**Application Note** 

# Audio/Video, Desktop Sharing Services on Cisco Unified Communications Manager Release 11.5 and Microsoft Skype for Business Server

# Table of Contents

| Introduction                                                   | 5  |
|----------------------------------------------------------------|----|
| Network Topology                                               | 6  |
| System Components                                              | 6  |
| Hardware Requirements                                          | 6  |
| Software Requirements                                          | 6  |
| Features                                                       | 7  |
| Caveats                                                        | 7  |
| Infrastructure Configuration                                   | 8  |
| Cisco Certificates                                             | 8  |
| Active Directory Root Certificate Configuration                | 9  |
| User Configuration                                             | 9  |
| Create a Certificate Template in the Certificate Authority     | 12 |
| Submit a certificate request in the Certificate Authority      | 21 |
| Download a root certificate from CA                            | 23 |
| Cisco UCM Configuration                                        | 25 |
| Loading certificates on Cisco UCM                              | 25 |
| Calling Search Space                                           |    |
| SIP Trunk Security Profile Configuration for Expressway-C      |    |
| Trunk to Expressway-C Gateway                                  | 35 |
| Trunk to Expressway-C for MRA with Expressway-E                |    |
| Trunk to IM and Presence Server                                | 41 |
| SIP Route Pattern                                              | 45 |
| Media Resource Group Configuration                             | 46 |
| Media Resource Group List Configuration                        | 47 |
| Add MRGL to Device or Device Pool                              |    |
| Cisco UCM LDAP Configuration                                   | 50 |
| LDAP-Synced users                                              | 52 |
| User Management Configuration – Settings to Associate Services | 53 |
| Cisco Jabber User Configuration                                | 56 |
| End Point configurations                                       | 63 |
| Expressway-C Configuration                                     | 81 |

© 2016 Cisco Systems, Inc. All rights reserved.

Important notices, privacy statements, and trademarks of Cisco Systems, Inc. can be found on cisco.com Page 2 of 145

| System Configuration                                                                                                    | 81  |
|----------------------------------------------------------------------------------------------------|-----|
| Microsoft Lync B2BUA configuration (Skype for Business B2BUA)                                                                                                    | 86  |
| Microsoft Lync (Skype for Business) B2BUA trusted hosts                                                                                                    | 87  |
| Loading server and trust certificates                                                                                                    | 87  |
| Call Routing                                                                                                    | 91  |
| Call Flows                                                                                                    | 92  |
| Zone and Search Rule Configuration for Audio/Video Integration                                                                                                    | 93  |
| Zones Configurations                                                                                                    | 94  |
| Search Rules                                                                                                    | 97  |
| Configuring Secure Traversal Zone Connection for Unified Communications                                                                                                    | 100 |
| Installing Expressway Security Certificates                                                                                                    | 100 |
| Expressway-C Traversal Zone Configuration                                                                                                    | 101 |
| Expressway-E Traversal Zone Configuration                                                                                                    | 102 |
| Expressway-C Traversal Zone Search Rules                                                                                                    | 103 |
| Expressway-E Traversal Zone Search Rules                                                                                                    | 104 |
| Configuring External (Unknown) IP Address Routing                                                                                                    | 105 |
| Discover Unified Communication Servers and Services                                                                                                    | 107 |
| Trust the Certificates Presented to the Expressway-C                                                                                                    | 107 |
| Discover Unified CM Servers                                                                                                    | 107 |
| Discover IM and Presence Service Nodes                                                                                                    | 108 |
| Automatically Generated Zones and Search Rules                                                                                                    | 109 |
| IM&P Configuration                                                                                                    | 110 |
| Loading Server and Trust Certificates                                                                                                    | 110 |
| IM&P Trusted CA Certificate                                                                                                    | 110 |
| IM&P Server Certificate                                                                                                    | 113 |
| Application Listeners                                                                                                    | 115 |
| TLS Contexts                                                                                                    | 117 |
| Proxy Configuration Settings                                                                                                    | 118 |
| Incoming ACL Configuration                                                                                                    | 119 |
| TLS Peer Subject Configuration                                                                                                    | 121 |
| TLS Peer Subject Configuration for Expressway-C                                                                                                    | 121 |
| TLS Peer Subject Configuration for Skype for Business Server                                                                                                    | 122 |
| Presence Gateway Configuration                                                                                                    | 122 |
| © 2016 Cisco Systems, Inc. All rights reserved.<br>Important notices, privacy statements, and trademarks of Cisco Systems, Inc. can be found on cisco.com<br>Page 3 of 145 |     |

| Presence Settings Configuration                 |                      |
|-------------------------------------------------|----------------------|
| Security Settings Configuration                 |                      |
| Static Route to Front End Configuration         |                      |
| Skype for Business Server Configuration         |                      |
| Add Expressway-C to Skype for Business Topology | 126                  |
| Configure Encryption Level                      |                      |
| Trusted Application Server – IM&P Nodes         |                      |
| Update Skype for Business Certificates          | 131                  |
| Test ResultsError! Bo                           | ookmark not defined. |

# Introduction

This document describes the steps and configurations necessary for integrating Cisco Unified Communications Manager (Cisco UCM) release 11.5, Cisco Expressway-C and E release X8.9 and Microsoft Skype for Business (6.0.9319.0) to interoperate in a single domain. Endpoints are configured on both Cisco UCM and Skype for Business Server. The goal of this integration is to enable end users on Cisco CUCM and Skype for Business to make end to end Audio/Video (AV) calls, ad hoc conference calls and share desktop.

## Key Points:

- This testing has been performed with IPv4 using TLS for signaling between Cisco UCM, Microsoft Skype for Business Server, Cisco Expressway-C & Cisco Expressway-E
- Though the solution has been tested with signaling enabled for TLS, it is not mandatory to use TLS and can be deployed with TCP
- Basic Audio/video calls and desktop sharing between Cisco and skype clients works successfully.

## The following items were tested:

### AV:

- Basic outbound and inbound calling between Skype for Business, Cisco UCM and Jabber users with complete audio and video
- Ad hoc conference
- Desktop Share
- Call hold and resume
- Call transfer
- Call forward
- Call park
- Voicemail deposit/retrieval

# **Network Topology**

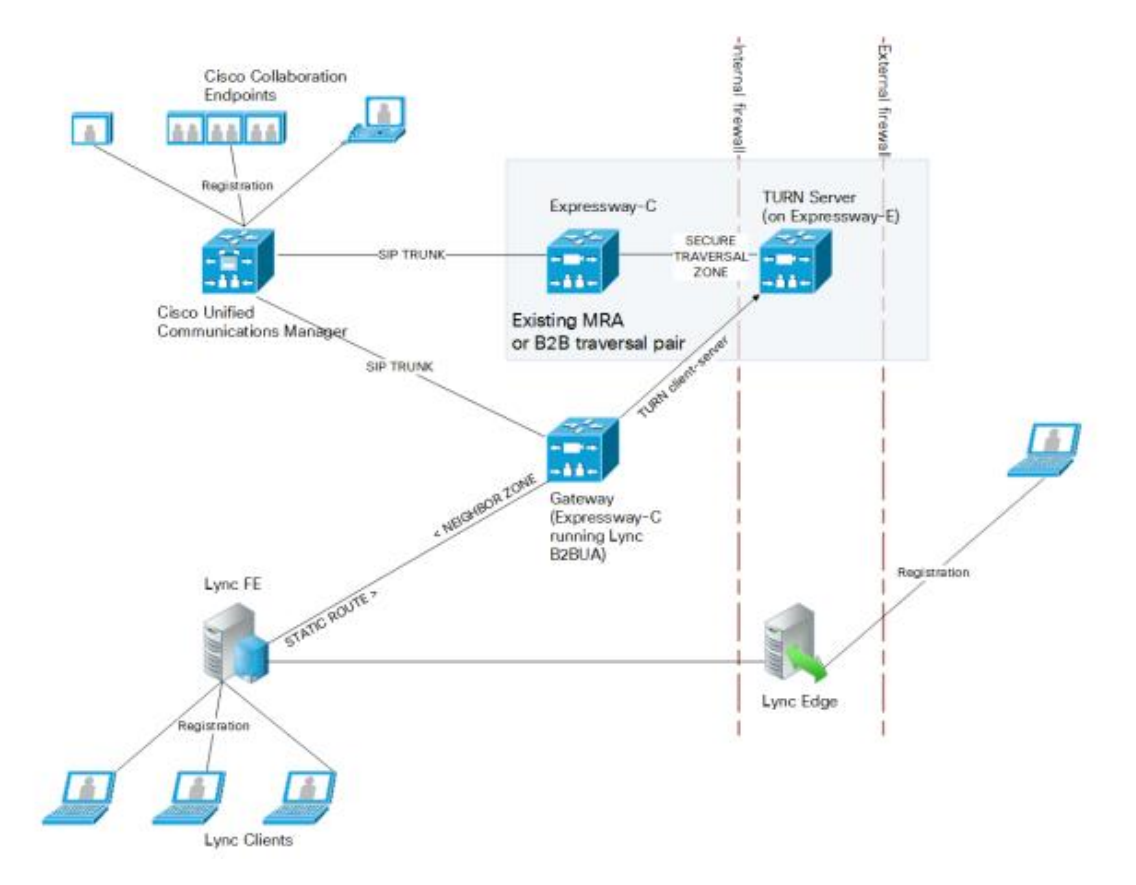

# System Components

## Hardware Requirements

The following hardware was tested

- Cisco UCS-C240-M3S VMWare Host running ESXi 5.5
- Microsoft Windows Server 2012 running Hyper-V
- Cisco End Points DX70, DX80

## **Software Requirements**

The following software was tested:

- Cisco Unified Communications Manager version 11.5.1.11900-26
- Microsoft Skype for Business Server version 6.0.9319.0
- Cisco Expressway-C version X8.9
- Jabber Client for Windows Version 11.6.0 Build 35037
- Skype for Business Android Client (6.0.0.8)

© 2016 Cisco Systems, Inc. All rights reserved. Important notices, privacy statements, and trademarks of Cisco Systems, Inc. can be found on cisco.com Page 6 of 145

- Skype for Business iOS Client (6.7.0.216)
- Skype for Business Windows Mobile Client (6.3.1558.0)

# Features

This section lists supported and unsupported features. Deviance from the configuration presented in this guide is not supported by Cisco. Please see the Limitations section below for more information.

### Features Supported:

### AV:

- Basic outbound and inbound calling between Skype for Business, Cisco UCM and Jabber users
- Call hold and resume
- Conference

### Features Not Supported or Not Tested:

AV:

• Call transfer using Android mobile clients for Skype for Business is not supported

# Caveats

These are the known limitations, caveats, or integration issues:

- Basic audio only calls from Cisco users towards iOS clients fail.
- Call transfer from Skype for Business mobile clients to Cisco users are failing.
- Call hold/resume on endpoint fails (call drops) for a call from Skype for Business mobile client to cisco end point and cisco endpoint initiates the hold/resume.
- Call hold on Cisco endpoint fails with one way audio for a call from cisco endpoint to Skype for Business mobile client and cisco end point initiates the hold/resume.
- Call hold on Cisco end point fails with no audio (video is fine) for a video call from cisco endpoint to Skype for Business mobile client and cisco end point initiates the hold/resume.

# Infrastructure Configuration

# **Cisco Certificates**

Certificates secure client and server identities. After root certificates are installed, certificates get added to the root trust stores to secure connections between users and hosts, including devices and application users.

For best practices on installing certificates in CUCM, Expressway servers, please refer to the documentations at

### CUCM:

http://www.cisco.com/c/en/us/td/docs/voice\_ip\_comm/cucm/admin/11\_5\_1/CUCM\_BK\_A09578D7\_0 0\_admin-guide-cucm-imp\_1151/CUCM\_BK\_A09578D7\_00\_admin-guide-for-cucm-1105\_chapter\_01110.pdf

### Expressway:

http://www.cisco.com/c/en/us/support/unified-communications/expressway-series/productsinstallation-and-configuration-guides-list.html

Note: The below configuration uses TLS with port 5061 between Skype for Business Server and Expressway-C; Expressway-C and Cisco UCM; Cisco UCM and Expressway-C. TLS is not a mandate to configure the supported features, if you are using TCP please use the default TCP port 5060.

# Active Directory Root Certificate Configuration

# User Configuration

- 1. In Active Directory, open Active Directory Users and Computers
- 2. Right click on Users, navigate to New->User
- 3. Enter the details of users as shown in the screen shot below

| File       Action       View       Help         Image: Sevent Queries       Image: Sevent Queries       Image: Sevent Queries         Image: Sevent Queries       Image: Sevent Queries       Image: Sevent Queries         Image: Sevent Queries       Image: Sevent Queries       Image: Sevent Queries         Image: Sevent Queries       Image: Sevent Queries       Image: Sevent Queries         Image: Sevent Queries       Image: Sevent Queries       Image: Sevent Queries         Image: Sevent Queries       Image: Sevent Queries       Image: Sevent Queries         Image: Sevent Queries       Image: Sevent Queries       Image: Sevent Queries         Image: Sevent Queries       Image: Sevent Queries       Image: Sevent Queries         Image: Sevent Queries       Image: Sevent Queries       Image: Sevent Queries         Image: Sevent Queries       Image: Sevent Queries       Image: Sevent Queries         Image: Sevent Queries       Image: Sevent Queries       Image: Sevent Queries         Image: Sevent Queries       Image: Sevent Queries       Image: Sevent Queries         Image: Sevent Queries       Image: Sevent Queries       Image: Sevent Queries         Image: Sevent Queries       Image: Sevent Queries       Image: Sevent Queries         Image: Sevent Queries       Image: Sevent Queries       Image: Sevent Querie                                                                                                    | 2 🖬 % 📽                                        | Туре   | Descriptio <u>^</u> |
|----------------------------------------------------------------------------------------------------|------------------------------------------------|--------|---------------------|
| Image: Source of the second second | 1 1 2 2 2 2 2 2 2 2 2 2 2 2 2 2 2 2 2 2        | Туре 🔺 | Descriptio 🔨        |
| Active Directory Users and Com<br>▷ Saved Queries<br>△   Builtin<br>▷ Computers<br>▷ Domain Controllers<br>▷ ProreignSecurityPrincipal:<br>▷ Managed Service Accour<br>▷ Microsoft Exchange Secu                                                                                                    |                                                | Туре   | Descriptio A        |
| RTC Accounts                                                                                                    |                                                |        |                     |
| Delegate Control<br>Find                                                                                                    |                                                |        |                     |
| New 🕨                                                                                                    | Computer                                       |        |                     |
| All Tasks                                                                                                    | Contact                                        |        |                     |
| View 🕨                                                                                                    | Group                                          |        |                     |
| Refresh<br>Export List                                                                                                    | InetOrgPerson<br>msExchDynamicDistributionList |        | =                   |
| Properties                                                                                                    | MSMO Queue Alias                               |        |                     |
| Help                                                                                                    | Printer                                        |        |                     |
| 💄 User Ti                                                                                                    | User                                           |        | ~                   |
| < III > <                                                                                                    | Shared Folder                                  |        | >                   |

Figure 1: Active Directory Users and Computers

|              |             | testuser       | 1 Prope     | rties     |        | ?         | x        |
|--------------|-------------|----------------|-------------|-----------|--------|-----------|----------|
| Published Ce | rtificates  | Member Of      | Password    | d Replica | tion [ | Dial-in   | Object   |
| Security     | Security En |                | Sess        | ions      | Re     | mote co   | ontrol   |
| Remote D     | esktop Se   | rvices Profile | C           | +MC       | At     | tribute E | Editor   |
| General      | Address     | Account        | Profile     | Teleph    | ones   | Orga      | nization |
| 8            | testuser1   |                |             |           |        |           |          |
| First name:  |             | testuser1      |             | Initial   | s:     |           |          |
| Last name:   |             |                |             |           |        |           |          |
| Display nam  | ie:         | testuser1      |             |           |        |           |          |
| Description: |             |                |             |           |        |           |          |
| Office:      |             |                |             |           |        |           |          |
| Telephone r  | number:     |                |             |           |        | Other     |          |
| E-mail:      |             | testuser1@te   | kvizionlabs | .com      |        |           |          |
| Web page:    |             |                |             |           |        | Other     |          |
|              |             |                |             |           |        |           |          |
|              | O           | < (            | Cancel      | Ар        | ply    |           | Help     |

Figure 2: Active Directory User-1

|                                                      | testuser                                                         | I Prope     | rties                   |        | ?                   | x           |
|------------------------------------------------------|------------------------------------------------------------------|-------------|-------------------------|--------|---------------------|-------------|
| Published Certificates                               | Member Of                                                        | Password    | d Replica               | tion I | Dial <del>i</del> n | Object      |
| Security Er                                          | Security Environment                                             |             | Sessions Remote control |        | ontrol              |             |
| Remote Desktop Se                                    | ervices Profile                                                  | C           | DM+                     | At     | tribute E           | ditor       |
| General Address                                      | Account                                                          | Profile     | Teleph                  | ones   | Orgar               | nization    |
| User logon name:                                     |                                                                  |             |                         |        |                     |             |
| testuser1                                            |                                                                  | @tekvi;     | zionlabs.c              | om     |                     | ~           |
| User logon name (pre-                                | Windows 2000                                                     | )):         |                         |        |                     |             |
| TEKVIZIONLABS                                        |                                                                  | testuser    | 1                       |        |                     |             |
| Logon Hours                                          | Log On To                                                        | )           |                         |        |                     |             |
| Unlock account                                       |                                                                  |             |                         |        |                     |             |
| User must chan<br>User cannot chan<br>Password never | ge password at<br>ange password<br>• expires<br>using reversible | e encryptic | n                       |        |                     | ^<br>~<br>~ |
| Account expires                                      | Wednesday, N                                                     | ovember 3   | 30, 2016                |        |                     | -           |
| 0                                                    | к с                                                              | ancel       | App                     | ply    |                     | Help        |

Figure 3: Active Directory User-2

# Create a Certificate Template in the Certificate Authority

The default certificate templates are not provisioned with required client and server authentication, and have only server authentication enabled. So, a custom template with both client and server authentication is required. The following captures illustrate the steps required to create a client server authentication certificate template to be used during the certificate generation.

| 🧔 certsrv - [Cer                                                                                                    | tification Authority (Lo | cal)\lynclabsp-DC-CA\Certificate Templates] | _ <b>D</b> X |
|----------------------------------------------------------------------------------------------------|--------------------------|---------------------------------------------|--------------|
| File Action View Help                                                                                                    |                          |                                             |              |
| 🗢 🏟 🙎 🙆 🗟                                                                                                    |                          |                                             |              |
| <ul> <li>Certification Authority (Local)</li> <li>Iynclabsp-DC-CA</li> <li>Revoked Certificates</li> <li>Issued Certificates</li> <li>Pending Requests</li> <li>Failed Requests</li> <li>Certificate Templater</li> </ul> | Name                     | Intended Purpose                            |              |
| Manage                                                                                                    |                          |                                             |              |
| New                                                                                                    | •                        |                                             |              |
| View                                                                                                    | •                        |                                             |              |
| Refresh<br>Export L                                                                                                    | ist                      |                                             |              |
| Help                                                                                                    |                          |                                             |              |
|                                                                                                    |                          |                                             |              |
| Starts Certificate Templates snapin                                                                                                    |                          |                                             |              |

Figure 4: Certificate Authority- Create New Certificate Template-1

| <b>.</b>                               | Certifica                       | te Templates Console          |            | _ 🗆 X                |
|----------------------------------------|---------------------------------|-------------------------------|------------|----------------------|
| File Action View Help                  |                                 |                               |            |                      |
|                                        |                                 |                               |            |                      |
| Certificate Templates (dc.lynclal      | Template Display Name           | Schema Versio                 | n Verŝi. ⁄ | Actions              |
|                                        | Authenticated Session           | 1                             | 3.1        | Certificate Template |
|                                        | 🚇 Basic EFS                     | 1                             | 3.1        |                      |
|                                        | 🚇 Code Signing                  | 1                             | 3.1        | More Actions         |
|                                        | 🚇 Trust List Signing            | 1                             | 3.1        | Web Server           |
|                                        | 🖳 User                          | 1                             | 3.1        | Mars Astions         |
|                                        | Representation Administrator    | 1                             | 4.1        |                      |
|                                        | Reference CEP Encryption        | 1                             | 4.1        |                      |
|                                        | 🚇 Domain Controller             | 1                             | 4.1        |                      |
|                                        | 🚇 Enrollment Agent              | 1                             | 4.1        |                      |
|                                        | 🚇 Exchange Enrollment Agent     | (Offline requ 1               | 4.1        |                      |
|                                        | Router (Offline request)        | 1                             | 4.1        |                      |
|                                        | Reference User Signature Only   | 1                             | 4.1        |                      |
|                                        | 🗵 Web Server 📃 📃                | 1                             | 4.1        |                      |
|                                        | 🖳 Computer                      | Duplicate Template            | 5.1        |                      |
|                                        | 🖳 Enrollment Agent (Cor         | All Tasks                     | 5.1        |                      |
|                                        | Root Certification Aut          |                               | 5.1        |                      |
|                                        | 🚇 Subordinate Certificati       | Properties                    | 5.1        |                      |
|                                        | 🗷 EFS Recovery Agent            | Help                          | 6.1        |                      |
|                                        | Rechange Signature Only         | 1                             | 6.1        |                      |
|                                        | 🗟 Smartcard Logon               | 1                             | 6.1        |                      |
|                                        | Exchange User                   | 1                             | 7.1        |                      |
| < III >                                | <                               |                               | >          |                      |
| Using this template as a base, creates | a template that supports Window | vs Server 2003 Enterprise CAs |            |                      |

Figure 5: Certificate Authority- Create New Certificate Template-2

| Superseded Te<br>Compatibility<br>emplate display r<br>ServerandWebCli<br>emplate name:<br>ServerandWebCli<br>alidity period:<br>2 years<br>2 years | emplates<br>General<br>aame:<br>ent | Requ                       | val period: | ng | Security<br>Cryptography |
|----------------------------------------------------------------------------------------------------|-------------------------------------|----------------------------|-------------|----|--------------------------|
| Compatibility<br>emplate display r<br>ServerandWebCli<br>emplate name:<br>ServerandWebCli<br>alidity period:<br>2 years<br>2 years                  | General<br>ame:<br>ent              | Requ                       | val period: | ng | Cryptography             |
| emplate display r<br>ServerandWebCli<br>emplate name:<br>ServerandWebCli<br>alidity period:<br>2 years<br>2 years                                   | ent                                 | Rene                       | wal period: |    |                          |
| emplate name:<br>ServerandWebCli<br>alidity period:<br>2 years                                                                                      | ent                                 | Rene                       | wal period  |    |                          |
| emplate name:<br>ServerandWebCli<br>alidity period:<br>2 years<br>] Publish certifica                                                               | ent                                 | Rener                      | wal period  |    |                          |
| Directory                                                                                                    | ate in Active [<br>matically reen   | Directory<br>proll if a du | plicate ce  | v  | exists in Active         |

Figure 6: Certificate Authority- Create New Certificate Template-3

| Subject Name                                                         | e Se                                            | rver  | Issuance    | Requirements |
|----------------------------------------------------------------------|-------------------------------------------------|-------|-------------|--------------|
| Compatibility                                                        | General                                         | Reque | st Handling | Cryptography |
| Superseded                                                           | Templates                                       | Б     | tensions    | Security     |
| Application Reduced<br>Basic Constr<br>Certificate To<br>Issuance Po | Policies<br>aints<br>emplate Informat<br>licies | tion  |             | Edit         |
| Description of Ap<br>Server Authentio                                | plication Policie<br>sation                     | es:   |             | ~            |
|                                                                      |                                                 |       |             | ~            |

Figure 7: Certificate Authority- Create New Certificate Template-4

| Constant of Figure    | cation [     | Policies Exte   | ension 🏓      |
|-----------------------|--------------|-----------------|---------------|
| An application pused. | oolicy defir | nes how a certi | ficate can be |
| Application poli      | cies:        |                 |               |
| Server Authen         | tication     |                 |               |
|                       |              | 1920            |               |
| Add                   |              | Edit            | Remove        |

Figure 8: Certificate Authority- Create New Certificate Template-5

| Add Application Policy                                                                                                    | ×              |
|----------------------------------------------------------------------------------------------------|----------------|
| An application policy (called enhanced key usage in Windows 2000<br>lefines how a certificate can be used. Select the application policy<br>or valid signatures of certificates issued by this template.                                                                                                   | ))<br>required |
| Any Purpose<br>Certificate Request Agent                                                                                                    | ^              |
| Client Authentication<br>Code Signing<br>CTL Usage<br>Digital Rights<br>Directory Service Email Replication<br>Disallowed List<br>Document Signing<br>Domain Name System (DNS) Server Trust<br>Early Launch Antimalware Driver<br>Embedded Windows System Component Verification<br>Encrypting File System | =              |
| Ne                                                                                                    | w              |
| ОК Са                                                                                                    | ncel           |

Figure 9: Certificate Authority- Create New Certificate Template-6

| 🛱 certsrv - [C                                                                                                    | ertification   | n Authority (Local)\lynclabsp-DC-CA\Certificate Templates] |
|----------------------------------------------------------------------------------------------------|----------------|------------------------------------------------------------|
| File Action View Help                                                                                                    |                |                                                            |
| 🧇 🔿 🖄 🙆 👔                                                                                                    |                |                                                            |
| Certification Authority (Local)  Certification Authority (Local)  Inclabsp-DC-CA  Revoked Certificates  Issued Certificates  Pending Requests  Failed Requests  Certificate Tomplates | Name           | Intended Purpose                                           |
| Manage                                                                                                    |                | Catificate Template to Issue                               |
| View                                                                                                    | •              | Certificate rempiate to issue                              |
| Refresh<br>Export List                                                                                                    |                |                                                            |
| Help                                                                                                    |                |                                                            |
|                                                                                                    |                |                                                            |
| Enable additional Certificate Templ                                                                                                    | ates on this ( | Certification Authority                                    |

Figure 10: Certificate Authority- Create New Certificate Template-7

| lect one Certificate Template to enable<br>te: If a certificate template that was recommation about this template has been r<br>of the certificate templates in the organ<br>or more information, see <u>Certificate</u> | on this Certification Authonty.<br>ently created does not appear on this list, you may need to wait unti<br>eplicated to all domain controllers.<br>iization may not be available to your CA.<br><u>Template Concepts.</u> | 1 |
|----------------------------------------------------------------------------------------------------|----------------------------------------------------------------------------------------------------|---|
| Name                                                                                                    | Intended Purpose                                                                                                    | ~ |
| Key Recovery Agent                                                                                                    | Key Recovery Agent                                                                                                    |   |
| OCSP Response Signing                                                                                                    | OCSP Signing                                                                                                    |   |
| RAS and IAS Server                                                                                                    | Client Authentication, Server Authentication                                                                                                    |   |
| Router (Offline request)                                                                                                    | Client Authentication                                                                                                    |   |
| ServerandWebClient                                                                                                    | Server Authentication, Client Authentication                                                                                                    |   |
| Smartcard Logon                                                                                                    | Client Authentication, Smart Card Logon                                                                                                    | - |
| Smartcard User                                                                                                    | Secure Email, Client Authentication, Smart Card Logon                                                                                                    |   |
| Trust List Signing                                                                                                    | Microsoft Trust List Signing                                                                                                    | = |
| User Signature Only                                                                                                    | Secure Email, Client Authentication                                                                                                    |   |
| Workstation Authentication                                                                                                    | Client Authentication                                                                                                    | ~ |

Figure 11: Certificate Authority- Create New Certificate Template-8

| certsrv - [Ce                                                                                                    | rtification Authority (Local)\lyr | clabsp-DC-CA\Certificate Templates]     | X |
|----------------------------------------------------------------------------------------------------|-----------------------------------|-----------------------------------------|---|
| File Action View Help                                                                                                    |                                   |                                         |   |
| 🗢 🔿 🙋 🙆 📓                                                                                                    |                                   |                                         |   |
| Certification Authority (Local)                                                                                                    | Name                              | Intended Purpose                        |   |
| <ul> <li>✓ Jynclabsp-DC-CA</li> <li>Revoked Certificates</li> <li>Issued Certificates</li> <li>Pending Requests</li> <li>Failed Requests</li> <li>Certificate Templates</li> </ul> | ServerandWebClient                | Server Authentication, Client Authentic |   |
|                                                                                                    |                                   |                                         |   |

Figure 12: Certificate Authority- Create New Certificate Template-9

### Submit a certificate request in the Certificate Authority

Below is the process for creating a certificate request in the Certificate Authority

1. Navigate to https://<IP Address of CA>/certsrv

Microsoft Active Directory Certificate Services - lynclabsp-DC-CA

#### Welcome

Use this Web site to request a certificate for your Web browser, e-mail client, or other program. By using a certificate, you can verify your identity to people you communicate with over the Web, sign and encrypt messages, and, depending upon the type of certificate you request, perform other security tasks.

You can also use this Web site to download a certificate authority (CA) certificate, certificate chain, or certificate revocation list (CRL), or to view the status of a pending request.

For more information about Active Directory Certificate Services, see Active Directory Certificate Services Documentation.

Select a task:

Request a certificate View the status of a pending certificate request Download a CA certificate, certificate chain, or CRL

Figure 13: Certificate Authority-Certificate Request-1

Microsoft Active Directory Certificate Services -- lynclabsp-DC-CA Home

Request a Certificate

Select the certificate type:

**User Certificate** 

Or, submit an advanced certificate request.

Figure 14: Certificate Authority-Certificate Request-2

Microsoft Active Directory Certificate Services - lynclabsp-DC-CA

Advanced Certificate Request

The policy of the CA determines the types of certificates you can request. Click one of the following options to:

Create and submit a request to this CA.

Submit a certificate request by using a base-64-encoded CMC or PKCS #10 file, or submit a renewal request by using a base-64-encoded PKCS #7 file.

Figure 15: Certificate Authority-Certificate Request-3

© 2016 Cisco Systems, Inc. All rights reserved. Important notices, privacy statements, and trademarks of Cisco Systems, Inc. can be found on cisco.com Page 21 of 145

Home

Home

- 2. Copy the Generated CSR in to the text field shown below
- 3. Select the Certificate Template 'ServerandWebClient', this is the template we have created in Create a Certificate Template in the Certificate Authority
- 4. Click submit and download the certificate

Microsoft Active Directory Certificate Services -- Iynclabsp-DC-CA

#### Submit a Certificate Request or Renewal Request

To submit a saved request to the CA, paste a base-64-encoded CMC or PKCS #10 certificate request or PKCS #7 renewal request generated by an external source (such as a Web server) in the Saved Request box.

Saved Request:

| Base-64-encoded<br>certificate request<br>(CMC or<br>PKCS #10 or<br>PKCS #7): |                                    |   | $\sim$ |
|-------------------------------------------------------------------------------|------------------------------------|---|--------|
|                                                                               | <                                  |   | >      |
|                                                                               |                                    |   |        |
| Certificate Templa                                                            | ate:                               |   |        |
| Certificate Templa                                                            | ate:<br>ServerandWebClient         | ~ |        |
| Certificate Templa                                                            | ate:<br>ServerandWebClient         | ~ |        |
| Certificate Templa                                                            | ate:<br>ServerandWebClient<br>tes: | ~ | 2      |

Figure 16: Certificate Authority-Certificate Request-4

Home

#### Download a root certificate from CA

#### Microsoft Active Directory Certificate Services -- lynclabsp-DC-CA

Home

#### Welcome

Use this Web site to request a certificate for your Web browser, e-mail client, or other program. By using a certificate, you can verify your identity to people you communicate with over the Web, sign and encrypt messages, and, depending upon the type of certificate you request, perform other security tasks.

You can also use this Web site to download a certificate authority (CA) certificate, certificate chain, or certificate revocation list (CRL), or to view the status of a pending request.

For more information about Active Directory Certificate Services, see <u>Active Directory</u> <u>Certificate Services Documentation</u>.

#### Select a task:

Request a certificate View the status of a pending certificate request Download a CA certificate, certificate chain, or CRL

Figure 17: Certificate Authority-Download CA certificate-1

### Download a CA Certificate, Certificate Chain, or CRL

To trust certificates issued from this certification authority, install this CA certificate.

To download a CA certificate, certificate chain, or CRL, select the certificate and encoding method.

CA certificate:

| Current [tekvizionlabs-DC01-CA] | * |
|---------------------------------|---|
|                                 |   |
|                                 | ÷ |
|                                 |   |

Encoding method:

DER
 Base 64

Install CA certificate Download CA certificate Download CA certificate chain Download latest base CRL Download latest delta CRL

Figure 18: Certificate Authority-Download CA certificate-2

Home

# Cisco UCM Configuration

## Loading certificates on Cisco UCM

Navigation: Cisco Unified OS Administration/Security->Certificate Management

Cisco UCM should trust Expressway-C

#### Cisco UCM Server Certificate

Cisco UCM by default has a self-signed certificate installed. This should be replaced with a certificate generated from a trusted certificate authority.

| Generate a CSR           |                                    |                     |              |                   |
|--------------------------|------------------------------------|---------------------|--------------|-------------------|
| Certificate List         |                                    |                     |              |                   |
| Generate Self-sig        | gned 🛯 🖆 Upload Certificate/Certif | icate chain 🔋 Gener | ate CSR      |                   |
| Status<br>31 records fou | ind                                |                     |              |                   |
| Certificate List         | (1 - 31 of 31)                     |                     | R            | ows per Page 50 🗸 |
| Find Certificate List    | where Certificate 🗸 beg            | ins with 🗸          | Find Clear F | ilter 🔂 😑         |
| Certificate<br>▲         | Common Name                        | Туре                | Distribution |                   |
|                          |                                    |                     |              |                   |
|                          |                                    |                     |              |                   |
|                          |                                    |                     |              |                   |
|                          |                                    |                     |              |                   |

Figure 19: Cisco UCM Generate CSR-1

- 1. Set Certificate Purpose: CallManager
- 2. Set Distribution: This will be the node to which you are generating a certificate
- 3. Set Common Name: This will be the node to which you are generating a certificate
- 4. Set Parent Domain: This will be the domain of the UCM node

| Generate Certificate Si               | igning Request                                                                            |
|---------------------------------------|-------------------------------------------------------------------------------------------|
| 🛐 Generate 🖳 Close                    |                                                                                           |
| - <b>Status</b><br>Warning: Generatin | g a new CSR for a specific certificate type will overwrite the existing CSR for that type |
| -Generate Certificate Si              | igning Request                                                                            |
| Certificate Purpose**                 | CallManager                                                                               |
| Distribution*                         | clus30pub.tekvizionlabs.com                                                               |
| Common Name*                          | clus30pub.tekvizionlabs.com                                                               |
| Subject Alternate Nam                 | nes (SANs)                                                                                |
| Parent Domain                         | tekvizionlabs.com                                                                         |
| Key Type**                            | RSA                                                                                       |
| Key Length*                           | 2048                                                                                      |
| Hash Algorithm*                       | SHA256                                                                                    |
|                                       |                                                                                           |
| Generate Close                        |                                                                                           |

#### Figure 20: Cisco UCM Generate CSR-2

Once the CSR is created, open the CSR, copy the content of the CSR and follow the steps shown in <u>Submit</u> <u>a certificate request in the Certificate Authority</u> for creating a certificate request and downloading the certificate

#### Upload root certificate to Cisco UCM

Follow the instructions in <u>Download a root certificate from CA</u> to download the root certificate authority that issued the Expressway-C certificate

- 1. Click Upload Certificate/Certificate Chain
- 2. Select Certificate Purpose: Call Manager-trust

| Upload 🖳 Close                          | runcate chain                              |                                      |
|-----------------------------------------|--------------------------------------------|--------------------------------------|
| itatus                                  |                                            |                                      |
| i) Warning: Uploadin                    | g a cluster-wide certificate will distribu | te it to all servers in this cluster |
| Warning: Uploadin Upload Certificate/Ce | g a cluster-wide certificate will distribu |                                      |

Figure 21: Cisco UCM Upload root certificate to Call Manager-trust

After upload is done, click on the certificate you uploaded and it should look similar to the one below.

| Certificate Details for                                                                                                    | tekvizionlabs-DC01-CA, CallManager-trust                                                                                                    |
|----------------------------------------------------------------------------------------------------|----------------------------------------------------------------------------------------------------|
| 🗙 Delete 🔋 Downloa                                                                                                    | d .PEM File Download .DER File                                                                                                    |
| Chalum                                                                                                    |                                                                                                    |
| Status                                                                                                    |                                                                                                    |
| Status: Ready                                                                                                    |                                                                                                    |
| -Certificate Settings —                                                                                                    |                                                                                                    |
| File Name                                                                                                    | tekvizionlabs-DC01-CA.pem                                                                                                    |
| Certificate Purpose                                                                                                    | CallManager-trust                                                                                                    |
| Certificate Type                                                                                                    | trust-certs                                                                                                    |
| Certificate Group                                                                                                    | product-cm                                                                                                    |
| Description(friendly nam                                                                                                    | ne) Signed Certificate                                                                                                    |
| [<br>Version: V3<br>Serial Number: 68310<br>SignatureAlgorithm: S<br>Issuer Name: CN=tek<br>Validity From: Mon Fe<br>To: Sun Feb 1<br>Subject Name: CN=te<br>Key: RSA (1.2.840.11<br>Key value:<br>3082010a0282010100a<br>6494581e7e9fd25ddeb<br>cb60e909ee904de9aac<br>165e6f8d00eee19850b | Alactric Alactric |
| ct4705c337436dd7b44f                                                                                                    | 1028d2494335tt226t4290a27905a69c2c6c728b3ca7t9b5e8e7391b50dd17f                                                                                                    |
| Delete Download .                                                                                                    | 'EM File   Download .DER File                                                                                                    |

Figure 22: Cisco UCM root certificate example

In similar, upload the root certificate to tomcat-trust

| Upload Certificate/Certifica                                        | te chain                                                                |
|---------------------------------------------------------------------|-------------------------------------------------------------------------|
| Upload 🖳 Close                                                      |                                                                         |
| Status<br>Warning: Uploading a clus<br>Upload Certificate/Certifica | ster-wide certificate will distribute it to all servers in this cluster |
| Certificate Purpose*                                                | tomcat-trust                                                            |
| Description(friendly name)<br>Upload File                           | Choose File root_cert_teknlabs.cer.cer                                  |
| Upload Close                                                        |                                                                         |

Figure 23: Cisco UCM Upload root certificate to tomcat-trust

Upload Server Certificate

5. After the certificate download is complete click on 'Upload Certificate/Certificate chain'

| Certificate List           |                            |                     |              |                    |
|----------------------------|----------------------------|---------------------|--------------|--------------------|
| Generate Self-sign         | Upload Certificate/Certifi | cate chain 🔋 Genera | ate CSR      |                    |
| Status<br>31 records found | 1                          |                     |              |                    |
| Certificate List (1        | - 31 of 31)                |                     |              | Rows per Page 50 🗸 |
| Find Certificate List w    | here Certificate 🗸 begi    | ns with 🗸           | Find Clea    | r Filter 🛛 🕂 👄     |
| Certificate<br>▲           | Common Name                | Туре                | Distribution |                    |
|                            |                            |                     |              |                    |
|                            |                            |                     |              |                    |
|                            |                            |                     |              |                    |
|                            |                            |                     |              |                    |

Figure 24: Cisco UCM Upload Server Certificate to CallManager-Trust-1

- 6. Set Certificate Purpose: Call Manager
- 7. Browse and upload the file

| Upload Certificate/Ce                                  | rtificate chain                                                   |                          |         |
|--------------------------------------------------------|-------------------------------------------------------------------|--------------------------|---------|
| 🐴 Upload 🖳 Close                                       |                                                                   |                          |         |
| -Status<br>Warning: Uploadir<br>-Upload Certificate/Co | g a cluster-wide certificate will distribute i<br>rtificate chain | t to all servers in this | cluster |
| Certificate Purpose*                                   | CallManager                                                       | ~                        |         |
| Description(friendly name)                             | CA Signed Certificate                                             |                          |         |
| Upload File                                            |                                                                   |                          | Browse  |
| Upload Close                                           |                                                                   |                          |         |

Figure 25: Cisco UCM Upload Server Certificate to CallManager-2

© 2016 Cisco Systems, Inc. All rights reserved. Important notices, privacy statements, and trademarks of Cisco Systems, Inc. can be found on cisco.com Page 30 of 145 Look for the following oids in the certificate file Data to confirm that the certificate has both client and server authentication

| - Certificate File Data                                            |          |
|--------------------------------------------------------------------|----------|
|                                                                    |          |
| caa3a493ac7b4d9712402758cdcabb29cd261401a7fe12d6bbbc00c0a050e90203 |          |
| 010001                                                             | ~        |
| Extensions: 9 present                                              |          |
| [                                                                  |          |
| Extension: ExtKeyUsageSyntax (OID.2.5.29.37)                       |          |
| Critical: false                                                    |          |
| Usage oids: 1.3.6.1.5.5.7.3.1, 1.3.6.1.5.5.7.3.2,                  |          |
|                                                                    |          |
| Ĩ                                                                  |          |
| Extension: KeyUsage (OID.2.5.29.15)                                |          |
| Critical: true                                                     |          |
| Usages: digitalSignature, keyEncipherment,                         |          |
| 1                                                                  |          |
|                                                                    | <u> </u> |
| Evtension: SubjectAltName (OID 2 5 29 17)                          | *        |
| Extension. Subject (Manie (OID.2.5.25.17)                          |          |

#### Upload tomcat Certificate

| Upload Certificate/Certificate chain                                                                      |                   |                                 |        |  |  |
|----------------------------------------------------------------------------------------------------|-------------------|---------------------------------|--------|--|--|
| Upload 🖳 Close                                                                                            |                   |                                 |        |  |  |
| Status<br>Warning: Uploading a cluster-wide certificate will distribute it to all servers in this cluster |                   |                                 |        |  |  |
| Certificate Purpose*                                                                                      | tomcat            |                                 |        |  |  |
| Description(friendly<br>name)                                                                             |                   |                                 |        |  |  |
| Upload File                                                                                               | C:\Users\sjonnada | \Downloads\CUCM_Cert_Server.cer | Browse |  |  |
| Upload Close                                                                                              |                   |                                 |        |  |  |

Figure 26: Cisco UCM Upload Server Certificate to tomcat-trust

# Calling Search Space

### Navigation: Call Routing->Class of Control->Calling Search Space

| Calling Sea                  | rch Space Configuration                                                                                                    | Related Links: Back To Find/List | ✔ Go |
|------------------------------|----------------------------------------------------------------------------------------------------|----------------------------------|------|
| Save                         | 🗙 Delete 📋 Copy 🕂 Add New                                                                                                    |                                  |      |
| Status —<br>Status           | : Ready                                                                                                    |                                  |      |
| Calling Se<br>Name*          | arch Space Information                                                                                                    |                                  |      |
| Description                  | Calling Search Space for Directory URI lookup                                                                                                    |                                  |      |
| - Route Part<br>Available Pa | titions for this Calling Search Space<br>rtitions**<br>Global Learned E164 Numbers<br>Global Learned E164 Patterns<br>Global Learned Enterprise Numbers<br>Global Learned Enterprise Patterns |                                  |      |
| Selected Pa                  | rtitions Directory URI                                                                                                    | X                                |      |
| Save D                       | elete Copy Add New                                                                                                    |                                  |      |

# SIP Trunk Security Profile Configuration for Expressway-C

#### Navigation: System -> Security -> SIP Trunk Security Profile

- Set Name: Enter a name for the security profile. When you save the new profile, the name displays in the SIP Trunk Security Profile drop-down list box in the Trunk Configuration window.
- 2. Set **Description**: Enter a description relevant to your security profile
- 3. Set Device Security Mode: Encrypted
- 4. Set Incoming Transport Type: TLS
- 5. Set Outgoing Transport Type: TLS
- 6. Set **X.509 Subject Name:** Enter the subject name of the X.509 certificate for the SIP trunk device, which is the subject name of Expressway-C here.
- 7. Set Incoming Port: 5061
- Confirm Accept unsolicited notification: is checked
   If you want Cisco Unified Communications Manager to accept incoming non-INVITE, unsolicited notification messages that come via the SIP trunk, check this check box.
- 9. Confirm Accept replaces header: is checked

If you want Cisco Unified Communications Manager to accept new SIP dialogs, which have replaced existing SIP dialogs, check this check box

| SIP Trunk Security Profile Configuration                         |                                     |  |  |  |  |  |
|------------------------------------------------------------------|-------------------------------------|--|--|--|--|--|
| 🔚 Save 🗶 Delete 📋 Copy 😋 Reset 🥒 Apply Config 🕂 Add New          |                                     |  |  |  |  |  |
| Status                                                           |                                     |  |  |  |  |  |
| Status                                                           |                                     |  |  |  |  |  |
| (1) Status: Ready                                                |                                     |  |  |  |  |  |
| SIP Trunk Security Profile Informati                             | on                                  |  |  |  |  |  |
| Name*                                                            | Expressway Secure SIP Trunk Profile |  |  |  |  |  |
| Description                                                      | Expressway Secure SIP Trunk Profile |  |  |  |  |  |
| Device Security Mode                                             | Encrypted <b>v</b>                  |  |  |  |  |  |
| Incoming Transport Type*                                         | TLS                                 |  |  |  |  |  |
| Outgoing Transport Type                                          | TLS                                 |  |  |  |  |  |
| Enable Digest Authentication                                     |                                     |  |  |  |  |  |
| Nonce Validity Time (mins)*                                      | 600                                 |  |  |  |  |  |
| K.509 Subject Name                                               | expressc2.tekvizionlabs.com         |  |  |  |  |  |
| Incoming Port*                                                   | 5061                                |  |  |  |  |  |
| Enable Application level authorization                           | 1                                   |  |  |  |  |  |
| Accept presence subscription                                     |                                     |  |  |  |  |  |
| Accept out-of-dialog refer**                                     |                                     |  |  |  |  |  |
| Cept unsolicited notification                                    |                                     |  |  |  |  |  |
| 🗹 Accept replaces header                                         |                                     |  |  |  |  |  |
| Transmit security status                                         |                                     |  |  |  |  |  |
| Allow charging header<br>SIP V.150 Outbound SDP Offer Filtering* | Use Default Filter                  |  |  |  |  |  |
| Save Delete Copy Reset A                                         | Apply Config Add New                |  |  |  |  |  |

Figure 27: Cisco UCM Security Profile for Expressway-C Trunk

## Trunk to Expressway-C Gateway

To configure Expressway-C, please refer to section Expressway-C Configuration

#### Navigation: Device -> Trunk

#### **Device Information**

- 1. Set Trunk Type: SIP Trunk
- 2. Set Device Protocol: SIP
- 3. Set Trunk Service Type: None
- 4. Set **Device Name**: Enter a name for the trunk
- 5. Set **Description:** Enter a description relevant to your trunk
- Set Device Pool: Select the Device Pool you configured under System -> Device Pool For trunks, device pools specify a list of Cisco Unified Communications Managers that the trunk uses to distribute the call load dynamically
- 7. Set Media Resource Group List: Select the Media Resource Group List you configured under Media Resources -> Media Resource Group List
- 8. Confirm **SRTP Allowed:** is checked
- 9. Set **Consider Traffic on This Trunk Secure**: When using both SRTP and TLS
- 10. Set Calling Search Space: CSS Directory URI

#### **SIP Information**

- 11. Set the **Destination Address**: Enter the FQDN of the Expressway-C to which you are establishing a trunk.
- 12. Set **SIP trunk Security Profile**: Select the security profile you created under System -> Security -> SIP Security Profile
- 13. Set **SIP Profile**: Select the SIP Profile you created under Device -> Device Settings -> SIP Profile
- 14. Set Normalization Script: Select the existing normalization script vcs-interop

| Trunk Configuration                                                                    |                                               | Related Links: Back To Find/List                  | ~  |
|----------------------------------------------------------------------------------------|-----------------------------------------------|---------------------------------------------------|----|
| 🔚 Save 🗶 Delete 👇 Reset 🕂 Ad                                                           | Id New                                        |                                                   |    |
|                                                                                        |                                               |                                                   |    |
| - SIP Trunk Status                                                                     |                                               |                                                   |    |
| Service Status: Full Service                                                           | lave 0 hour 7 minutes                         |                                                   |    |
| Duration: Time In Full Service: 15 c                                                   | lays 0 nour 7 minutes                         |                                                   |    |
| – Device Information ––––––                                                            |                                               |                                                   |    |
| Product:                                                                               | SIP Trunk                                     |                                                   |    |
| Device Protocol:                                                                       | SIP<br>Nana (Dafault)                         |                                                   |    |
| Device Name*                                                                           | ExpressC                                      |                                                   |    |
| Description                                                                            | Trunk to Expressway C                         |                                                   |    |
| Device Pool*                                                                           | DP Richardson                                 | $\sim$                                            |    |
| Common Device Configuration                                                            | < None >                                      | $\sim$                                            |    |
| Call Classification*                                                                   | OnNet                                         | $\checkmark$                                      |    |
| Media Resource Group List                                                              | MRGL_Richardson                               | ~                                                 |    |
| Location*                                                                              | Hub_None                                      | ~                                                 |    |
| AAR Group                                                                              | < None >                                      | ~                                                 |    |
| Tunneled Protocol*                                                                     | None                                          | ~                                                 |    |
| QSIG Variant*                                                                          | No Changes                                    | ~                                                 |    |
| ASN.1 ROSE OID Encoding*                                                               | No Changes                                    | ~                                                 |    |
| Packet Capture Mode*                                                                   | None                                          | ~                                                 |    |
| Packet Capture Duration                                                                | 0                                             |                                                   |    |
| Media Termination Point Required                                                       |                                               |                                                   |    |
| Retry Video Call as Audio                                                              |                                               |                                                   |    |
| Path Replacement Support                                                               |                                               |                                                   |    |
| Transmit UTF-8 for Calling Party Name                                                  |                                               |                                                   |    |
| Transmit UTF-8 Names in QSIG APDU                                                      |                                               |                                                   |    |
| Unattended Port                                                                        |                                               |                                                   |    |
| SRTP Allowed - When this flag is checke<br>do so will expose keys and other informatic | d, Encrypted TLS needs to be configured in th | e network to provide end to end security. Failure | to |
| Consider Traffic on This Trunk Secure*                                                 | When using both sRTP and TLS                  | ×                                                 |    |
| Route Class Signaling Enabled*                                                         | Default                                       | ~                                                 |    |
| Use Trusted Relay Point*                                                               | Default                                       | ~                                                 |    |
| PSTN Access                                                                            |                                               |                                                   |    |
| Run On All Active Unified CM Nodes                                                     |                                               |                                                   |    |
|                                                                                        |                                               |                                                   |    |

Figure 28: Cisco UCM Trunk to Expressway-C-1
| Intercompany Mo<br>164 Transformat                                                                              | ion Profile < No  | :)<br>one >   |                       |             | ~                                    |                |                     |
|----------------------------------------------------------------------------------------------------|-------------------|---------------|-----------------------|-------------|--------------------------------------|----------------|---------------------|
| ILPP and Confide                                                                                                | ential Access Le  | vel Informa   | ation                 |             |                                      |                |                     |
| ILPP Domain                                                                                                    | < None            | >             |                       |             | ~                                    |                |                     |
| onfidential Acces                                                                                               | s Mode < None     | >             |                       |             | ~                                    |                |                     |
| onfidential Acces                                                                                               | s Level < None    | >             |                       |             | ~                                    |                |                     |
| Call Routing Info                                                                                               | rmation ———       |               |                       |             |                                      |                |                     |
| Remote-Party-                                                                                                   | Id                |               |                       |             |                                      |                |                     |
| Asserted-Ident                                                                                                  | ity               |               |                       |             |                                      |                |                     |
| sserted-Type*                                                                                                   | efault            |               |                       | ~           |                                      |                |                     |
| IP Privacy*                                                                                                    | Default V         |               |                       |             |                                      |                |                     |
| Inbound Calls —                                                                                                 |                   |               |                       |             |                                      |                |                     |
| Significant Digits                                                                                              | ĸ                 | All           |                       |             | ~                                    |                |                     |
| Connected Line I                                                                                                | D Presentation*   | Default       |                       |             | ~                                    |                |                     |
| Connected Name Presentation*                                                                                    |                   |               |                       |             |                                      |                |                     |
| Calling Search Sp                                                                                               | ace               | CSS Direct    | ory URI               |             | $\sim$                               |                |                     |
| AAR Calling Sear                                                                                                | h Space           | < None >      |                       |             | ~                                    |                |                     |
| Prefix DN                                                                                                    |                   |               |                       |             |                                      |                |                     |
| Redirecting Di                                                                                                  | version Header    | Delivery - Ir | nbound                |             |                                      |                |                     |
| – Incoming Callin                                                                                               | ng Party Setting  | s ———         |                       |             |                                      |                |                     |
| If the adminis                                                                                                  | trator sets the p | refix to Def  | ault this indicates ( | call proces | sing will use prefix at the next lev | el setting (De | evicePool/Service   |
| Parameter). O                                                                                                   | thermse, the var  |               | Clear Prefix Sett     | ings        | Default Prefix Settings              |                | prenx assigned.     |
| Number Type                                                                                                    | e P               | refix         | Strip Digits          |             | Calling Search Space                 |                | Use Device Pool CSS |
| Incoming Num                                                                                                    | ber Default       |               | 0                     | < None      | >                                    | ~              | •                   |
|                                                                                                    |                   |               |                       |             |                                      |                |                     |
| - Incoming Calle                                                                                                | d Party Setting   | 5             |                       | _           |                                      |                |                     |
| If the adminis                                                                                                  | trator sets the p | refix to Def  | ault this indicates   | call proces | sing will use prefix at the next lev | el setting (De | evicePool/Service   |
| Parameter). O                                                                                                   | therwise, the val | lue configur  | ed is used as the     | prefix unle | ss the field is empty in which case  | e there is no  | prefix assigned.    |
|                                                                                                    |                   |               | Clear Prefix Sett     | ings        | Default Prefix Settings              |                |                     |
| The second second second second second second second second second second second second second second second se | e P               | refix         | Strip Digits          |             | Calling Search Space                 |                | Use Device Pool CSS |
| Number Type                                                                                                    |                   |               |                       |             |                                      |                | 122 15              |
| Number Type<br>Incoming Num                                                                                     | ber Default       |               | 0                     | < None      | >                                    | $\sim$         | ✓                   |

Figure 29: Cisco UCM Trunk to Expressway-C-2

| Connected Party Settings                                                                                                    | - Norse -                                                                                                    |                                                                               |                                 |                  |                     |                                    |
|----------------------------------------------------------------------------------------------------|----------------------------------------------------------------------------------------------------|-------------------------------------------------------------------------------|---------------------------------|------------------|---------------------|------------------------------------|
| Willes Device Real Connected Party To                                                                                                    | < None >                                                                                                    |                                                                               | •                               |                  |                     |                                    |
| Se Device Pool Connected Party In                                                                                                    | ansiormation CSS                                                                                                    |                                                                               |                                 |                  |                     |                                    |
| - Outbound Collin                                                                                                    |                                                                                                    |                                                                               |                                 |                  |                     |                                    |
| Called Party Transformation CSS                                                                                                    | < None >                                                                                                    |                                                                               | ~                               |                  |                     |                                    |
| Villee Device Dool Called Party Transfer                                                                                                    | mation CES                                                                                                    |                                                                               |                                 |                  |                     |                                    |
| Calling Party Transformation CSS                                                                                                    | < None >                                                                                                    |                                                                               | ~                               |                  |                     |                                    |
|                                                                                                    |                                                                                                    |                                                                               | •                               |                  |                     |                                    |
| L Use Device Pool Calling Party Transfo<br>Calling Party Selection*                                                                                                    | rmation CSS                                                                                                    |                                                                               |                                 |                  |                     |                                    |
| Calling Line ID Presentation*                                                                                                    | Originator                                                                                                    |                                                                               | *                               |                  |                     |                                    |
| Calling have Presentation                                                                                                    | Default                                                                                                    |                                                                               | ~                               |                  |                     |                                    |
| Calling wante Presentation                                                                                                    | Default                                                                                                    |                                                                               | ~                               |                  |                     |                                    |
|                                                                                                    | Deliver DN only in                                                                                                    | connected party                                                               | ~                               |                  |                     |                                    |
| Redirecting Diversion Header Delivery                                                                                                    | y - Outbound                                                                                                    |                                                                               |                                 |                  |                     |                                    |
| Redirecting Party Transformation CSS                                                                                                    | < None >                                                                                                    |                                                                               | ~                               |                  |                     |                                    |
| Use Device Pool Redirecting Party Tra                                                                                                    | ansformation CSS                                                                                                    |                                                                               |                                 |                  |                     |                                    |
| Caller Information                                                                                                    |                                                                                                    |                                                                               |                                 |                  |                     |                                    |
| Caller ID DN                                                                                                    |                                                                                                    |                                                                               |                                 |                  |                     |                                    |
| Caller Name                                                                                                    |                                                                                                    |                                                                               |                                 |                  |                     |                                    |
| Maintain Original Caller ID DN and C                                                                                                    | Caller Name in Identii                                                                                                    | ty Headers                                                                    |                                 |                  |                     |                                    |
|                                                                                                    | caller Marrie III 10enu                                                                                                    | ty neduers                                                                    |                                 |                  |                     |                                    |
|                                                                                                    |                                                                                                    |                                                                               |                                 |                  |                     |                                    |
| - SIP Information                                                                                                    |                                                                                                    |                                                                               |                                 |                  |                     |                                    |
| Destination                                                                                                    |                                                                                                    |                                                                               |                                 |                  |                     |                                    |
| Destination Address is an SRV                                                                                                    |                                                                                                    |                                                                               |                                 |                  |                     |                                    |
| Destination Address                                                                                                    | 8                                                                                                    | Destination Address I                                                         | Du6                             | Destination Port | Status Status Reaso | Duration                           |
|                                                                                                    | 1.                                                                                                    |                                                                               | FV0                             | Descination Fort |                     |                                    |
| 1* expressc2.lynclabsp.local                                                                                                    |                                                                                                    |                                                                               | PVU                             | 5061             | up                  | Time Up: 0 day 0 hour 22 minutes   |
| 1* expressc2.lynclabsp.local MTP Preferred Originating Codec*                                                                                                    | 711ulaw                                                                                                    |                                                                               | ~                               | 5061             | up                  | Time Up: 0 day 0 hour 22 minutes 🕒 |
| 1* expressc2.lynclabsp.local<br>MTP Preferred Originating Codec*<br>BLF Presence Group*                                                                                                    | 711ulaw<br>Standard Presence                                                                                                    | group                                                                         |                                 | 5061             | up                  | Time Up: 0 day 0 hour 22 minutes 主 |
| 1* expressc2.lynclabsp.local<br>MTP Preferred Originating Codec*<br>BLF Presence Group*<br>SIP Trunk Security Profile*                                                                                                    | 711ulaw<br>Standard Presence<br>Expressway Secure                                                                                                    | group<br>SIP Trunk Profile                                                    |                                 | 5061             | up                  | Time Up: 0 day 0 hour 22 minutes 庄 |
| 1*         expressc2.lynclabsp.local           MTP Preferred Originating Codec*           BLF Presence Group*           SIP Trunk Security Profile*           Rerouting Calling Search Space                                                                                                    | 711ulaw<br>Standard Presence<br>Expressway Secure<br>< None >                                                                                                    | group<br>SIP Trunk Profile                                                    | ×<br>×<br>×                     | 5061             | up                  | Time Up: 0 day 0 hour 22 minutes 庄 |
| expressc2.lynclabsp.local     MTP Preferred Originating Codec*     BLF Presence Group*     SIP Trunk Security Profile*     Rerouting Calling Search Space     Out-Of-Dialog Refer Calling Search Space                                                                                                    | 711ulaw<br>Standard Presence<br>Expressway Secure<br>< None ><br>< None >                                                                                            | group<br>SIP Trunk Profile                                                    |                                 | 5061             | up                  | Time Up: 0 day 0 hour 22 minutes 庄 |
| 1* expressc2.lynclabsp.local<br>MTP Preferred Originating Codec*<br>BLF Presence Group*<br>SIP Trunk Security Profile*<br>Rerouting Calling Search Space<br>Out-Of-Dialog Refer Calling Search Space<br>SUBSCRIBE Calling Search Space                                                                                                    | 711ulaw<br>Standard Presence<br>Expressway Secure<br>< None ><br>< None >                                                                                            | group<br>SIP Trunk Profile                                                    |                                 | 5061             | up I                | Time Up: 0 day 0 hour 22 minutes 庄 |
| 1* expresse2.lynclabsp.local<br>MTP Preferred Originating Codec*<br>BLF Presence Group*<br>SIP Trunk Security Profile*<br>Rerouting Calling Search Space<br>Out-Of-Dialog Refer Calling Search Space<br>SUBSCRIBE Calling Search Space<br>SIP Profile*                                                                                                    | 711ulaw<br>Standard Presence<br>Expressway Secure<br>< None ><br>< None ><br>< None ><br>Standard SIP Profil                                                         | group<br>SIP Trunk Profile<br>Por Cisco VCS                                   |                                 | Details          | up                  | Time Up: 0 day 0 hour 22 minutes 庄 |
| expressc2.lynclabsp.local  MTP Preferred Originating Codec*  BLF Presence Group*  SIP Trunk Security Profile*  Rerouting Calling Search Space Out-Of-Dialog Refer Calling Search Space  SUBSCRIBE Calling Search Space  SIP Profile*  DTMF Signaling Method*                                                                                                    | 711ulaw<br>Standard Presence<br>Expressway Secure<br>< None ><br>< None ><br>< None ><br>Standard SIP Profile<br>RFC 2833                                            | group<br>SIP Trunk Profile<br>Por Cisco VCS                                   | V<br>V<br>V<br>V<br>V           | Details          | up I                | Time Up: 0 day 0 hour 22 minutes 庄 |
| 1*         expressc2.lynclabsp.local           MTP Preferred Originating Codec*           BLF Presence Group*           SIP Trunk Security Profile*           Rerouting Calling Search Space           Out-Of-Dialog Refer Calling Search Space           SUBSCRIBE Calling Search Space           SIP Profile*           DTMF Signaling Method*                                                                                                    | 711ulaw<br>Standard Presence<br>Expressway Secure<br>< None ><br>< None ><br>Standard SIP Profile<br>RFC 2833                                                        | group<br>SIP Trunk Profile<br>Pror Cisco VCS                                  | V<br>V<br>V<br>V<br>V<br>iew    | Details          | up                  | Time Up: 0 day 0 hour 22 minutes 庄 |
| 1*       expressc2.lynclabsp.local         MTP Preferred Originating Codec*         BLF Presence Group*         SIP Trunk Security Profile*         Rerouting Calling Search Space         Out-Of-Dialog Refer Calling Search Space         SUBSCRIBE Calling Search Space         SIP Profile*         DTMF Signaling Method*                                                                                                    | 711ulaw<br>Standard Presence<br>Expressway Secure<br>< None ><br>< None ><br>Standard SIP Profile<br>RFC 2833                                                        | group<br>SIP Trunk Profile<br>e For Cisco VCS                                 | V<br>V<br>V<br>V<br>V<br>V<br>V | Details          | up                  | Time Up: 0 day 0 hour 22 minutes 庄 |
| 1*       expressc2.lynclabsp.local         MTP Preferred Originating Codec*         BLF Presence Group*         SIP Trunk Security Profile*         Rerouting Calling Search Space         Out-Of-Dialog Refer Calling Search Space         SUBSCRIBE Calling Search Space         SIP Profile*         DTMF Signaling Method*         Normalization Script         Normalization Script                                                                                                    | 711ulaw<br>Standard Presence<br>Expressway Secure<br>< None ><br>< None ><br>Standard SIP Profile<br>RFC 2833                                                        | group<br>SIP Trunk Profile<br>2 For Cisco VCS                                 | V<br>V<br>V<br>V<br>V<br>V<br>V | Details          | up                  | Time Up: 0 day 0 hour 22 minutes 庄 |
| 1*       expressc2.lynclabsp.local         MTP Preferred Originating Codec*         BLF Presence Group*         SIP Trunk Security Profile*         Rerouting Calling Search Space         Out-Of-Dialog Refer Calling Search Space         SUBSCRIBE Calling Search Space         SIP Profile*         DTMF Signaling Method*         Normalization Script         Normalization Script         ucs-interop         Enable Trace                                                                                                    | 711ulaw<br>Standard Presence<br>Expressway Secure<br>< None ><br>< None ><br>Standard SIP Profile<br>RFC 2833                                                        | group<br>SIP Trunk Profile<br>e For Cisco VCS                                 | V<br>V<br>V<br>V<br>V<br>V      | Details          | up                  | Time Up: 0 day 0 hour 22 minutes 庄 |
| 1*       expressc2.lynclabsp.local         MTP Preferred Originating Codec*         BLF Presence Group*         SIP Trunk Security Profile*         Rerouting Calling Search Space         Out-Of-Dialog Refer Calling Search Space         SUBSCRIBE Calling Search Space         SIP Profile*         DTMF Signaling Method*         Normalization Script         Normalization Script         Prameter Name         1                                                                                                    | 711ulaw<br>Standard Presence<br>Expressway Secure<br>< None ><br>< None ><br>Standard SIP Profile<br>RFC 2833                                                        | group<br>SIP Trunk Profile<br>e For Cisco VCS                                 | V<br>V<br>V<br>V<br>V<br>iew    | Details          | up                  | Time Up: 0 day 0 hour 22 minutes 庄 |
| 1*       expressc2.lynclabsp.local         MTP Preferred Originating Codec*         BLF Presence Group*         SIP Trunk Security Profile*         Rerouting Calling Search Space         Out-Of-Dialog Refer Calling Search Space         SUBSCRIBE Calling Search Space         SIP Profile*         DTMF Signaling Method*         Normalization Script         Vcs-interop         Enable Trace         1                                                                                                    | 711ulaw<br>Standard Presence<br>Expressway Secure<br>< None ><br>< None ><br>Standard SIP Profile<br>RFC 2833                                                        | group<br>SIP Trunk Profile<br>e For Cisco VCS                                 | V<br>V<br>V<br>V<br>V<br>iew    | Details          | up                  | Time Up: 0 day 0 hour 22 minutes 庄 |
| 1*       expressc2.lynclabsp.local         MTP Preferred Originating Codec*         BLF Presence Group*         SIP Trunk Security Profile*         Rerouting Calling Search Space         Out-Of-Dialog Refer Calling Search Space         SUBSCRIBE Calling Search Space         SUBSCRIBE Calling Search Space         SIP Profile*         DTMF Signaling Method*         Normalization Script         Vcs-interop         Enable Trace         Parameter Name         1                                                                                                    | 711ulaw<br>Standard Presence<br>Expressway Secure<br>< None ><br>< None ><br>Standard SIP Profile<br>RFC 2833                                                        | group<br>SIP Trunk Profile<br>e For Cisco VCS<br>Parameter Value              | V<br>V<br>V<br>V<br>V<br>iew    | Details          | up                  | Time Up: 0 day 0 hour 22 minutes 庄 |
| 1*       expressc2.lynclabsp.local         MTP Preferred Originating Codec*         BLF Presence Group*         SIP Trunk Security Profile*         Rerouting Calling Search Space         Out-Of-Dialog Refer Calling Search Space         SUBSCRIBE Calling Search Space         SIP Profile*         DTMF Signaling Method*         Normalization Script         Vcs-interop         Enable Trace         Parameter Name         1         Image: Supplementation                                                                                                    | 711ulaw<br>Standard Presence<br>Expressway Secure<br>< None ><br>< None ><br>Standard SIP Profile<br>RFC 2833                                                        | group<br>SIP Trunk Profile<br>e For Cisco VCS                                 | V<br>V<br>V<br>V<br>V<br>iew    | Details          | up                  | Time Up: 0 day 0 hour 22 minutes   |
| 1*       expressc2.lynclabsp.local         MTP Preferred Originating Codec*         BLF Presence Group*         SIP Trunk Security Profile*         Rerouting Calling Search Space         Out-Of-Dialog Refer Calling Search Space         SUBSCRIBE Calling Search Space         SUBSCRIBE Calling Search Space         SIP Profile*         DTMF Signaling Method*         Normalization Script         Ves-interop         Enable Trace         Parameter Name         1         © None         Q This trunk connects to a recording-end                                                                                                    | 711ulaw<br>Standard Presence<br>Expressway Secure<br>< None ><br>< None ><br>Standard SIP Profile<br>RFC 2833                                                        | group<br>SIP Trunk Profile<br>e For Cisco VCS<br>Parameter Value              | V<br>V<br>V<br>V<br>V<br>iew    | Details          | up                  | Time Up: 0 day 0 hour 22 minutes   |
| 1*       expressc2.lynclabsp.local         MTP Preferred Originating Codec*         BLF Presence Group*         SIP Trunk Security Profile*         Rerouting Calling Search Space         Out-Of-Dialog Refer Calling Search Space         SIP Profile*         DTMF Signaling Method*         Normalization Script         Normalization Script         Parameter Name         1         Image: Search Space         Image: Script Search Space         Image: Search Space         SIP Profile*         Image: Search Space         Image: Search Space                                                                                                  | 711ulaw<br>Standard Presence<br>Expressway Secure<br>< None ><br>< None ><br>< Standard SIP Profile<br>RFC 2833<br>abled gateway<br>with recording-enable            | group SIP Trunk Profile  For Cisco VCS  Parameter Value  ed nateways          |                                 | Details          | up                  | Time Up: 0 day 0 hour 22 minutes   |
| 1*       expressc2.lynclabsp.local         MTP Preferred Originating Codec*         BLF Presence Group*         SIP Trunk Security Profile*         Rerouting Calling Search Space         Out-Of-Dialog Refer Calling Search Space         SUBSCRIBE Calling Search Space         SUBSCRIBE Calling Search Space         SIP Profile*         DTMF Signaling Method*         Normalization Script         Vcs-interop         Enable Trace         Parameter Name         1         Image: Structure Content Structure         Image: Structure Content Structure         Image: Structure         Image: Structure                                                                                                    | 711ulaw<br>Standard Presence<br>Expressway Secure<br>< None ><br>< None ><br>< None ><br>Standard SIP Profile<br>RFC 2833<br>Nabled gateway<br>with recording-enable | group<br>SIP Trunk Profile<br>Por Cisco VCS<br>Parameter Value<br>ed gateways |                                 | Details          | up                  | Time Up: 0 day 0 hour 22 minutes   |
| 1*       expressc2.lynclabsp.local         MTP Preferred Originating Codec*         BLF Presence Group*         SIP Trunk Security Profile*         Rerouting Calling Search Space         Out-Of-Dialog Refer Calling Search Space         SUBSCRIBE Calling Search Space         SUBSCRIBE Calling Search Space         SIP Profile*         DTMF Signaling Method*         Normalization Script         Vocs-interop         Enable Trace         Parameter Name         1         Image: Structure Content Structure         Image: Other Content Structure         Image: Other Content Structure | 711ulaw<br>Standard Presence<br>Expressway Secure<br>< None ><br>< None ><br>< None ><br>Standard SIP Profile<br>RFC 2833<br>Abled gateway<br>with recording-enable  | group<br>SIP Trunk Profile                                                    |                                 | Details          | up                  | Time Up: 0 day 0 hour 22 minutes   |
| 1*       expressc2.lynclabsp.local         MTP Preferred Originating Codec*         BLF Presence Group*         SIP Trunk Security Profile*         Rerouting Calling Search Space         Out-Of-Dialog Refer Calling Search Space         SUBSCRIBE Calling Search Space         SUBSCRIBE Calling Search Space         SIP Profile*         DTMF Signaling Method*         Normalization Script         Normalization Script         Normalization Script         Parameter Name         1         Image: Construct Structure         Image: Constructure         Image: Constructure         Recording Information         Image: Constructure         Image: Constremon                                                                                                | 711ulaw<br>Standard Presence<br>Expressway Secure<br>< None ><br>< None ><br>< None ><br>Standard SIP Profile<br>RFC 2833<br>Abled gateway<br>with recording-enable  | group<br>SIP Trunk Profile<br>Parameter Value<br>Parameter Value              |                                 | Details          | up                  | Time Up: 0 day 0 hour 22 minutes   |
| 1*       expressc2.lynclabsp.local         MTP Preferred Originating Codec*         BLF Presence Group*         SIP Trunk Security Profile*         Rerouting Calling Search Space         Out-Of-Dialog Refer Calling Search Space         SUBSCRIBE Calling Search Space         SUBSCRIBE Calling Search Space         SIP Profile*         DTMF Signaling Method*         Normalization Script         Normalization Script         Normalization Script         SIP Profile*         OTMF Signaling Method*         Recording Information <ul> <li>None</li> <li>This trunk connects to a recording-en</li> <li>This trunk connects to other clusters</li> </ul> Geolocation Configuration         Geolocation Filter                                                                                                    | 711ulaw<br>Standard Presence<br>Expressway Secure<br>< None ><br>< None ><br>< None ><br>Standard SIP Profile<br>RFC 2833<br>Abled gateway<br>with recording-enable  | group<br>SIP Trunk Profile<br>Parameter Value<br>Parameter Value              |                                 | Details          | up                  | Time Up: 0 day 0 hour 22 minutes   |
| 1*       expressc2.lynclabsp.local         MTP Preferred Originating Codec*         BLF Presence Group*         SIP Trunk Security Profile*         Rerouting Calling Search Space         Out-Of-Dialog Refer Calling Search Space         SUBSCRIBE Calling Search Space         SUBSCRIBE Calling Search Space         SIP Profile*         DTMF Signaling Method*         Normalization Script         Normalization Script         Normalization Script         Parameter Name         1         © None         O This trunk connects to a recording-en         O This trunk connects to other clusters         Geolocation Configuration         Geolocation Filter         Sand Geologation Lifetomation                                                                                                    | 711ulaw<br>Standard Presence<br>Expressway Secure<br>< None ><br>< None ><br>< None ><br>Standard SIP Profile<br>RFC 2833<br>Abled gateway<br>with recording-enable  | group<br>SIP Trunk Profile<br>Per Cisco VCS<br>Parameter Value<br>ed gateways |                                 | Details          | up                  | Time Up: 0 day 0 hour 22 minutes   |
| 1*       expressc2.lynclabsp.local         MTP Preferred Originating Codec*         BLF Presence Group*         SIP Trunk Security Profile*         Rerouting Calling Search Space         Out-Of-Dialog Refer Calling Search Space         SUBSCRIBE Calling Search Space         SUBSCRIBE Calling Search Space         SUBSCRIBE Calling Search Space         SIP Profile*         DTMF Signaling Method*         Normalization Script         Normalization Script         Vcs-interop         Enable Trace         Parameter Name         1         Onne         O This trunk connects to a recording-en         O This trunk connects to other clusters         Geolocation Configuration         Geolocation Filter         Send Geolocation Information                                                                                                    | 711ulaw<br>Standard Presence<br>Expressway Secure<br>< None ><br>< None ><br>< None ><br>Standard SIP Profile<br>RFC 2833<br>abled gateway<br>with recording-enable  | group SIP Trunk Profile  For Cisco VCS  Parameter Value  ed gateways          |                                 | Details          | up                  | Time Up: 0 day 0 hour 22 minutes   |
| 1*       expressc2.lynclabsp.local         MTP Preferred Originating Codec*         BLF Presence Group*         SIP Trunk Security Profile*         Rerouting Calling Search Space         Out-Of-Dialog Refer Calling Search Space         SIP Profile*         DTMF Signaling Method*         Normalization Script         Ves-interop         Enable Trace         Parameter Name         1         Struct Configuration         @ None         O This trunk connects to a recording-end         O This trunk connects to other clusters         Geolocation Configuration         Geolocation Filter < None >         Geolocation Filter < None >         Searel Delete Reset Add New                                                                                                    | 711ulaw<br>Standard Presence<br>Expressway Secure<br>< None ><br>< None ><br>< None ><br>Standard SIP Profile<br>RFC 2833<br>abled gateway<br>with recording-enable  | group SIP Trunk Profile  For Cisco VCS  Parameter Value  ed gateways  V V V   |                                 | Details          |                     | Time Up: 0 day 0 hour 22 minutes   |

Figure 30: Cisco UCM Trunk to Expressway-C-3

© 2016 Cisco Systems, Inc. All rights reserved. Important notices, privacy statements, and trademarks of Cisco Systems, Inc. can be found on cisco.com Page 38 of 145

# Trunk to Expressway-C for MRA with Expressway-E

To configure Expressway-C, please refer to section Expressway-C Configuration

## Navigation: Device -> Trunk

## **Device Information**

- 1. Set Trunk Type: SIP Trunk
- 2. Set Device Protocol: SIP
- 3. Set Trunk Service Type: None
- 4. Set **Device Name**: Enter a name for the trunk
- 5. Set **Description:** Enter a description relevant to your trunk
- Set Device Pool: Select the Device Pool you configured under System -> Device Pool For trunks, device pools specify a list of Cisco Unified Communications Managers that the trunk uses to distribute the call load dynamically
- 7. Set Media Resource Group List: Select the Media Resource Group List you configured under Media Resources -> Media Resource Group List
- 8. Confirm SRTP Allowed: is checked
- 9. Set Consider Traffic on This Trunk Secure: When using both SRTP and TLS
- 10. Set Calling Search Space: CSS Directory URI SIP Information
- 11. Set the **Destination Address**: Enter the FQDN of the Expressway-C to which you are establishing a trunk.
- 12. Set **SIP trunk Security Profile**: Select the security profile you created under System -> Security -> SIP Security Profile
- 13. Set **SIP Profile**: Select the SIP Profile you created under Device -> Device Settings -> SIP Profile
- 14. Set Normalization Script: Select the existing normalization script vcs-interop

| Trunk Configuration                                                         |                                                           | Related Links: Back To Find/List 🔻 G              |
|-----------------------------------------------------------------------------|-----------------------------------------------------------|---------------------------------------------------|
| 🕞 Save 🗙 Delete 🏻 🖕 Reset 🕂 Add New                                         |                                                           |                                                   |
| Duration: Time In Full Service: 9 days 19 hours 4 minute                    | s                                                         |                                                   |
| Device Information                                                          |                                                           |                                                   |
| Product:                                                                    | SIP Trunk                                                 |                                                   |
| Device Protocol:                                                            | SIP                                                       |                                                   |
| Trunk Service Type                                                          | None(Default)                                             |                                                   |
| Device Name*                                                                | ExpresswayC Core                                          |                                                   |
| Description                                                                 | Trunk to Expressway Core                                  |                                                   |
| Device Pool*                                                                | DP_Richardson 🔻                                           |                                                   |
| Common Device Configuration                                                 | < None > T                                                |                                                   |
| Call Classification *                                                       | OnNet 🔻                                                   |                                                   |
| Media Resource Group List                                                   | < None > T                                                |                                                   |
| Location*                                                                   | Hub_None 🔻                                                |                                                   |
| AAR Group                                                                   | < None >                                                  |                                                   |
| Tunneled Protocol*                                                          | None                                                      |                                                   |
| QSIG Variant*                                                               | No Changes                                                |                                                   |
| ASN.1 ROSE OID Encoding*                                                    | No Changes                                                |                                                   |
| Packet Capture Mode*                                                        | None                                                      |                                                   |
| Packet Capture Duration                                                     | 0                                                         |                                                   |
| Media Termination Point Required                                            |                                                           |                                                   |
| Retry Video Call as Audio                                                   |                                                           |                                                   |
| Path Replacement Support                                                    |                                                           |                                                   |
| Transmit UTF-8 for Calling Party Name                                       |                                                           |                                                   |
| Transmit UTF-8 Names in QSIG APDU                                           |                                                           |                                                   |
| Unattended Port                                                             |                                                           |                                                   |
| SRTP Allowed - When this flag is checked, Encrypted TLS neither information | eds to be configured in the network to provide end to end | l security. Failure to do so will expose keys and |

Figure 31: UCM Trunk to Expressway-C for MRA1

| -SIP Information                         |                                             |                       |                  |        |
|------------------------------------------|---------------------------------------------|-----------------------|------------------|--------|
|                                          |                                             |                       |                  |        |
| Destination                              |                                             |                       |                  |        |
| Destination Address is an SRV            |                                             |                       |                  |        |
| Destination Add                          | ress Dest                                   | ination Address IPv6  | Destination Port | Status |
| 1* expresswayC.tekvizionlabs.com         |                                             |                       | 5061             | up     |
|                                          |                                             |                       |                  |        |
| MTP Preferred Originating Codec*         | 711ulaw                                     | Ŧ                     |                  |        |
| BLF Presence Group*                      | Standard Presence group                     | T                     |                  |        |
| SIP Trunk Security Profile*              | Expressway Secure SIP Trunk Profile for mra | Y                     |                  |        |
| Rerouting Calling Search Space           | < None >                                    | T                     |                  |        |
| Out-Of-Dialog Refer Calling Search Space | < None >                                    | T                     |                  |        |
| SUBSCRIBE Calling Search Space           | CSS Directory URI                           | T                     |                  |        |
| SIP Profile*                             | Standard SIP Profile For Cisco VCS_copy     | ▼ <u>/iew Details</u> |                  |        |
| DTMF Signaling Method                    | RFC 2833                                    | <b>T</b>              |                  |        |
| -Normalization Script                    |                                             |                       |                  |        |
| Normalization Script vos-interop         | <b></b>                                     |                       |                  |        |
|                                          |                                             |                       |                  |        |
| Enable Trace                             | _                                           |                       |                  |        |
| Parameter Nam                            | e P;                                        | arameter Value        |                  |        |
| 1                                        |                                             |                       |                  |        |

Figure 32: UCM Trunk to Expressway-C for MRA2

# Trunk to IM and Presence Server

Navigation: Device -> Trunk

## **Device Information**

- 1. Set Trunk Type: SIP Trunk
- 2. Set **Device Protocol**: SIP
- 3. Set Trunk Service Type: None
- 4. Set **Device Name**: Enter a name for the trunk
- 5. Set **Description:** Enter a description relevant to your trunk
- 6. Set **Device Pool**: Default

For trunks, device pools specify a list of Cisco Unified Communications Managers that the trunk uses to distribute the call load dynamically

## **SIP Information**

- 7. Set the **Destination Address**: Enter the FQDN of the Cisco IM&P Server to which you are establishing a trunk.
- 8. Set SIP trunk Security Profile: Non-Secure SIP Trunk Profile
- 9. Set SIP Profile: Select the SIP Profile you created under Device -> Device Settings -> SIP Profile

| runk Configuration                                                                   |                                                  | Related Links: Back To Find/I           | List 🗸    |
|--------------------------------------------------------------------------------------|--------------------------------------------------|-----------------------------------------|-----------|
| 📄 Save 💥 Delete 💁 Reset 👍 Add N                                                      | ew                                               |                                         |           |
|                                                                                      |                                                  |                                         |           |
| Status                                                                               |                                                  |                                         |           |
| U Status: Ready                                                                      |                                                  |                                         |           |
| CID Taugh Status                                                                     |                                                  |                                         |           |
| Service Status: Full Service                                                         |                                                  |                                         |           |
| Duration: Time In Full Service: 0 day 0                                              | hour 9 minutes                                   |                                         |           |
| Device Information                                                                   |                                                  |                                         |           |
| Product:                                                                             | SIP Trunk                                        |                                         |           |
| Device Protocol:                                                                     | SIP                                              |                                         |           |
| Trunk Service Type                                                                   | None(Default)                                    |                                         |           |
| Jevice Name                                                                          | IM_Presence_Trunk                                |                                         |           |
| Jescription                                                                          | SIP IM Presence Trunk                            |                                         |           |
| Jevice Pool*                                                                         | Default                                          | ~                                       |           |
| Common Device Configuration                                                          | < None >                                         | ~                                       |           |
| Call Classification <sup>*</sup>                                                     | Use System Default                               | ~                                       |           |
| ledia Resource Group List                                                            | < None >                                         | ~                                       |           |
| ocation*                                                                             | Hub_None                                         | ~                                       |           |
| AR Group                                                                             | < None >                                         | ~                                       |           |
| unneled Protocol*                                                                    | None                                             | ~                                       |           |
| QSIG Variant <sup>*</sup>                                                            | No Changes                                       | ~                                       |           |
| SN.1 ROSE OID Encoding*                                                              | No Changes                                       | ~                                       |           |
| acket Capture Mode*                                                                  | None                                             | ~                                       |           |
| Packet Capture Duration                                                              | 0                                                |                                         |           |
| Media Termination Point Required                                                     | ( <del>)</del>                                   | i e f                                   |           |
| ✓ Retry Video Call as Audio                                                          |                                                  |                                         |           |
| Path Replacement Support                                                             |                                                  |                                         |           |
| Transmit UTE-8 for Calling Party Name                                                |                                                  |                                         |           |
| Transmit LITE-8 Names in OSIG APDU                                                   |                                                  |                                         |           |
|                                                                                      |                                                  |                                         |           |
|                                                                                      |                                                  |                                         |           |
| Skip Allowed - When this riag is checked,<br>will expose keys and other information. | Encrypted ILS needs to be configured in the netv | ork to provide end to end security. Fai | iure to a |
| Consider Traffic on This Trunk Secure <sup>*</sup>                                   | When using both sRTP and TLS                     | ~                                       |           |
| Route Class Signaling Enabled*                                                       | Default                                          | ~                                       |           |
| Jse Trusted Relay Point <sup>*</sup>                                                 | Default                                          | ~                                       |           |
| PSTN Access                                                                          |                                                  |                                         |           |
|                                                                                      |                                                  |                                         |           |

Figure 33: Cisco UCM Trunk to IM&P-1

| 164 Transforma                 | ation Profile < No                      | ne >                           |                  |                            | ~                                                                             |                                |                     |
|--------------------------------|-----------------------------------------|--------------------------------|------------------|----------------------------|-------------------------------------------------------------------------------|--------------------------------|---------------------|
| LPP and Confid                 | dential Access Le                       | vel Informat                   | ion —            |                            |                                                                               |                                |                     |
| CPP Domain                     | < None                                  | >                              |                  |                            | ~                                                                             |                                |                     |
| onfidential Acce               | ss Mode < None                          | >                              |                  |                            | $\sim$                                                                        |                                |                     |
| onfidential Acce               | ss Level < None                         | >                              |                  |                            | $\checkmark$                                                                  |                                |                     |
| all Routing Inf                | ormation ———                            |                                |                  |                            |                                                                               |                                |                     |
| 🖞 Remote-Party                 | -Id                                     |                                |                  |                            |                                                                               |                                |                     |
| Asserted-Ider                  | ntity                                   |                                |                  |                            |                                                                               |                                |                     |
| serted-Type*                   | Default                                 |                                |                  | ~                          |                                                                               |                                |                     |
| P Privacy*                     | Default                                 |                                |                  | ~                          |                                                                               |                                |                     |
| Inbound Calls <sup>.</sup>     |                                         |                                |                  | 12                         |                                                                               |                                |                     |
| Significant Digits             | *                                       | All                            |                  |                            | ~                                                                             |                                |                     |
| Connected Line                 | ID Presentation*                        | Default                        |                  |                            | ~                                                                             |                                |                     |
| Connected Name Presentation*   |                                         | Default                        |                  |                            |                                                                               |                                |                     |
| Calling Search S               | pace                                    | < None >                       |                  |                            |                                                                               |                                |                     |
| -<br>AR Calling Sea            | rch Space                               | < None >                       |                  |                            |                                                                               |                                |                     |
| Profix DN                      | in opere                                | < None >                       |                  |                            |                                                                               |                                |                     |
|                                |                                         |                                | 0                |                            |                                                                               |                                |                     |
| Redirecting [                  | Diversion Header                        | Delivery - Int                 | ound             |                            |                                                                               |                                |                     |
| - Incoming Call                | ling Party Setting                      | s                              |                  |                            |                                                                               |                                |                     |
| Parameter). (                  | strator sets the p<br>Otherwise, the va | refix to Defa<br>lue configure | d is used as the | call proces<br>prefix unle | sing will use prefix at the next leve<br>ess the field is empty in which case | there is no p                  | prefix assigned.    |
|                                |                                         |                                | Clear Prefix Set | tings                      | Default Prefix Settings                                                       |                                |                     |
| Number Typ                     | pe P                                    | refix                          | Strip Digits     |                            | Calling Search Space                                                          |                                | Use Device Pool CSS |
| Incoming Nur                   | mber Default                            |                                | 0                | < None                     | >                                                                             | ~                              | ✓                   |
| - Incoming Call                | led Party Setting                       | 5                              |                  |                            |                                                                               |                                |                     |
| If the admini<br>Parameter), ( | strator sets the p<br>Otherwise, the va | refix to Defa<br>lue configure | d is used as the | call proces<br>prefix unle | sing will use prefix at the next leve<br>ess the field is empty in which case | l setting (De<br>there is no j | prefix assigned.    |
| ,.                             |                                         | 0                              | Clear Prefix Set | tings                      | Default Prefix Settings                                                       |                                |                     |
|                                |                                         |                                |                  |                            |                                                                               |                                |                     |
| Number Typ                     | pe P                                    | refix                          | Strip Digits     |                            | Calling Search Space                                                          |                                | Use Device Pool CSS |

Figure 34: Cisco UCM Trunk to IM&P-2

| Outbound Calls                                  |                                    |                |
|-------------------------------------------------|------------------------------------|----------------|
| Called Party Transformation CSS                 | < None >                           | T              |
| 🖉 Use Device Pool Called Party Transform        | nation CSS                         |                |
| Calling Party Transformation CSS                | < None >                           | T              |
| 🖉 Use Device Pool Calling Party Transforr       | nation CSS                         |                |
| Calling Party Selection*                        | Originator                         | T              |
| Calling Line ID Presentation*                   | Default                            | •              |
| Calling Name Presentation*                      | Default                            | T              |
| Calling and Connected Party Info Format $^{st}$ | Deliver DN only in connected party | T              |
| Redirecting Diversion Header Delivery           | - Outbound                         |                |
| Redirecting Party Transformation CSS            | < None >                           | T              |
| Use Device Pool Redirecting Party Tran          | sformation CSS                     |                |
| Caller Information                              |                                    |                |
|                                                 |                                    |                |
|                                                 |                                    |                |
| Caller Name                                     |                                    |                |
| Maintain Original Caller ID DN and Ca           | ller Name in Identity Headers      |                |
|                                                 |                                    |                |
| P Information                                   |                                    |                |
| N                                               |                                    |                |
|                                                 |                                    |                |
| Destination Address is an SRV                   |                                    |                |
| Destination Addre                               | 255 Destination                    | Address IPv6 D |

| Destination Address                      |                                 | Destination Address IPv6 |                     | Destination |  |
|------------------------------------------|---------------------------------|--------------------------|---------------------|-------------|--|
| 1* clus30pimp.tekvizionlabs.com          | 1* clus30pimp.tekvizionlabs.com |                          |                     | 5060        |  |
|                                          |                                 |                          |                     |             |  |
| MTP Preferred Originating Codec*         | 711ulaw                         | Ψ                        | ]                   |             |  |
| BLF Presence Group*                      | Standard Presence gro           | up 🔻                     | ]                   |             |  |
| SIP Trunk Security Profile*              | Non Secure SIP Trunk            | Profile 🔻                | ]                   |             |  |
| Rerouting Calling Search Space           | < None >                        | •                        | ]                   |             |  |
| Out-Of-Dialog Refer Calling Search Space | < None >                        | ۲                        | ]                   |             |  |
| SUBSCRIBE Calling Search Space           | < None >                        | •                        |                     |             |  |
| SIP Profile*                             | SIP Profile IMP                 | ۲                        | <u>View Details</u> |             |  |
| DTMF Signaling Method                    | No Preference                   | T                        | <b></b>             |             |  |
|                                          |                                 |                          |                     |             |  |

Figure 35: Cisco UCM Trunk to IM&P-3

# SIP Route Pattern

Navigation: Call Routing -> SIP Route Pattern

- 1. Set IPv4 Pattern: Enter the Domain name of the deployment
- 2. Set Description: Enter the description of the SIP Route Pattern
- 3. Set **SIP Trunk**: From the drop-down list select your trunk to Expressway-C

| SIP Route Pattern C     | onfiguration          |   |        |  |
|-------------------------|-----------------------|---|--------|--|
| Save 🗙 Delete           | Copy 🕂 Add Ne         | w |        |  |
| - Status                |                       |   |        |  |
| i Status: Ready         |                       |   |        |  |
| Pattern Definition—     |                       |   |        |  |
| Pattern Usage           | Domain Routing        |   |        |  |
| IPv4 Pattern*           | tekvizionlabs.com     |   |        |  |
| IPv6 Pattern            |                       |   |        |  |
| Description             | Domain Routing        |   |        |  |
| Route Partition         | < None >              | ۲ |        |  |
| SIP Trunk/Route List*   | ExpressC              | ۲ | (Edit) |  |
| Block Pattern           |                       |   |        |  |
| ┌ Calling Party Transf  | ormations             |   |        |  |
| Use Calling Party's     | External Phone Mask   |   |        |  |
| Calling Party Transform | nation Mask           |   |        |  |
| Prefix Digits (Outgoing | Calls)                |   |        |  |
| Calling Line ID Presen  | tation* Default       |   | •      |  |
| Calling Line Name Pre   | sentation* Default    |   | ▼      |  |
|                         | ·                     |   |        |  |
| Connected Party Tra     | nsformations          |   |        |  |
| Connected Line ID Pre   | sentation* Default    |   | ¥      |  |
| Connected Line Name     | Presentation* Default |   | T      |  |
|                         |                       |   |        |  |
| Save Delete C           | opy Add New           |   |        |  |

Figure 36: Cisco UCM SIP Route Pattern

# Media Resource Group Configuration

## Navigation: Media Resources->Media Resource Group

| Media Resource Group Co                                                        | nfiguration                                                                                         | Related Links: Back To Find/List | ❤ Go |
|--------------------------------------------------------------------------------|----------------------------------------------------------------------------------------------------|----------------------------------|------|
| Save X Delete                                                                  | Copy 🔂 Add New                                                                                      |                                  |      |
| Status<br>i Status: Ready                                                      |                                                                                                    |                                  |      |
| Media Resource Group St<br>Media Resource Group: MRG                           | atus<br>Richardson_Bridges (used by 21 devices)                                                     |                                  |      |
| Media Resource Group Ir<br>Name* MRG_Richardson<br>Description Conductor Contr | formation<br>_Bridges<br>olled Bridging Resources                                                   |                                  |      |
| Devices for this Group     Available Media Resources**                         | ЕХТМТР                                                                                              |                                  |      |
| Selected Media Resources*                                                      | ANN_2 (ANN)<br>ANN_3 (ANN)                                                                          | ^                                |      |
| Use Multi-cast for MOH Au                                                      | Adhoc_Bridge (CFB)<br>CFB_2 (CFB)<br>CFB_3 (CFB)<br>dio (If at least one multi-cast MOH resource is | available)                       |      |
| Save Delete Copy                                                               | Add New                                                                                             |                                  | 1    |

Figure 37: Media Resource Group Configuration

# Media Resource Group List Configuration

## Navigation: Media Resources->Media Resource Group List

Add the above created media resource group to a newly defined media resource group list.

| Media Resource Group List Configuration                                                            | Related Links: Back To Find/List | ✔ Go |
|----------------------------------------------------------------------------------------------------|----------------------------------|------|
| 🔜 Ssve 🗶 Delete [ Copy 🕂 Add New                                                                   |                                  |      |
| Status<br>Status: Ready                                                                            |                                  |      |
| Media Resource Group List Status<br>Media Resource Group List: MRGL_Richardson (used by 4 devices) |                                  |      |
| Media Resource Group List Information<br>Name * MRGL_Richardson                                    |                                  |      |
| Media Resource Groups for this List                                                                |                                  |      |
| Available Media Resource Groups MRG_EXTMTP                                                         |                                  |      |
| Selected Media Resource Groups MRG_Richardson_Bridges                                              |                                  |      |

Figure 38: Media Resource Group List Configuration

# Add MRGL to Device or Device Pool

## Navigation: System->Device Pool

| Device Pool Configuration                                    |              |                            |              | Related Links: Back To Find/List | Ƴ Go |
|--------------------------------------------------------------|--------------|----------------------------|--------------|----------------------------------|------|
| 🔚 Save 🗙 Delete 📄 Cop                                        | y 🎦 Rese     | t 🖉 Apply Config 🕂 Add New |              |                                  |      |
| - Status                                                     |              |                            |              |                                  | ^    |
| (1) Status: Ready                                            |              |                            |              |                                  |      |
| — Device Pool Information —<br>Device Pool: DP_Richardson (8 | members**)   |                            |              |                                  |      |
| — Device Pool Settings ———                                   |              |                            |              |                                  |      |
| Device Pool Name*                                            |              | DP_Richardson              |              |                                  |      |
| Cisco Unified Communications Ma                              | nager Group* | Default                    | ~            |                                  |      |
| Calling Search Space for Auto-reg                            | istration    | < None >                   | ~            |                                  |      |
| Adjunct CSS                                                  |              | < None >                   | ~            |                                  |      |
| Reverted Call Focus Priority                                 |              | Default                    | ~            |                                  |      |
| Intercompany Media Services Enro                             | olled Group  | < None >                   | ~            |                                  |      |
|                                                              |              |                            |              |                                  |      |
| Local Route Group Settings -     Standard Local Route Group  | None >       | <b>v</b>                   |              |                                  |      |
| - Pooming Consitive Cottings -                               |              |                            |              |                                  |      |
| Date/Time Group*                                             | CMLocal      | $\checkmark$               | 1            |                                  |      |
| Region*                                                      | Default      | $\sim$                     | 1            |                                  |      |
| Media Resource Group List                                    | MRGL_Richa   | rdson 🗸                    | 1            |                                  |      |
| Location                                                     | Richardson   | ~                          |              |                                  |      |
| Network Locale                                               | < None >     | ~                          |              |                                  |      |
| SRST Reference*                                              | Disable      | ~                          |              |                                  |      |
| Connection Monitor Duration***                               |              |                            |              |                                  |      |
| Single Button Barge*                                         | Default      |                            |              |                                  |      |
| Join Across Lines*                                           | Default      | ~                          |              |                                  |      |
| Physical Location                                            | < None >     | ~                          |              |                                  |      |
| Device Mobility Group                                        | < None >     | ~                          |              |                                  |      |
| Wireless LAN Profile Group                                   | < None >     | ✓ 1                        | View Details |                                  |      |

Figure 39: Device Pool Configuration -1

| vice Mobility Calling Search S<br>R Calling Search Space<br>R Group<br>ling Party Transformation CS | space < None >                  |                               |                                                                                                |         |
|----------------------------------------------------------------------------------------------------|---------------------------------|-------------------------------|------------------------------------------------------------------------------------------------|---------|
| R Calling Search Space<br>R Group<br>Illing Party Transformation CS                                 |                                 |                               | <u> </u>                                                                                       |         |
| R Group<br>Iling Party Transformation CS                                                            | < None >                        |                               | ~                                                                                              |         |
| lling Party Transformation CS                                                                       | < None >                        |                               | ×                                                                                              |         |
|                                                                                                    | S < None >                      |                               | $\checkmark$                                                                                   |         |
| lled Party Transformation CSS                                                                       | S < None >                      |                               | ×                                                                                              |         |
| eolocation Configuration -                                                                          |                                 |                               |                                                                                                |         |
| olocation < None >                                                                                  |                                 | ~                             |                                                                                                |         |
| olocation Filter < None >                                                                           |                                 | ~                             |                                                                                                |         |
| all Routing Information —                                                                           |                                 |                               |                                                                                                |         |
| ncoming Calling Party Set                                                                           | ttinas ———                      |                               |                                                                                                |         |
| If the administrator sets the                                                                       | prefix to Default this indicate | es call processing will use p | prefix at the next level setting (DevicePool/Service Parameter). Other                         | erwise, |
| the value configured is used                                                                        | as the prefix unless the field  | is empty in which case the    | ere is no prefix assigned.                                                                     |         |
| Number Type                                                                                         | Prefix                          | Strip Digits                  | Calling Search Space                                                                           |         |
| National Number                                                                                     | Default                         |                               | < None > V                                                                                     |         |
| International Number                                                                                | Default                         |                               | < None >                                                                                       |         |
| Unknown Number                                                                                      | Default                         |                               | < None >                                                                                       |         |
| Subscriber Number                                                                                   | Default                         |                               | < None >                                                                                       |         |
| If the administrator sets the<br>the value configured is used                                       | as the prefix unless the field  | is empty in which case the    | srefix at the next level setting (DevicePool/Service Parameter). Othere is no prefix assigned. | erwise, |
|                                                                                                    | Cle                             | ar Prefix Settings            | Default Prefix Settings                                                                        |         |
| Number Type                                                                                         | Prefix                          | Strip Digits                  | Calling Search Space                                                                           |         |
|                                                                                                    | Default                         | 0                             | < None >                                                                                       |         |
| International Number                                                                                | Default                         | 0                             | < None >                                                                                       |         |
| International Mamber                                                                                |                                 |                               |                                                                                                |         |
| Unknown Number                                                                                      | Default                         | 0                             | < None > V                                                                                     |         |
| Unknown Number<br>Subscriber Number                                                                 | Default<br>Default              | 0                             | < None > V                                                                                     |         |

Figure 40: Device Pool Configuration -2

# Cisco UCM LDAP Configuration

LDAP System Configuration

## Navigation: System->LDAP->LDAP System

| LDAP System Configurat                                    | tion                                        |                                         |                                |          |  |
|-----------------------------------------------------------|---------------------------------------------|-----------------------------------------|--------------------------------|----------|--|
| Status<br>Please Delete All LDAN<br>Please Disable LDAP A | P Directories Before<br>Authentication Befo | e Making Changes o<br>re Making Changes | on This Page<br>s on This Page |          |  |
| LDAP System Information                                   | on ————                                     |                                         |                                |          |  |
| 🗹 Enable Synchronizing fr                                 | rom LDAP Server                             |                                         |                                |          |  |
| LDAP Server Type                                          | Microsoft Active Di                         | rectory                                 |                                | ~        |  |
| LDAP Attribute for User ID                                | sAMAccountName                              |                                         |                                | <b>~</b> |  |

Figure 41: LDAP System Configuration

### LDAP Directory

Navigation: System->LDAP->LDAP Directory

- 1. Set LDAP Configuration Name: Enter a unique name for the LDAP directory
- 2. Set LDAP Manager Distinguished Name: Enter the user ID of the LDAP Manager, who has administrator access rights
- 3. Set LDAP Password: Enter a password for the LDAP Manager
- 4. Set Confirm Password: Renter the password you provided in LDAP Password field
- 5. Set **LDAP User Search Base:** Enter the location where all LDAP users exist. This location acts as a container or a directory. This information varies depending on customer setup.
- 6. LDAP Server Information:
  - a. Set **Host Name or IP Address for Server:** Enter the host name or IP address of the server where the data for this LDAP directory resides.
  - b. Set **LDAP Port:** Enter the port number on which the corporate directory receives the LDAP requests.
  - c. Confirm Use SSL: is checked
- 7. Click save
- 8. To sync users from the LDAP Directory directly into Communications Manager, you must activate the **Cisco DirSync service**
- 9. Before performing full sync, make sure 'Email' field for users are configured in Active Directory Users and Computers as shown in Figure 2: Active Directory User

| DAP Directory                    |                                                                                                    |                                                          | Related Links: Back to LDAP D                               | Directory Find/List   |
|----------------------------------|----------------------------------------------------------------------------------------------------|----------------------------------------------------------|-------------------------------------------------------------|-----------------------|
| 🚽 Save 🗙 Delete                  | 🗋 Copy 🏠 Perfo                                                                                                    | rm Full Sync Now 🕂 Add New                               |                                                             |                       |
| DAP Directory Inforn             | nation-                                                                                                    |                                                          |                                                             |                       |
| DAP Configuration Nam            | e* Directory                                                                                                    |                                                          |                                                             |                       |
| DAP Manager Distinguis           | thed Name* administrat                                                                                                    | ter®teluvizienlahe com                                   |                                                             |                       |
| AP Password*                     | administrati                                                                                                    | conducer vizioniabs.com                                  |                                                             |                       |
| onfirm Deceword*                 | ••••••                                                                                                    |                                                          |                                                             |                       |
| AD Licer Search Pace*            | com licore                                                                                                    | de=talwizianlahe_de=com                                  |                                                             |                       |
| AP Custom Filter for U           | Jsers < None >                                                                                                    | T                                                        |                                                             |                       |
| /nchronize*                      | Users (                                                                                                    | Only Users and Groups                                    |                                                             |                       |
| AP Custom Filter for (           | Groups <pre>&lt; None &gt;</pre>                                                                                                    | Ψ                                                        |                                                             |                       |
| OAP Directory Synch              | ronization Schedule –                                                                                                    |                                                          |                                                             |                       |
| orform Sync Just Once            |                                                                                                    |                                                          |                                                             |                       |
| arform a Re-sync Every           | * 7                                                                                                    | DAY 🔻                                                    |                                                             |                       |
| ext Re-sync Time (YYY            | Y-MM-DD hh:mm)* 201                                                                                                    | 6-11-03 00:00                                            |                                                             |                       |
|                                  |                                                                                                    |                                                          |                                                             |                       |
| tandard User Fields 1            | To Be Synchronized —                                                                                                    |                                                          |                                                             |                       |
| isco Unified Communicat          | tions Manager User Field                                                                                                    | s LDAP Attribute                                         | Cisco Unified Communications Manager User Fields            | LDAP Attribut         |
| ser ID                           |                                                                                                    | sAMAccountName                                           | First Name                                                  | givenName             |
| iddle Name                       |                                                                                                    | middleName 🔻                                             | Last Name                                                   | sn                    |
| anager ID                        |                                                                                                    | manager                                                  | Department                                                  | department            |
| hone Number                      |                                                                                                    | telephoneNumber 🔻                                        | Mail ID                                                     | mail                  |
| tle                              |                                                                                                    | title                                                    | Home Number                                                 | homephone             |
| lobile Number                    |                                                                                                    | mobile                                                   | Pager Number                                                | pager                 |
| irectory URI                     |                                                                                                    | msRTCSIP-primaryuseraddress 🔻                            | Display Name                                                | displayName           |
| ote: Custom User Field<br>Custom | Names must be same<br>User Field Name                                                                                                    | across all synchronization agreements.<br>LDAP Attribute |                                                             |                       |
|                                  |                                                                                                    |                                                          |                                                             |                       |
| roup Information                 | 1 Defeult Here Beels                                                                                                    |                                                          |                                                             |                       |
| ccess Control Groups             | 1-Default User Kank                                                                                                    |                                                          |                                                             |                       |
|                                  |                                                                                                    | Add to Acc                                               | ass Control Crown                                           |                       |
|                                  |                                                                                                    | Remove fr                                                | om Access Control Group                                     |                       |
|                                  |                                                                                                    | -                                                        |                                                             |                       |
| ature Group Template             | Default Feature Group                                                                                                    | Template 🔻                                               |                                                             |                       |
|                                  | Warning: The selected f                                                                                                    | eature Group Template does not have a Unive              | ersal Line Template configured. The new line features below | / will not be active. |
| Apply mask to synce<br>Mask      | telephone numbers to                                                                                                    | create a new line for inserted users                     |                                                             |                       |
| Assign new line from             | the need list if one was                                                                                                    | not created based on a synced LDAD tolophor              | ne number                                                   |                       |
| Order DN Pool S                  | tart DND                                                                                                    | not created based on a synced CDAP telephon              |                                                             |                       |
| 21170015                         |                                                                                                    |                                                          |                                                             |                       |
| Add DM Deal                      |                                                                                                    |                                                          |                                                             |                       |
| Add DN POOL                      |                                                                                                    |                                                          |                                                             |                       |
| DAP Server Informat              | ion —                                                                                                    |                                                          |                                                             |                       |
| Uset Name on TD                  | Address for Server*                                                                                                    |                                                          | LDAP Port* Use TLS                                          |                       |
| Host Name of 1P /                | to on the sector of the sector of the sector |                                                          |                                                             |                       |

Figure 42: Cisco UCM LDAP Directory

## LDAP Authentication

| LDAP Authentication                                                                       |                                                   |                                       |
|-------------------------------------------------------------------------------------------|---------------------------------------------------|---------------------------------------|
| Save                                                                                      |                                                   |                                       |
| Status<br>Status: Ready                                                                   |                                                   |                                       |
| LDAP Authentication for End User                                                          | s<br>Users<br>administrator@tekvizionlabs.com<br> |                                       |
| LDAP Server Information<br>Ho<br>DC01.tekvizionlabs.com<br>Add Another Redundant LDAP Ser | ost Name or IP Address for Server*                | LDAP Port <sup>*</sup> Use TLS<br>636 |
| Save                                                                                      |                                                   |                                       |

Figure 43: Cisco UCM LDAP Authentication

# LDAP-Synced users

Navigation: User Management-> End User

| Find a | nd List Users   |                    |             |           |            |                          |                                |              |
|--------|-----------------|--------------------|-------------|-----------|------------|--------------------------|--------------------------------|--------------|
| d A    | dd New Se       | lect All Clear All | Delete Sele | cted      |            |                          |                                |              |
| Statur | records found   |                    |             |           |            |                          |                                |              |
| User   | (1 - 5 of 5)    |                    |             |           |            |                          | Rows p                         | er Page 50 🔻 |
| Find U | ser where First | name               | ▼ contains  | ▼ spark   |            | Find Clear Filter 🕂 🛥    |                                |              |
|        | User ID 📥       | Meeting Number     | First Name  | Last Name | Department | Directory URI            | User Status                    | User Rank    |
|        | spark1          | 2601               | spark       | one       |            | spark1@tekvizionlabs.com | Enabled LDAP Synchronized User | 1            |
|        | spark2          | 2602               | spark       | two       |            | spark2@tekvizionlabs.com | Enabled LDAP Synchronized User | 1            |
|        | <u>spark5</u>   |                    | Spark       | five      |            | spark5@tekvizionlabs.com | Enabled LDAP Synchronized User | 1            |
|        | <u>spark4</u>   | 2603               | Spark       | four      |            | spark4@tekvizionlabs.com | Enabled LDAP Synchronized User | 1            |
|        | <u>spark3</u>   | 2659               | Spark       | three     |            | spark3@tekvizionlabs.com | Enabled LDAP Synchronized User | 1            |
| Add    | New Select A    | ll Clear All Dele  | te Selected |           |            |                          |                                |              |

Figure 44: LDAP-Synced users

# User Management Configuration – Settings to Associate Services

Cisco UCM End User Configuration

| User Information           |                                                                                                    |
|----------------------------|----------------------------------------------------------------------------------------------------|
| Licer Status               | Evabled LDAR Synchronized Upor                                                                                   |
| User ID*                   | Enabled LDAF Synchronized Oser                                                                                   |
| Self-Service User ID       | 900K1                                                                                                    |
|                            | 2001                                                                                                    |
| PIN                        | Edit Credential                                                                                                  |
| Confirm PIN                |                                                                                                    |
| Last name*                 | one                                                                                                    |
| Middle name                |                                                                                                    |
| First name                 | spark                                                                                                    |
| Display name               | spark one                                                                                                    |
| Title                      |                                                                                                    |
| Directory URI              | spark1@tekvizionlabs.com                                                                                         |
| Telephone Number           |                                                                                                    |
| Home Number                |                                                                                                    |
| Mobile Number              |                                                                                                    |
| Pager Number               |                                                                                                    |
| Mail ID                    | spark1@tekvizionlabs.com                                                                                         |
| Manager User ID            |                                                                                                    |
| Department                 |                                                                                                    |
| User Locale                | < None > T                                                                                                    |
| Associated PC              |                                                                                                    |
| Digest Credentials         |                                                                                                    |
| Confirm Digest Credentials |                                                                                                    |
| User Profile               | Standard (Factory Default) User Profile                                                                          |
| User Rank*                 | I-Default liser Pank                                                                                             |
|                            |                                                                                                    |
| Convert User Account—      |                                                                                                    |
| Convert LDAP Synchron      | nized User to Local User                                                                                         |
| Service Settings           |                                                                                                    |
| Home Cluster               |                                                                                                    |
| Enable User for U          | nified CM IM and Presence (Configure IM and Presence in the associated UC Service Profile)                       |
| Include mee                | ting information in presence(Requires Exchange Presence Gateway to be configured on CUCM IM and Presence server) |
| UC Service Profile         | Service_Profile View Details                                                                                     |

## Navigation: User Management->End User

Figure 45: Cisco UCM End User Configuration-1

| Device Information             |                         |             |                                  |
|--------------------------------|-------------------------|-------------|----------------------------------|
| Controlled CFSUSER06           |                         |             |                                  |
| Devices                        |                         | Device Asso | ociation                         |
|                                |                         | Line A      | ppearance Association for Presen |
|                                |                         |             |                                  |
| Available                      |                         |             |                                  |
| Profiles                       |                         |             |                                  |
|                                |                         |             |                                  |
|                                |                         |             |                                  |
|                                | **                      |             |                                  |
| CTI                            |                         |             |                                  |
| Device                         |                         | ♥           |                                  |
| Profiles                       |                         | *           |                                  |
|                                |                         |             |                                  |
|                                |                         |             |                                  |
| Extension Mobility             |                         |             |                                  |
| Available Profiles             |                         |             |                                  |
|                                |                         |             |                                  |
|                                |                         |             |                                  |
|                                |                         |             |                                  |
|                                | <b>*</b> *              |             |                                  |
| Controlled Profiles            |                         |             |                                  |
|                                |                         |             | <b>₩</b>                         |
|                                |                         |             | ^                                |
|                                |                         |             |                                  |
| Default Profile                | Not Selected            | ~           |                                  |
| BLF Presence Group*            | Standard Presence group | ~           |                                  |
| SUBSCRIBE Calling Search Space | < None >                | ~           |                                  |
|                                |                         |             |                                  |
| Allow Control of Device from C | -11                     |             |                                  |
| Enable Extension Mobility Cros | s Cluster               |             |                                  |
|                                |                         |             |                                  |
| Directory Number Associatio    | ns                      |             |                                  |
| Primary Extension 2656         | ~                       |             |                                  |
|                                |                         |             |                                  |
| — Mobility Information ———     |                         |             |                                  |
| Enable Mobility                |                         |             |                                  |
|                                |                         |             |                                  |

Enable Mobile Voice Access

Figure 46: Cisco UCM End User Configuration-2

| Mobility Information ————                                   |                       |      |              |                             |
|-------------------------------------------------------------|-----------------------|------|--------------|-----------------------------|
| Enable Mobility                                             |                       |      |              |                             |
| Enable Mobile Voice Access                                  |                       |      |              |                             |
| Maximum Wait Time for Desk Pickup*                          | 10000                 |      |              | ]                           |
| Remote Destination Limit*                                   | 4                     |      |              | 7                           |
| Remote Destination Profiles                                 |                       |      |              | _                           |
|                                                             |                       |      |              |                             |
|                                                             |                       |      |              | View Details                |
|                                                             | I                     |      |              | view betains                |
| Mutilevel Precedence and Preem                              | ption Authorization – |      |              |                             |
| MLPP User Identification Number                             |                       |      |              |                             |
| MLPP Password                                               |                       |      |              |                             |
| Confirm MLPP Password                                       |                       |      |              |                             |
| MLPP Precedence Authorization Level                         | Default               |      | ~            |                             |
|                                                             |                       |      |              |                             |
| Associated CAPF Profiles                                    |                       |      |              |                             |
|                                                             |                       |      | View Details |                             |
| D                                                           |                       |      |              |                             |
| Groups Admin-3rd Party API                                  |                       |      |              |                             |
| Application Client Users                                    | ^                     |      | A of bbA     | ccess Control Group         |
| Standard Audit Users<br>Standard CAR Admin Users            | ~                     |      | Remov        | e from Access Control Group |
| Standard CCM Admin Users                                    |                       | View |              | ·                           |
| Roles Standard AXL API Access                               |                       | 7    |              |                             |
| Standard Admin Rep Tool Adr<br>Standard Audit Log Administr | nin 🔨                 |      |              |                             |
| Standard CCM Admin Users                                    | ~                     |      |              |                             |
| Details                                                     |                       | View |              |                             |
|                                                             |                       |      |              |                             |
| Conference Now Information —                                |                       |      |              |                             |
| Enable End User to Host Conference                          | e Now                 |      |              |                             |
| Attendees Access Code                                       |                       |      |              |                             |
|                                                             |                       |      |              |                             |
| Save Delete Add New                                         |                       |      |              |                             |

Figure 47: Cisco UCM End User Configuration-3

# Cisco Jabber User Configuration

## Navigation: Device->Phone

| Device Information                       |                                      |                                       |
|------------------------------------------|--------------------------------------|---------------------------------------|
| Device is Active                         |                                      |                                       |
| M Device is trusted                      |                                      |                                       |
| Device Name*                             | CSFUSER06                            |                                       |
| Description                              | Cisco Jabber for 2656                |                                       |
| Device Pool*                             | DP_Richardson 🔻                      | <u>View Details</u>                   |
| Common Device Configuration              | CiscoJabber 🔹                        | View Details                          |
| Phone Button Template*                   | Standard Client Services Framework   | ]                                     |
| Common Phone Profile*                    | Standard Common Phone Profile        | View Details                          |
| Calling Search Space                     | CSS Directory URI                    | ]                                     |
| AAR Calling Search Space                 | < None > T                           | ]                                     |
| Media Resource Group List                | < None > T                           | ]                                     |
| User Hold MOH Audio Source               | 1-SampleAudioSource 🔻                | ]                                     |
| Network Hold MOH Audio Source            | 1-SampleAudioSource 🔻                | ]                                     |
| Location*                                | Hub_None T                           | ]                                     |
| AAR Group                                | < None > T                           | ]                                     |
| User Locale                              | < None > T                           | ]                                     |
| Network Locale                           | < None > T                           | ]                                     |
| Built In Bridge*                         | Default 🔻                            | ]                                     |
| Device Mobility Mode*                    | Default 🔻                            | View Current Device Mobility Settings |
| Owner                                    | User Anonymous (Public/Shared Space) | _                                     |
| Owner User ID *                          | spark4 🔻                             |                                       |
| Mobility User ID                         | < None > T                           | ]                                     |
| Primary Phone                            | CSFUSER06                            | ]                                     |
| Use Trusted Relay Point*                 | Default 🔻                            | ]                                     |
| Always Use Prime Line*                   | Default 🔻                            | ]                                     |
| Always Use Prime Line for Voice Message* | Default 🔻                            | ]                                     |
| Geolocation                              | < None > ¥                           | ]                                     |
| Ignore Presentation Indicators (internal | calls only)                          |                                       |

Figure 48: Cisco UCM Jabber Client Configuration-1

| ~ | Allow | Control | of | Device | from | CTI |  |
|---|-------|---------|----|--------|------|-----|--|
|---|-------|---------|----|--------|------|-----|--|

☑ Logged Into Hunt Group

✓ Remote Device

Require off-premise location

#### - Number Presentation Transformation -

| Calling Party Transformation CSS | < None >                        | ~                          |
|----------------------------------|---------------------------------|----------------------------|
|                                  |                                 |                            |
| Use Device Pool Calling Party    | Fransformation CSS (Caller ID F | For Calls From This Phone) |

Calling Party Transformation CSS < None >

Use Device Pool Calling Party Transformation CSS (Device Mobility Related Information)

| Packet Capture Mode*             | None                                   | ~ |              |
|----------------------------------|----------------------------------------|---|--------------|
| Packet Capture Duration          | 0                                      | 4 | -            |
| BLF Presence Group*              | Standard Presence group                | ~ |              |
| SIP Dial Rules                   | < None >                               | ~ |              |
| MTP Preferred Originating Codec* | 711ulaw                                | ~ |              |
| Device Security Profile*         | jabber-secured                         | ~ |              |
| Rerouting Calling Search Space   | < None >                               | ~ |              |
| SUBSCRIBE Calling Search Space   | < None >                               | ~ |              |
| SIP Profile*                     | Standard SIP Profile-for phone devices | ~ | View Details |
| Digest User                      | < None >                               | ~ |              |
| Media Termination Point Requir   | ed                                     |   |              |
| Unattended Port                  |                                        |   |              |
| Require DTMF Reception           |                                        |   |              |

V

#### - Certification Authority Proxy Function (CAPF) Information

| Certificate Operation*                                     | No Pending Operation                                 | ~            |
|------------------------------------------------------------|------------------------------------------------------|--------------|
| Authentication Mode*                                       | By Authentication String                             | $\sim$       |
| Authentication String                                      | 4004563915                                           |              |
| Generate String                                            |                                                      |              |
| Key Order*                                                 | RSA Only                                             | $\checkmark$ |
| RSA Key Size (Bits)*                                       | 2048                                                 | ¥            |
| EC Key Size (Bits)                                         |                                                      | $\sim$       |
| Operation Completes By                                     | 2016 1 13 12 (YYYY:MM:DD:HH                          | )            |
| Certificate Operation Statu<br>Note: Security Profile Cont | is: Upgrade Success<br>tains Addition CAPF Settings. |              |

Figure 49: Cisco UCM Jabber Client Configuration-2

| Extension Information                                            |                                     |
|------------------------------------------------------------------|-------------------------------------|
| Enable Extension Mobility                                        |                                     |
| Log Out Profile Use Current Device Settings                      | ~                                   |
| Log in Time < None >                                             |                                     |
| Log out Time      < None >                                       |                                     |
|                                                                  |                                     |
| MLPP and Confidential Access Level Information                   | 1                                   |
| MLPP Domain < None >                                             | ~                                   |
| Confidential Access Mode < None >                                | ~                                   |
| Confidential Access Level < None >                               | ~                                   |
|                                                                  |                                     |
|                                                                  |                                     |
|                                                                  |                                     |
|                                                                  | ¥                                   |
| SND Incoming Call Alert < None >                                 | ~                                   |
| Product Specific Configuration Layout                            |                                     |
| Parameter Value                                                  | Override Common Settings            |
| Video Calling <sup>*</sup> Enabled                               |                                     |
| 2                                                                |                                     |
| <ul> <li>Interactive Connectivity Establishment (ICE)</li> </ul> |                                     |
| ICE                                                              | Enabled V                           |
| Default Candidate Type                                           | Host V                              |
| Server Reflexive Address                                         | Enabled 🗸                           |
| Primary TURN Server Host Name or IP Address                      |                                     |
| Secondary TURN Server Host Name or IP Address                    |                                     |
| TURN Server Transport Type                                       |                                     |
|                                                                  |                                     |
| TOKN Server Osername                                             |                                     |
| TURN Server Password                                             |                                     |
| - Instant Messaing                                               |                                     |
| File Types to Block in File Transfer                             |                                     |
| UBLS to Block in File Transfer                                   |                                     |
|                                                                  |                                     |
| De la chercher                                                   |                                     |
| Automatically Start in Phone Control*                            | Enabled                             |
| Automatically Control Tethered Desk Phone*                       |                                     |
| Extend and Connect Canability*                                   |                                     |
|                                                                  |                                     |
| Display Contact Photos "                                         | Enabled V                           |
| Number Lookups on Directory*                                     | Enabled V                           |
| Jabber For Windows Software Update Server URL                    |                                     |
| Problem Report Server URL                                        |                                     |
| Analytics Collection*                                            | Disabled V                          |
| Analytics Server URL                                             |                                     |
| element element                                                  |                                     |
| Cisco Support Field                                              | configurationfile=jabber-config.xml |

Figure 50: Cisco UCM Jabber Client Configuration-3

© 2016 Cisco Systems, Inc. All rights reserved. Important notices, privacy statements, and trademarks of Cisco Systems, Inc. can be found on cisco.com Page 58 of 145

| Ch-h                            |                         |                                              |
|---------------------------------|-------------------------|----------------------------------------------|
| Status                          |                         |                                              |
| — Directory Number Informa      | ation                   |                                              |
| Directory Number*               | 656                     | Urgent Priority                              |
| Route Partition <               | : None > 🗸              | -                                            |
| Description U                   | ser One                 | ]                                            |
| Alerting Name                   | ser One                 | ]                                            |
| ASCII Alerting Name             | ser One                 | ]                                            |
| External Call Control Profile < | None > 🗸                |                                              |
| ✓ Allow Control of Device fro   | m CTI                   |                                              |
| Associated Devices              | FSUSER06                |                                              |
|                                 |                         | Edit Line Appearance                         |
|                                 |                         |                                              |
|                                 | **                      |                                              |
| Dissociate Devices              |                         |                                              |
|                                 |                         |                                              |
| - Directory Number Setting      |                         |                                              |
| Voice Mail Profile              |                         |                                              |
| Calling Search Space            | < None >                | (Choose <none> to use system default)</none> |
| BLF Presence Group*             | Standard Presence group |                                              |
| User Hold MOH Audio Source      | < None >                | ×                                            |
| Network Hold MOH Audio Sour     | ce < None >             | ~                                            |
| Auto Answer*                    | Auto Answer Off         | ~                                            |
| Reject Anonymous Calls          |                         |                                              |
| Futurning Alternation Normal    |                         |                                              |
| Add Enterprise Alternate Num    | te Number               |                                              |
|                                 |                         |                                              |
| +E.164 Alternate Number         | umber                   |                                              |
| Add TE.104 Alternate N          | under                   |                                              |

Figure 51: Cisco UCM Jabber Client Configuration-4

| Directory URIs —                           |                      |                       |                               |                    |                    |                                  |               |
|--------------------------------------------|----------------------|-----------------------|-------------------------------|--------------------|--------------------|----------------------------------|---------------|
| Primary                                    |                      |                       | URI                           | Partiti            | on                 | Advertise<br>Globally<br>via ILS | Edit/Remove   |
|                                            | spark4@tel           | vizionlabs.co         | m                             | Directory URI      |                    |                                  | Edit End User |
|                                            |                      |                       |                               | < None >           | •                  |                                  |               |
| Add Row                                    |                      |                       |                               |                    |                    |                                  |               |
| - PSTN Failover for<br>Advertised Failover | Enterprise           | Alternate N<br>None > | umber, +E.164 Alternate Numbe | r, and URI Dialing |                    |                                  |               |
| AAR Settings                               |                      |                       |                               |                    |                    |                                  |               |
|                                            | Voice I              | Mail                  | AAR Destinat                  | ion Mask           | AA                 | R Group                          |               |
| AAR (                                      | or                   |                       |                               |                    | < None >           |                                  | •             |
| Retain this des<br>forwarding history      | stination in th<br>/ | ie call               |                               |                    |                    |                                  |               |
| -Call Forward and                          | Call Pickup          | Settings —            |                               |                    |                    |                                  |               |
|                                            |                      | Voice<br>Mail         | Destinat                      | ion                | Calling 9          | Search Space                     |               |
| Calling Search Sp                          | ace Activatio        | n Policy              |                               |                    | Use System Default |                                  | ¥             |
| Forward All                                |                      | 🗆 or                  |                               |                    | < None >           |                                  | •             |
| Secondary Calling                          | Search Spa           | ce for Forwar         | d All                         |                    | < None >           |                                  | ¥             |
| Forward Busy Inte                          | ernal                | 🗆 or                  |                               |                    | < None >           |                                  | •             |
| Forward Busy Exte                          | ernal                | 🗆 or                  |                               |                    | < None >           |                                  | •             |
| Forward No Answe                           | er Internal          | 🗆 or                  |                               |                    | < None >           |                                  | Ŧ             |
| Forward No Answe                           | er External          | 🗆 or                  |                               |                    | < None >           |                                  | ¥             |
| Forward No Cover<br>Internal               | age                  | or or                 |                               |                    | < None >           |                                  | T             |
| Forward No Cover<br>External               | age                  | or                    |                               |                    | < None >           |                                  | T             |
| Forward on CTI Fa                          | ailure               | 🗆 or                  |                               |                    | < None >           |                                  | •             |

Figure 52: Cisco UCM Jabber Client Configuration-5

| — Park Monitoring —                            |                 |                                       |                                       |                                                                  |
|------------------------------------------------|-----------------|---------------------------------------|---------------------------------------|------------------------------------------------------------------|
|                                                | Voice<br>Mail   | Destination                           |                                       | Calling Search Space                                             |
| Park Monitoring                                | or              |                                       |                                       | < None > 🗸 A blank                                               |
| Forward No<br>Retrieve                         |                 |                                       | V                                     | alue means to call the parker's line.                            |
| Destination External                           |                 |                                       |                                       |                                                                  |
| Park Monitoring                                | or              |                                       |                                       | < None > 🗸 A blank                                               |
| Forward No<br>Retrieve                         |                 |                                       | v                                     | alue means to call the parker's line.                            |
| Destination Internal                           |                 |                                       |                                       |                                                                  |
| Park Monitoring Rever                          | sion            |                                       | A blank                               | value will use value set in Park Monitoring Reversion Timer      |
| limer                                          | service         | parameter                             |                                       |                                                                  |
|                                                |                 |                                       |                                       |                                                                  |
| — MLPP Alternate Par<br>Target (Destination)   | rty And Confid  | iential Access Level Settings —       |                                       |                                                                  |
| MUDD Calling Search S                          |                 |                                       |                                       |                                                                  |
| MLPP Calling Search S                          | pace            | < None >                              |                                       | ✓                                                                |
| MLPP No Answer Ring                            | Duration (secor |                                       |                                       |                                                                  |
| Confidential Access M                          | ode             | < None >                              | · · · · · · · · · · · · · · · · · · · | ✓                                                                |
| Confidential Access Le                         | evel            | < None >                              | *                                     | ×                                                                |
| Call Control Agent Pro                         | file            | < None >                              |                                       | ✓                                                                |
|                                                |                 |                                       |                                       |                                                                  |
| — Line Settings for A<br>Hold Reversion Ring D | II Devices —    |                                       |                                       |                                                                  |
| (seconds)                                      | aradon          | the feature                           |                                       | Setting the Hold Reversion Ring Duration to zero will disable    |
| Hold Reversion Notific                         | ation Interval  |                                       |                                       | Setting the Hold Reversion Notification Interval to zero will    |
| (seconds)                                      |                 | disable the feature                   |                                       |                                                                  |
| Party Entrance Tone*                           |                 | Default                               | ~                                     |                                                                  |
|                                                |                 |                                       |                                       |                                                                  |
| Line 1 on Device C                             | FSUSER06 —      |                                       |                                       |                                                                  |
| Display (Caller<br>ID)                         | 2656            | 6 - Jan                               | Display text for                      | a line appearance is intended for displaying text such as a      |
|                                                | caller.         | f a directory number for calls. If yo | u specify a number, th                | e person receiving a call may not see the proper identity of the |
| ASCII Display<br>(Caller ID)                   | 2656            |                                       |                                       |                                                                  |
| External Phone<br>Number Mask                  |                 |                                       |                                       |                                                                  |
| Recording<br>Option*                           | Call Recording  | Disabled                              | $\checkmark$                          |                                                                  |
| Recording Profile                              | < None >        |                                       | ~                                     |                                                                  |

Figure 53: Cisco UCM Jabber Client Configuration-6

| Recording Gatew<br>Media Source*                    | ay Preferred                                 | T       |                                    |
|-----------------------------------------------------|----------------------------------------------|---------|------------------------------------|
| Monitoring < Non<br>Calling Search<br>Space         | e >                                          | T       |                                    |
| Multiple Call/Call Waitin                           | g Settings on Device CSFUSER06               |         |                                    |
| Note:The range to select th                         | e Max Number of calls is: 1-6                |         |                                    |
| Maximum Number of Calls                             | 6                                            |         |                                    |
| Busy Trigger*                                       | 2                                            |         | (Less than or equal to Max. Calls) |
| Caller Number<br>Redirected Number<br>Dialed Number | ne                                           |         |                                    |
|                                                     | Full Name                                    | User ID | Permission                         |
| ✓ four,Spar                                         | <u>k</u>                                     | spark4  | <b>i</b>                           |
| Associate                                           | End Users Select All Clear All Delete Select | ted     |                                    |
| Save Delete Reset                                   | Apply Config Add New                         |         |                                    |

Figure 54: Cisco UCM Jabber Client Configuration-7

# End Point configurations

*Cisco Telepresence DX70 Configuration* Device Configuration

#### Navigation: Device->Phone->DX70

| Phone Type —                    |                                                                                      |  |
|---------------------------------|--------------------------------------------------------------------------------------|--|
| Product Type:<br>Device Protoco | Cisco DX70<br>I: SIP                                                                 |  |
| Real-time Devic                 | e Status                                                                             |  |
| Registration:                   | Registered with Cisco Unified Communications Manager<br>clus30sub1.tekvizionlabs.com |  |

 IPv4 Address:
 10.80.20.29

 Active Load ID:
 sipdx70.10-2-5-212

 Inactive Load
 sipdx70.10-2-5-60

 ID:
 Download

 None
 Status:

#### -Device Information-

| Device is Active                 |                               |              |
|----------------------------------|-------------------------------|--------------|
| MAC Address*                     | 881DFC6123C8                  |              |
| Description                      | SEP881DFC6123C8               |              |
| Device Pool*                     | DP_Richardson                 | View Details |
| Common Device Configuration      | < None >                      | View Details |
| Phone Button Template*           | Cisco DX70 SIP                | ]            |
| Common Phone Profile*            | Standard Common Phone Profile | View Details |
| Calling Search Space             | < None > T                    | ]            |
| AAR Calling Search Space         | < None > T                    | ]            |
| Media Resource Group List        | MRGL_Richardson 🔹             | ]            |
| User Hold MOH Audio Source       | < None > T                    | ]            |
| Network Hold MOH Audio<br>Source | < None > •                    | ]            |
| Location*                        | Hub_None T                    | ]            |
| AAR Group                        | < None > T                    | ]            |
| User Locale                      | < None > T                    | ]            |
| Network Locale                   | < None > T                    | ]            |

Figure 55: DX70 Device Configuration-1

| Owner                                       | User Anonymous (Public/Shared Space)                 |           |
|---------------------------------------------|------------------------------------------------------|-----------|
| Owner User ID*                              | spark2                                               | ¥         |
| Mobility User ID                            | < None >                                             | ¥         |
| Phone Personalization*                      | Default                                              | ¥         |
| Services Provisioning*                      | Default                                              | ¥         |
| Phone Load Name                             |                                                      |           |
| Use Trusted Relay Point*                    | Default                                              | ¥         |
| BLF Audible Alert Setting<br>(Phone Idle)*  | Default                                              | ¥         |
| BLF Audible Alert Setting<br>(Phone Busy)*  | Default                                              | •         |
| Always Use Prime Line*                      | Default                                              | Ŧ         |
| Always Use Prime Line for<br>Voice Message* | Default                                              | V         |
| Geolocation                                 | < None >                                             | Ŧ         |
| Feature Control Policy                      | < None >                                             | Ŧ         |
| Ignore Presentation Indicat                 | ors (internal calls only)                            |           |
| Allow Control of Device from                | n CTI                                                |           |
| 🗹 Logged Into Hunt Group                    |                                                      |           |
| Remote Device                               |                                                      |           |
| Protected Device****                        |                                                      |           |
| -Number Presentation Transf                 | formation                                            |           |
| ┌ Caller ID For Calls From Th               | is Phone                                             |           |
| Calling Party Transformation                | CSS < None >                                         | Ŧ         |
| ☑ Use Device Pool Calling Pa                | arty Transformation CSS (Caller ID For Calls From Th | is Phone) |
| Remote Number                               |                                                      |           |
| Calling Party Transformation                | CSS < None >                                         | T         |
| 🕑 Use Device Pool Calling Pa                | arty Transformation CSS (Device Mobility Related Inf | ormation) |
| - Duotocol Coocific Tufermeti               |                                                      |           |
| Protocol Specific Informatio                |                                                      |           |
| Packet Capture Mode                         | None                                                 | *         |

| Packet Capture Mode*    | None                    | <u>'</u> |
|-------------------------|-------------------------|----------|
| Packet Capture Duration | 0                       |          |
| BLF Presence Group*     | Standard Presence group |          |

Figure 56: DX70 Device Configuration-2

| Device Security Profile*         | Secured DX70                       |              |
|----------------------------------|------------------------------------|--------------|
| Rerouting Calling Search Space   | < None >                           | ]            |
| SUBSCRIBE Calling Search Space   | < None >                           | ]            |
| SIP Profile*                     | Standard SIP Profile For Cisco VCS | View Details |
| Digest User                      | <pre>&lt; None &gt;</pre>          | ]            |
| 🔲 Media Termination Point Requir | ed                                 |              |
| Unattended Port                  |                                    |              |
| Require DTMF Reception           |                                    |              |
| Certification Authority Proxy Fi | Inction (CAPF) Information         |              |

| Certificate Operation*                                         | No Pending Operation               | ¥ |
|----------------------------------------------------------------|------------------------------------|---|
| Authentication Mode*                                           | By Null String                     | Ŧ |
| Authentication String                                          |                                    |   |
| Generate String                                                |                                    |   |
| Key Order*                                                     | RSA Only                           | Ŧ |
| RSA Key Size (Bits)*                                           | 2048                               | Ŧ |
| EC Key Size (Bits)                                             |                                    | Ŧ |
| Operation Completes By                                         | 2016 11 10 12 (YYYY:MM:DD:HH)      |   |
| Certificate Operation Status:<br>Note: Security Profile Contai | None<br>ns Addition CAPF Settings. |   |

| -External Data Locations  | Information (Leave blank to use default) |   |
|---------------------------|------------------------------------------|---|
| Information               |                                          |   |
| Directory                 |                                          |   |
| Messages                  |                                          | 1 |
| Services                  |                                          | 1 |
| Authentication Server     |                                          |   |
| Proxy Server              |                                          |   |
| Idle                      |                                          |   |
| Idle Timer (seconds)      |                                          |   |
| Secure Authentication URL |                                          |   |
| Secure Directory URL      |                                          |   |
| Secure Idle URL           |                                          |   |
|                           |                                          | , |

Figure 57: DX70 Device Configuration-3

| Secure Idle URL        |  |
|------------------------|--|
| Secure Information URL |  |
| Secure Messages URL    |  |
| Secure Services URL    |  |
|                        |  |

#### - Extension Information

| Enable Extension Mobility |                             |  |  |  |
|---------------------------|-----------------------------|--|--|--|
| Log Out Profile           | Use Current Device Settings |  |  |  |
| Log in Time               | < None >                    |  |  |  |
| Log out Time              | < None >                    |  |  |  |
|                           |                             |  |  |  |

#### MLPP and Confidential Access Level Information-

| MLPP Domain               | < None > | $\checkmark$ |
|---------------------------|----------|--------------|
| Confidential Access Mode  | < None > | ¥            |
| Confidential Access Level | < None > | $\checkmark$ |

| Product Specific Configuration Layout |                                   |                          |
|---------------------------------------|-----------------------------------|--------------------------|
| ?                                     | Parameter Value                   | Override Common Settings |
| Room Name (from Exchange(R))          |                                   |                          |
| Web Access*                           | Enabled 🗸                         |                          |
| SSH Access*                           | Disabled 🗸                        |                          |
| Default Call Protocol*                | SIP 🗸                             |                          |
| Quality Improvement Server            |                                   |                          |
| Multipoint Mode*                      | Use Media Resource Group List 🛛 🗸 |                          |
| Telnet Access*                        | On 🗸                              |                          |
| Microphone Unmute On Disconnect*      | On 🗸                              |                          |
| Call Logging Mode*                    | On 🗸                              |                          |
| OSD Encryption Indicator*             | Auto 🗸                            |                          |
| Alternate phone book server type*     | UDS 🗸                             |                          |
| Alternate phone book server address   |                                   |                          |
|                                       |                                   |                          |

Figure 58: DX70 Device Configuration-4

| Default Volume              | 70                    |
|-----------------------------|-----------------------|
| Max Total Downstream Rate   | 10000                 |
| Max Total Unstream Rate     | 10000                 |
| System Name                 | 10000                 |
| System Name                 |                       |
| CTMS Settings               |                       |
| CTMS Multiparty Conference  | ing* On 🗸             |
| CTMS Encryption Mode*       | Off 🗸                 |
| - Cash Cashal Cash          |                       |
| Far End Camera Control Set  | angs                  |
| Far End Camera Control Siz  | naling Canability* O- |
| rai cilo camera control sig |                       |
| Facility Service Settings   |                       |
| Facility Service Type*      | Helpdesk 🗸            |
| Facility Service Name       |                       |
| Facility Service Number     |                       |
| Facility Service Call Type* | Video                 |
|                             | •                     |
| Standby Settings            |                       |
| Standby Mode* On            | V                     |
| Standby Delay 10            |                       |
| Standby Action* Privacy P   | osition 🗸             |
| -Serial Port Settinos       |                       |
| Serial Port*                | On v                  |
| Serial Port Login Required* |                       |
|                             |                       |
| Admin username and passw    | ord                   |
| Admin Username admin        |                       |
| Admin Password              | ••••••                |
|                             |                       |

### Figure 59: DX70 Device Configuration-5

| Dial Plan                               |   |
|-----------------------------------------|---|
| Site Access Code                        |   |
| Inter Site Access Code                  |   |
| Off-Net Access Code                     |   |
| National Dialing Digits                 |   |
| International Dialing Digits            |   |
| Country Code Area Code Local Number     |   |
| Osd<br>Todays Bookings <sup>*</sup> Off | ✓ |

Figure 60: DX70 Device Configuration-6

© 2016 Cisco Systems, Inc. All rights reserved. Important notices, privacy statements, and trademarks of Cisco Systems, Inc. can be found on cisco.com Page 67 of 145

# Line Configuration

| Directory Num                    | nber Infori   | nation                        |          |      |                         |
|----------------------------------|---------------|-------------------------------|----------|------|-------------------------|
| Directory<br>Number*             | 2602          |                               |          | L    | Jrgent Priority         |
| Route<br>Partition               | < None >      |                               | ¥        |      |                         |
| Description                      |               |                               |          |      |                         |
| Alerting Name                    |               |                               |          |      |                         |
| ASCII Alerting<br>Name           |               |                               |          |      |                         |
| External Call<br>Control Profile | < None >      |                               | ¥        |      |                         |
| Allow Contr                      | ol of Device  | from CTI                      |          |      |                         |
| Associated                       | SEP881DF0     | C6123C8                       |          |      |                         |
| Devices                          |               |                               |          | Ed   | it Device               |
|                                  |               |                               |          | Ed   | it Line Appearance      |
|                                  |               |                               | Ψ.       |      |                         |
|                                  |               | ~~                            |          |      |                         |
| Dissociate<br>Devices            |               |                               | <b>A</b> |      |                         |
| 200000                           |               |                               | -        |      |                         |
|                                  |               |                               |          |      |                         |
| Directory Num                    | nber Settin   | gs                            |          |      |                         |
| Voice Mail Prof                  | ile           | < None >                      |          | • (( | Choose <none> to</none> |
|                                  |               | use system default)           |          |      |                         |
| Calling Search                   | Space         | CSS Directory URI             |          | •    |                         |
| BLF Presence (                   | Group*        | Standard Presence group       |          | •    |                         |
| User Hold MOH<br>Source          | Audio         | < None >                      |          | ¥    |                         |
| Network Hold N<br>Source         | 10H Audio     | < None >                      |          | ¥    |                         |
| Auto Answer*                     |               | Auto Answer with Speakerphone |          | ¥    |                         |
| Reject Anor                      | nymous Call   | s                             |          |      |                         |
| Enterprise Alt                   | ternate Nur   | nber                          |          |      |                         |
| Add Enterprise                   | e Alternate I | lumber                        |          |      |                         |
| Add Enterprise                   | - Alternate I | ium out                       |          |      |                         |

Navigation: Device->Phone->DX70->Line [1]

Figure 61: DX70 Line [1] Configuration-1

| -Directory URI                                                        | s ———                       |                                                         |       |         |                      |
|-----------------------------------------------------------------------|-----------------------------|---------------------------------------------------------|-------|---------|----------------------|
| Primary                                                               |                             | URI                                                     |       |         | Partition            |
|                                                                       | spar                        | k2@tekvizionlabs.com                                    | Dir   | rectory | URI                  |
|                                                                       |                             |                                                         | <     | None >  | Υ.                   |
| Add Row                                                               |                             |                                                         |       |         |                      |
| -PSTN Failover<br>Advertised Failo                                    | <b>for Ente</b><br>ver Numb | erprise Alternate Number, +E.164 Alternate Numbe<br>oer | r, ar | nd URI  | Dialing              |
| -AAR Settings -                                                       |                             |                                                         |       |         |                      |
| Voice<br>Mail                                                         |                             | AAR Destination Mask                                    |       |         | AAR Group            |
| AAR                                                                   |                             |                                                         |       | < None  | e >                  |
| or                                                                    |                             |                                                         |       |         |                      |
| Retain<br>this<br>destination<br>in the call<br>forwarding<br>history |                             |                                                         |       |         |                      |
| -Call Forward a                                                       | and Call I                  | Pickup Settings                                         |       |         |                      |
|                                                                       | Voice<br>Mail               | Destination                                             |       |         | Calling Search Space |
| Calling Search                                                        | Space A                     | ctivation Policy                                        |       |         | Use System Default   |
| Forward All                                                           |                             |                                                         |       |         | < None >             |
|                                                                       | or                          |                                                         |       |         |                      |
| Secondary Ca                                                          | lling Sear                  | ch Space for Forward All                                |       |         | < None >             |
| Forward<br>Busy<br>Internal                                           | or                          |                                                         |       |         | < None >             |
| Forward<br>Busy                                                       | or                          |                                                         |       |         | < None >             |

Figure 62: DX70 Line [1] Configuration-2

| Forward Unregistered<br>Internal | ✓ or      |      |   | < None > | ~ |
|----------------------------------|-----------|------|---|----------|---|
| Forward Unregistered<br>External | 🗸 or      |      |   | < None > | ~ |
| No Answer Ring Duration (se      | conds) 20 |      |   |          |   |
| Call Pickup Group                | < No      | ne > | ~ |          |   |

| — Park Monitoring ———                                                   |                                   |                      |                                                              |
|-------------------------------------------------------------------------|-----------------------------------|----------------------|--------------------------------------------------------------|
| Voice<br>Mail                                                           | Destination                       |                      | Calling Search Space                                         |
| Park Monitoring or<br>Forward No<br>Retrieve<br>Destination<br>External |                                   | < No<br>value        | ne > 🗸 A blank means to call the parker's line.              |
| Park Monitoring or<br>Forward No<br>Retrieve<br>Destination<br>Internal |                                   | < No<br>value        | means to call the parker's line.                             |
| Park Monitoring Reversion                                               | ervice parameter                  | A blank val          | ue will use value set in Park Monitoring Reversion Timer     |
|                                                                         | 6                                 |                      |                                                              |
| Target (Destination)                                                    | Confidential Access Level Setting | js —                 | ]                                                            |
| MLPP Calling Search Space                                               | < None >                          | ~                    | -                                                            |
| MLPP No Answer Ring Duration                                            | n (seconds)                       |                      | ]                                                            |
| Confidential Access Mode                                                | < None >                          | ~                    |                                                              |
| Confidential Access Level                                               | < None >                          | ~                    |                                                              |
| Call Control Agent Profile                                              | < None >                          | ~                    |                                                              |
|                                                                         |                                   |                      |                                                              |
| — Line Settings for All Device<br>Hold Reversion Ring Duration          | es                                |                      |                                                              |
| (seconds)                                                               | the feature                       | S(                   | etting the Hold Reversion Ring Duration to zero will disable |
| Hold Reversion Notification Int<br>(seconds)                            | erval disable the feature         | S                    | etting the Hold Reversion Notification Interval to zero will |
| Party Entrance Tone*                                                    | Default                           | ~                    |                                                              |
| - Line 1 on Dovice CED00E0                                              | 60084650                          |                      |                                                              |
| Display (Caller                                                         | 00004029                          | Display text for a l | ine appearance is intended for displaying text such as a     |

ID) Display text for a line appearance is intended for displaying text such as a name instead of a directory number for calls. If you specify a number, the person receiving a call may not see the proper identity of

Figure 63: DX70 Line [1] Configuration-3

| _ Multiple (                                             | Call/Call Waiting Settings on De                              | vice SEP881DFC6123C8         |            |  |  |  |
|----------------------------------------------------------|---------------------------------------------------------------|------------------------------|------------|--|--|--|
| Note:The<br>calls is: 1-                                 | Note:The range to select the Max Number of<br>calls is: 1-200 |                              |            |  |  |  |
| Maximum                                                  | Maximum Number of Calls* 4                                    |                              |            |  |  |  |
| Busy Trigg                                               | er*                                                           | 2 (L                         |            |  |  |  |
|                                                          |                                                               | than or equal to Max. Calls) |            |  |  |  |
| Forwarde                                                 | d Call Information Display on D                               | evice SEP881DFC6123C8        |            |  |  |  |
| Caller                                                   | Name                                                          |                              |            |  |  |  |
| Caller                                                   | Number                                                        |                              |            |  |  |  |
| Redire                                                   | cted Number                                                   |                              |            |  |  |  |
| Dialed                                                   | Number                                                        |                              |            |  |  |  |
| Users As                                                 | sociated with Line                                            |                              |            |  |  |  |
|                                                          | Full Name                                                     | User ID                      | Permission |  |  |  |
|                                                          | 🗹 <u>two,spark</u> spark2 🛈                                   |                              |            |  |  |  |
| Associate End Users Select All Clear All Delete Selected |                                                               |                              |            |  |  |  |
| Save Delete Reset Apply Config Add New                   |                                                               |                              |            |  |  |  |

Figure 64: DX70 Line [1] Configuration-4

*Cisco DX80 Configuration* Device Configuration

### Navigation: Device->Phone->DX80

| Device Information                          |                                          |   |             |
|---------------------------------------------|------------------------------------------|---|-------------|
| 🗹 Device is Active                          |                                          |   |             |
| V Device is trusted                         |                                          |   |             |
| MAC Address*                                | 7426ACEF053D                             |   |             |
| Description                                 | SEP7426ACEF053D                          |   |             |
| Device Pool*                                | DP_Richardson                            | • | View        |
|                                             | Details                                  |   |             |
| Common Device Configuration                 | < None >                                 | ۲ | <u>View</u> |
| Dhana Buttan Tamplata*                      | Details                                  |   | 1           |
|                                             | Standard Cisco TelePresence DX80         | - | ]           |
| Common Phone Profile"                       | Standard Common Phone Profile            | • | View        |
| Calling Search Space                        | < None >                                 | • | ]           |
| AAR Calling Search Space                    | < None >                                 | • | ĺ           |
| Media Resource Group List                   | < None >                                 | • | ĺ           |
| User Hold MOH Audio Source                  | < None >                                 | • | ĺ           |
| Network Hold MOH Audio<br>Source            | < None >                                 | • | j           |
| Location*                                   | Hub_None                                 | ۲ | ]           |
| AAR Group                                   | < None >                                 | • | ]           |
| User Locale                                 | < None >                                 | • | ]           |
| Network Locale                              | < None >                                 | • | ]           |
| Privacy*                                    | Default                                  | ۲ |             |
| Device Mobility Mode*                       | Default                                  | ۲ | View        |
|                                             | Current Device Mobility Settings         |   |             |
| Owner                                       | 🖲 User 🔍 Anonymous (Public/Shared Space) |   |             |
| Owner User ID*                              | spark3                                   | ۲ | ]           |
| Mobility User ID                            | < None >                                 | ۲ | )           |
| Phone Load Name                             | sipdx80.ce821.rel.loads                  |   |             |
| Use Trusted Relay Point*                    | Default                                  | • | ]           |
| Always Use Prime Line*                      | Default                                  | • | ]           |
| Always Use Prime Line for<br>Voice Message* | Default                                  | ۲ | ]           |
| Geolocation                                 | < None >                                 | ۲ | ]           |
| Retry Video Call as Audio                   |                                          |   |             |
| Ignore Presentation Indicat                 | ors (internal calls only)                |   |             |

Figure 65: DX80 Device Configuration-1

© 2016 Cisco Systems, Inc. All rights reserved.

Important notices, privacy statements, and trademarks of Cisco Systems, Inc. can be found on cisco.com Page 72 of 145
Ignore Presentation Indicators (internal calls only)

Allow Control of Device from CTI

☑ Logged Into Hunt Group

Remote Device

Protected Device\*\*\*\*

#### - Number Presentation Transformation -

- Caller ID For Calls From This Phone Calling Party Transformation CSS <a>[< None ></a>

☑ Use Device Pool Calling Party Transformation CSS (Caller ID For Calls From This Phone)

- Remote Number -

Calling Party Transformation CSS < None >

Use Device Pool Calling Party Transformation CSS (Device Mobility Related Information)

| Packet Capture Mode*             | None                                  | ~                   |
|----------------------------------|---------------------------------------|---------------------|
| Packet Capture Duration          | 0                                     |                     |
| BLF Presence Group*              | Standard Presence group               | ~                   |
| SIP Dial Rules                   | < None >                              | ~                   |
| MTP Preferred Originating Codec* | 711ulaw                               | $\sim$              |
| Device Security Profile*         | DX80 secured                          | ~                   |
| Rerouting Calling Search Space   | < None >                              | ~                   |
| SUBSCRIBE Calling Search Space   | < None >                              | ~                   |
| GIP Profile*                     | Standard SIP Profile For TelePresence | Conferencin View De |
| Digest User                      | < None >                              | ~                   |
| Media Termination Point Requir   | ed                                    |                     |
| Unattended Port                  |                                       |                     |
| Require DTMF Reception           |                                       |                     |

 $\checkmark$ 

~

| <ul> <li>Certificate Operation*</li> </ul> | Proxy Function (CAPF) Information | n |
|--------------------------------------------|-----------------------------------|---|
| Certificate Operation                      | No Pending Operation              | • |
| Authentication Mode*                       | By Null String                    | ~ |
| Authentication String                      |                                   |   |
| Generate String                            |                                   |   |
| Key Order*                                 | RSA Only                          | ~ |

Figure 66: DX80 Device Configuration-2

| RSA Key Size (Bits)*                                      | 2048                                      | ~            |  |
|-----------------------------------------------------------|-------------------------------------------|--------------|--|
| EC Key Size (Bits)                                        |                                           | ~            |  |
| Operation Completes By                                    | 2016 2 7 12 (YYYY:MM:DD                   | нн)          |  |
| Certificate Operation Statu<br>Note: Security Profile Con | is: None<br>tains Addition CAPF Settings. |              |  |
| – External Data Location                                  | IS Information (Leave blank to use defau  | lt)          |  |
|                                                           |                                           |              |  |
| Messages                                                  | 10                                        |              |  |
| Messages                                                  |                                           |              |  |
| Services                                                  |                                           |              |  |
| Authentication Server                                     |                                           |              |  |
| Proxy Server                                              | l                                         |              |  |
| Idle                                                      |                                           |              |  |
| Idle Timer (seconds)                                      |                                           |              |  |
| Secure Authentication URL                                 |                                           |              |  |
| Secure Directory URL                                      |                                           |              |  |
| Secure Idle URL                                           |                                           |              |  |
| Secure Information URL                                    |                                           |              |  |
| Secure Messages URL                                       |                                           |              |  |
| Secure Services URL                                       |                                           |              |  |
|                                                           | 2                                         |              |  |
| – Extension Information                                   | 1 <del></del>                             |              |  |
| Enable Extension Mobil                                    | ity                                       |              |  |
| Log Out Profile Use Cu                                    | rrent Device Settings V                   |              |  |
| Log in Time < None >                                      |                                           |              |  |
| Log out Time < None >                                     |                                           |              |  |
|                                                           |                                           |              |  |
| – MLPP and Confidential                                   | Access Level Information                  |              |  |
| MLPP Domain                                               | < None >                                  | ✓            |  |
| MLPP Indication*                                          | Default                                   |              |  |
| MLPP Preemption*                                          | Default                                   | <u> </u>     |  |
| Confidential Access Mode                                  | < None >                                  | ✓            |  |
| Confidential Access Level                                 | < None >                                  | $\checkmark$ |  |

Figure 67: DX80 Device Configuration-3

| – Do Not Disturb ——                         |                          |                    |        |                             |
|---------------------------------------------|--------------------------|--------------------|--------|-----------------------------|
| 🗌 Do Not Disturb                            |                          |                    |        |                             |
| DND Option*                                 | Use Common Phone Profile | Setting 🗸          |        |                             |
| DND Incoming Call Alert                     | < None >                 | ✓                  |        |                             |
| - Secure Shell Informa<br>Secure Shell User | ation —                  |                    |        |                             |
| Secure Shell Password                       |                          |                    |        |                             |
| – Product Specific Con                      | figuration Layout ———    | -                  |        |                             |
|                                             |                          | Parameter Value    |        | Override Common<br>Settings |
| Disable Speakerphor                         | ne                       |                    |        |                             |
| Disable Speakerphor                         | ne and Headset           |                    |        |                             |
| Disable USB                                 |                          |                    |        |                             |
| SDIO*                                       |                          | Disabled           | ~      |                             |
| Bluetooth*                                  |                          | Enabled            | ~      |                             |
| Allow Bluetooth Contacts                    | s Import*                | Enabled            | ~      |                             |
| Allow Bluetooth Mobile H                    | landsfree Mode*          | Enabled            | ~      |                             |
| Days Display Not Active                     |                          | Sunday             | ~      |                             |
|                                             |                          | Monday<br>Tuesday  | ~      |                             |
| Display On Time                             |                          | 07:30              |        |                             |
| Display On Duration                         |                          | 10:30              |        |                             |
| Display On When Incomi                      | ing Call*                | Enabled            | ~      |                             |
| Essble Audible Alert                        |                          |                    | 1      |                             |
| EnergyWise Domain                           |                          |                    |        |                             |
| EnergyWise Endpoint Se                      | curity Secret            |                    |        |                             |
|                                             |                          |                    |        |                             |
| Allow EnergyWise Ov     Recording Tone*     | rriaes                   | Disabled           |        |                             |
| Recording Tone Local Vo                     | olume*                   |                    | •      |                             |
| Recording Tone Persote                      | Volume*                  | 100                |        |                             |
| Recording Tone Remote                       | volume                   | 50                 |        |                             |
| Cookle widebood or d                        | -*                       |                    |        |                             |
| Enable Wideband Codec                       | S                        | Use System Default | ~      |                             |
| Video Calling*                              |                          | Enabled            | ~      |                             |
| Device UI Profile*                          |                          | Simple             | ~      |                             |
| Wifi*                                       |                          | Enabled            | $\sim$ |                             |

Figure 68: DX80 Device Configuration-4

| PC Port*                                                                                                    | Enabled V                          |  |
|----------------------------------------------------------------------------------------------------|------------------------------------|--|
| Span to PC Port*                                                                                                    | Disabled V                         |  |
| PC Voice VLAN Access*                                                                                                    | Enabled 🗸                          |  |
| PC Port Remote Configuration*                                                                                                    | Disabled V                         |  |
| Switch Port Remote Configuration*                                                                                                    | Disabled V                         |  |
| Detect Unified CM Connection Failure*                                                                                                    | Normal                             |  |
| Gratuitous ARP*                                                                                                    | Disabled V                         |  |
| Cisco Discovery Protocol (CDP): Switch Port*                                                                                                    | Enabled 🗸                          |  |
| Cisco Discovery Protocol (CDP): PC Port*                                                                                                    | Enabled 🗸                          |  |
| Link Layer Discovery Protocol - Media Endpoint Discover (LLDP-<br>MED): Switch Port*                                                                                                    | Enabled V                          |  |
| Link Layer Discovery Protocol (LLDP): PC Port*                                                                                                    | Enabled 🗸                          |  |
| LLDP Asset ID                                                                                                    |                                    |  |
| LLDP Power Priority*                                                                                                    | Unknown 🗸                          |  |
| Power Negotiation*                                                                                                    | Enabled 🗸                          |  |
| Automatic Port Synchronization*                                                                                                    | Disabled V                         |  |
| 802.1× Authentication*                                                                                                    | User Controlled 🗸                  |  |
| Always On VPN                                                                                                    |                                    |  |
| Store VPN Password on Device                                                                                                    |                                    |  |
|                                                                                                    |                                    |  |
| Allow User-Defined VPN Profiles                                                                                                    |                                    |  |
| ☑ Allow User-Defined VPN Profiles<br>Require Screen Lock*                                                                                                    | User Controlled                    |  |
| ☑ Allow User-Defined VPN Profiles<br>Require Screen Lock*<br>Maximum Screen Lock Timeout*                                                                                                    | User Controlled V                  |  |
| <ul> <li>✓ Allow User-Defined VPN Profiles<br/>Require Screen Lock*</li> <li>Maximum Screen Lock Timeout*</li> <li>✓ Enforce Screen Lock During Display-On Time</li> </ul>                                                                                                    | User Controlled V                  |  |
| <ul> <li>✓ Allow User-Defined VPN Profiles<br/>Require Screen Lock*</li> <li>Maximum Screen Lock Timeout*</li> <li>✓ Enforce Screen Lock During Display-On Time<br/>Lock Device During Audio Call*</li> </ul>                                                                                                    | User Controlled<br>600<br>Disabled |  |
| <ul> <li>✓ Allow User-Defined VPN Profiles<br/>Require Screen Lock*</li> <li>Maximum Screen Lock Timeout*</li> <li>✓ Enforce Screen Lock During Display-On Time<br/>Lock Device During Audio Call*</li> <li>Kerberos Server</li> </ul>                                                                                                    | User Controlled  Controlled        |  |
| <ul> <li>Allow User-Defined VPN Profiles<br/>Require Screen Lock*</li> <li>Maximum Screen Lock Timeout*</li> <li>Enforce Screen Lock During Display-On Time<br/>Lock Device During Audio Call*</li> <li>Kerberos Server</li> <li>Kerberos Realm</li> </ul>                                                                                                    | User Controlled                    |  |
| <ul> <li>✓ Allow User-Defined VPN Profiles<br/>Require Screen Lock*</li> <li>Maximum Screen Lock Timeout*</li> <li>✓ Enforce Screen Lock During Display-On Time<br/>Lock Device During Audio Call*</li> <li>Kerberos Server</li> <li>Kerberos Realm</li> <li>Load Server</li> </ul>                                                                                                    | User Controlled                    |  |
| <ul> <li>✓ Allow User-Defined VPN Profiles<br/>Require Screen Lock*</li> <li>Maximum Screen Lock Timeout*</li> <li>✓ Enforce Screen Lock During Display-On Time<br/>Lock Device During Audio Call*</li> <li>Kerberos Server</li> <li>Kerberos Realm</li> <li>Load Server</li> <li>IPv6 Load Server</li> </ul>                                                                                                    | User Controlled                    |  |
| <ul> <li>Allow User-Defined VPN Profiles<br/>Require Screen Lock*</li> <li>Maximum Screen Lock Timeout*</li> <li>Enforce Screen Lock During Display-On Time<br/>Lock Device During Audio Call*</li> <li>Kerberos Server</li> <li>Kerberos Realm</li> <li>Load Server</li> <li>IPv6 Load Server</li> <li>Peer Firmware Sharing*</li> </ul>                                                                                           | User Controlled                    |  |
| <ul> <li>Allow User-Defined VPN Profiles</li> <li>Require Screen Lock*</li> <li>Maximum Screen Lock Timeout*</li> <li>Enforce Screen Lock During Display-On Time</li> <li>Lock Device During Audio Call*</li> <li>Kerberos Server</li> <li>Kerberos Realm</li> <li>Load Server</li> <li>IPv6 Load Server</li> <li>Peer Firmware Sharing*</li> <li>Log Server</li> </ul>                                                             | User Controlled                    |  |
| <ul> <li>✓ Allow User-Defined VPN Profiles<br/>Require Screen Lock*</li> <li>Maximum Screen Lock Timeout*</li> <li>✓ Enforce Screen Lock During Display-On Time<br/>Lock Device During Audio Call*</li> <li>Kerberos Server</li> <li>Kerberos Realm</li> <li>Load Server</li> <li>IPv6 Load Server</li> <li>Peer Firmware Sharing*</li> <li>Log Server</li> <li>IPv6 Log Server</li> </ul>                                          | User Controlled                    |  |
| <ul> <li>✓ Allow User-Defined VPN Profiles<br/>Require Screen Lock*</li> <li>Maximum Screen Lock Timeout*</li> <li>✓ Enforce Screen Lock During Display-On Time<br/>Lock Device During Audio Call*</li> <li>Kerberos Server</li> <li>Kerberos Realm</li> <li>Load Server</li> <li>IPv6 Load Server</li> <li>Peer Firmware Sharing*</li> <li>Log Server</li> <li>IPv6 Log Server</li> <li>Log Server</li> <li>Log Profile</li> </ul> | User Controlled                    |  |
| <ul> <li>✓ Allow User-Defined VPN Profiles<br/>Require Screen Lock*</li> <li>Maximum Screen Lock Timeout*</li> <li>✓ Enforce Screen Lock During Display-On Time<br/>Lock Device During Audio Call*</li> <li>Kerberos Server</li> <li>Kerberos Realm</li> <li>Load Server</li> <li>IPv6 Load Server</li> <li>Peer Firmware Sharing*</li> <li>Log Server</li> <li>Log Server</li> <li>Log Server</li> <li>Log Profile</li> </ul>      | User Controlled                    |  |

Figure 69: DX80 Device Configuration-5

| SSH Access*                                             | Disabled V            |  |
|---------------------------------------------------------|-----------------------|--|
| Android Debug Bridge (ADB)*                             | Disabled 🗸            |  |
| Multi-User*                                             | Disabled 🗸            |  |
| Allow Applications from Unknown Sources*                | Disabled 🗸            |  |
| Allow Applications from Google Play                     |                       |  |
| Enable Cisco UCM App Client                             |                       |  |
| Background Image                                        |                       |  |
| Company Photo Directory                                 |                       |  |
| Voicemail Server (Primary)                              |                       |  |
| Voicemail Server (Backup)                               |                       |  |
| Presence and Chat Server (Primary)                      |                       |  |
| Presence and Chat Server Type*                          | Cisco WebEx Connect 🗸 |  |
| Presence and Chat Single Sign-On (SSO) Domain           |                       |  |
| Multi-User URL                                          |                       |  |
| Email address for customer support                      |                       |  |
| Customer support upload URL                             |                       |  |
| User Credentials Persistent for Expressway Sign in $st$ | Disabled V            |  |

Figure 70: DX80 Device Configuration-6

# Line Configuration

| Directory N                   | umber Infor    | mation                  |   |                       |
|-------------------------------|----------------|-------------------------|---|-----------------------|
| Directory                     | 2659           |                         |   | Urgent Priority       |
| Route [                       | < None >       |                         | ¥ |                       |
| Description                   |                |                         |   |                       |
| Alerting<br>Name              | User Eight     |                         |   |                       |
| ASCII<br>Alerting<br>Name     | User Eight     |                         |   |                       |
| External [<br>Call<br>Control | < None >       |                         | ¥ |                       |
| Profile                       |                |                         |   |                       |
| Allow Cor                     | ntrol of Devic | e from CTI              |   |                       |
| Associated<br>Devices         | SEP7426ACEF    | 053D                    | * | Edit Device           |
|                               |                |                         | _ | Edit Line Appearance  |
| L                             |                |                         | · |                       |
| Dissociate                    |                | **                      |   |                       |
| Devices                       |                |                         |   |                       |
| L                             |                |                         | * |                       |
| Directory N                   | umber Setti    | 105                     |   |                       |
| Voice Mail Pr                 | ofile          |                         |   | Chaose (None)         |
| voice riairri                 | 0.110          | to use system default)  |   | (Choose <none></none> |
| Calling Sear                  | ch Space       | < None >                |   | T                     |
| BLF Presence                  | e Group*       | Standard Presence group |   | Y                     |
| User Hold MC<br>Source        | OH Audio       | 1-SampleAudioSource     |   | T                     |
| Network Hold<br>Source        | d MOH Audio    | 1-SampleAudioSource     |   | T                     |
| Auto Answer                   | .*             | Auto Answer Off         |   | ¥                     |
| 🗌 Reject Ar                   | nonymous Cal   | ls                      |   |                       |

Navigation: Device->Phone-> DX80 ->Line [1]

Figure 71: DX80 Line [1] Configuration-1

| AAR Settings                               |                          |                      |                                                 |           |
|--------------------------------------------|--------------------------|----------------------|-------------------------------------------------|-----------|
| Va                                         | oice Mail                | AAR Destination Mask | AAR Group                                       |           |
| AAR 🗌 or                                   |                          |                      | < None >                                        | ~         |
| Retain this destination forwarding history | in the call              |                      |                                                 |           |
| Call Forward and Call I                    | Pickup Settings<br>Voice | Destination          | Calling Search S                                | ipace     |
| Calling Search Space Act                   | Mail                     |                      |                                                 |           |
| Calling Search Space Act                   |                          |                      | Use System Derault                              | •<br>•    |
|                                            |                          |                      | <pre>&lt; None &gt;</pre>                       | ~         |
| Secondary Calling Search                   | n Space for Forward All  |                      | < None >                                        | ~         |
| Forward Busy Internal                      | 🗌 or 📃                   |                      | < None >                                        | ~         |
| Forward Busy External                      | 🗌 or 📃                   |                      | < None >                                        | ~         |
| Forward No Answer<br>Internal              | 🗌 or                     |                      | < None >                                        | ~         |
| Forward No Answer<br>External              | 🗌 or                     |                      | < None >                                        | ~         |
| Forward No Coverage<br>Internal            | 🗌 or                     |                      | < None >                                        | ~         |
| Forward No Coverage<br>External            | 🗌 or                     |                      | < None >                                        | ~         |
| Forward on CTI Failure                     | 🗌 or 🛛                   |                      | < None >                                        | ~         |
| Forward Unregistered<br>Internal           | 🗌 or 🛛 🚺                 |                      | < None >                                        | ~         |
| Forward Unregistered<br>External           | 🗌 or                     |                      | < None >                                        | ~         |
| o Answer Ring Duration (                   | seconds) 300             |                      | 7                                               |           |
| all Pickup Group                           | < None >                 | ~                    | ]                                               |           |
| Park Monitoring ———                        |                          |                      | 200                                             |           |
| V                                          | oice<br>Iail             | Destination          | Calling Search Space                            |           |
| Park Monitoring<br>Forward No              | ] or                     |                      | < None > value means to call the parker's line. | ✓ A blank |

| < NOTE >      |        |     |          |       |  |  |  |
|---------------|--------|-----|----------|-------|--|--|--|
| value means t | o call | the | parker's | line. |  |  |  |

Figure 72: DX80 Line [1] Configuration-2

Destination External

| Park Monitoring                                                                                                    | or                                                                                                    |                                                                                                    |                                                                                                    | < None >                                  | A blank                               |
|----------------------------------------------------------------------------------------------------|----------------------------------------------------------------------------------------------------|----------------------------------------------------------------------------------------------------|----------------------------------------------------------------------------------------------------|-------------------------------------------|---------------------------------------|
| Retrieve<br>Destination Internal                                                                                                    |                                                                                                    |                                                                                                    | X                                                                                                    | value means to call the par               | ker's line.                           |
| ark Monitoring Reversion                                                                                                    |                                                                                                    |                                                                                                    | A blank                                                                                                    | value will use value set in               | Park Monitoring Reversion Timer       |
| imer                                                                                                    | service pa                                                                                                    | arameter                                                                                                    |                                                                                                    |                                           |                                       |
| MLPP Alternate Party A                                                                                                    | and Confide                                                                                                    | ntial Access Level Sett                                                                                                    | ings —                                                                                                    |                                           |                                       |
| arget (Destination)                                                                                                    |                                                                                                    |                                                                                                    |                                                                                                    |                                           |                                       |
| 1LPP Calling Search Space                                                                                                    | •                                                                                                    | < None >                                                                                                    |                                                                                                    | ~                                         |                                       |
| ILPP No Answer Ring Dura                                                                                                    | ition (seconds                                                                                                    | s)                                                                                                    |                                                                                                    |                                           |                                       |
| Confidential Access Mode                                                                                                    |                                                                                                    | < None >                                                                                                    |                                                                                                    | ~                                         |                                       |
| Confidential Access Level                                                                                                    |                                                                                                    | < None >                                                                                                    |                                                                                                    | ~                                         |                                       |
| Call Control Agent Profile                                                                                                    |                                                                                                    | < None >                                                                                                    |                                                                                                    | ~                                         |                                       |
|                                                                                                    |                                                                                                    |                                                                                                    |                                                                                                    |                                           |                                       |
| Line Settings for All De<br>old Reversion Ring Durati                                                                                                    | vices —                                                                                                    |                                                                                                    |                                                                                                    |                                           |                                       |
| seconds)                                                                                                    | 1                                                                                                    | the feature                                                                                                    |                                                                                                    | Setting the Hold Reversi                  | on Ring Duration to zero will disable |
| Iold Reversion Notification                                                                                                    | Interval [                                                                                                    |                                                                                                    |                                                                                                    | Setting the Hold Reversi                  | on Notification Interval to zero will |
| seconds)                                                                                                    | 1                                                                                                    | disable the feature                                                                                                    |                                                                                                    |                                           |                                       |
| arty Entrance Tone*                                                                                                    |                                                                                                    | Default                                                                                                    | ~                                                                                                    |                                           |                                       |
| ASCII Display (Caller<br>ID)                                                                                                    | name instea<br>of the caller                                                                                                    | ad of a directory number f<br>r.                                                                                                    | or calls. If you specify a num                                                                                                    | ber, the person receiving a               | a call may not see the proper identit |
| ASCII Display (Caller<br>ID)<br>Line Text Label<br>External Phone                                                                                                    | name instea<br>of the caller                                                                                                    | ad of a directory number f                                                                                                    | or calls. If you specify a num                                                                                                    | ber, the person receiving a               | a call may not see the proper identit |
| ASCII Display (Caller<br>ID)<br>Line Text Label<br>External Phone<br>Number Mask<br>Visual Message Waiting<br>Ladicator Boliny *                                                                                                    | name instea<br>of the caller                                                                                                    | ad of a directory number f<br>n Policy                                                                                                    | or calls. If you specify a num                                                                                                    | ber, the person receiving a               | a call may not see the proper identit |
| ASCII Display (Caller<br>ID)<br>Line Text Label<br>External Phone<br>Number Mask<br>Visual Message Waiting<br>Indicator Policy*<br>Audible Message<br>Waiting Indicator                                                                                                    | name instea<br>of the caller<br>Use System                                                                                                    | ad of a directory number f                                                                                                    | v                                                                                                    | ber, the person receiving a               | a call may not see the proper identit |
| ASCII Display (Caller<br>ID)<br>Line Text Label<br>External Phone<br>Number Mask<br>Visual Message Waiting<br>Indicator Policy*<br>Audible Message<br>Waiting Indicator<br>Policy*<br>Ring Setting (Phone                                                                                                    | Iname instea<br>of the caller<br>Use System<br>Default                                                                                                    | ad of a directory number f<br><br>n Policy<br>n Default                                                                                             | v                                                                                                    | ber, the person receiving a               | a call may not see the proper identit |
| ASCII Display (Caller<br>ID)<br>Line Text Label<br>External Phone<br>Number Mask<br>Visual Message Waiting<br>Indicator Policy*<br>Audible Message<br>Waiting Indicator<br>Policy*<br>Ring Setting (Phone<br>Idle)*                                                                                                    | Iname instead<br>of the caller                                                                                                    | ad of a directory number f<br><br>n Policy<br>n Default                                                                                             | v                                                                                                    | ber, the person receiving a               | a call may not see the proper identit |
| ASCII Display (Caller<br>ID)<br>Line Text Label<br>External Phone<br>Number Mask<br>Visual Message Waiting<br>Indicator Policy*<br>Audible Message<br>Waiting Indicator<br>Policy*<br>Ring Setting (Phone<br>Idle)*<br>Ring Setting (Phone<br>Active)                                                                                                    | Use System                                                                                                    | ad of a directory number f<br><br>n Policy<br>n Default<br>n Default                                                                                | Compared to the second second se     | this line when any line on t              | the phone has a call in progress.     |
| ASCII Display (Caller<br>ID)<br>Line Text Label<br>External Phone<br>Number Mask<br>Visual Message Waiting<br>Indicator Policy*<br>Audible Message<br>Waiting Indicator<br>Policy*<br>Ring Setting (Phone<br>Idle)*<br>Ring Setting (Phone<br>Active)<br>Call Pickup Group<br>Audio Alert Setting<br>(Phone Idle)                                                                                                    | Iname instead<br>of the caller<br>Use System<br>Use System<br>Use System<br>Use System                                                                                                    | ad of a directory number f<br><br>n Policy<br>n Default<br>n Default<br>n Default                                                                   | Compared to the second second se     | this line when any line on t              | the phone has a call in progress.     |
| ASCII Display (Caller<br>ID)<br>Line Text Label<br>External Phone<br>Number Mask<br>Visual Message Waiting<br>Indicator Policy*<br>Audible Message<br>Waiting Indicator<br>Policy*<br>Ring Setting (Phone<br>Idle)*<br>Ring Setting (Phone<br>Active)<br>Call Pickup Group<br>Audio Alert Setting<br>(Phone Idle)                                                                                                    | Iname instead<br>of the caller<br>Use System<br>Default<br>Use System<br>Use System                                                                                                    | ad of a directory number f                                                                                                    | Constant of the constant of the constant      | this line when any line on t              | the phone has a call in progress.     |
| ASCII Display (Caller<br>ID)<br>Line Text Label<br>External Phone<br>Number Mask<br>Visual Message Waiting<br>Indicator Policy*<br>Audible Message<br>Waiting Indicator<br>Policy*<br>Ring Setting (Phone<br>Idle)*<br>Ring Setting (Phone<br>Active)<br>Call Pickup Group<br>Audio Alert Setting<br>(Phone Idle)                                                                                                    | Iname instead<br>of the caller<br>Use System<br>Default<br>Use System<br>Use System<br>Use System                                                                                                    | ad of a directory number f                                                                                                    | Control of the second second  | this line when any line on t<br>uration-3 | the phone has a call in progress.     |
| ASCII Display (Caller<br>ID)<br>Line Text Label<br>External Phone<br>Number Mask<br>Visual Message Waiting<br>Indicator Policy*<br>Audible Message<br>Waiting Indicator<br>Policy*<br>Ring Setting (Phone<br>Idle)*<br>Ring Setting (Phone<br>Active)<br>Call Pickup Group<br>Audio Alert Setting<br>(Phone Idle)                                                                                                    | Default Use System Use System Use System Use System Use System Use System                                                                                                    | ad of a directory number f                                                                                                    | Cor calls. If you specify a num  Cor calls. If you specify a num  Applies to  Cor calls. If you specify a num  Cor calls. If you specify a num  Cor calls. If you sp | this line when any line on t              | the phone has a call in progress.     |
| ASCII Display (Caller<br>ID)<br>Line Text Label<br>External Phone<br>Number Mask<br>Visual Message Waiting<br>Indicator Policy*<br>Audible Message<br>Waiting Indicator<br>Policy*<br>Ring Setting (Phone<br>Idle)*<br>Ring Setting (Phone<br>Active)<br>Call Pickup Group<br>Audio Alert Setting<br>(Phone Idle)<br>fultiple Call/Call Waiting<br>lote:The range to select th<br>faximum Number of Calls*                   | Ame instead<br>of the caller<br>Use System<br>Use System<br>Use System<br>Use System<br>Use System<br>Use System<br>Settings or<br>e Max Number                                                                                                    | ad of a directory number f                                                                                                    | Control of the second second  | this line when any line on t              | the phone has a call in progress.     |
| ASCII Display (Caller<br>ID)<br>Line Text Label<br>External Phone<br>Number Mask<br>Visual Message Waiting<br>Indicator Policy*<br>Audible Message<br>Waiting Indicator<br>Policy*<br>Ring Setting (Phone<br>Idle)*<br>Ring Setting (Phone<br>Idle)*<br>Call Pickup Group<br>Audio Alert Setting<br>(Phone Idle)<br>Iultiple Call/Call Waiting<br>Iote:The range to select th<br>Iaximum Number of Calls*                    | Use System Use System Use System Use System Use System Use System Use System                                                                                                    | ad of a directory number f                                                                                                    | Image: constraint of the second second se                               | this line when any line on t              | the phone has a call in progress.     |
| ASCII Display (Caller<br>ID)<br>Line Text Label<br>External Phone<br>Number Mask<br>Visual Message Waiting<br>Indicator Policy*<br>Audible Message<br>Waiting Indicator<br>Policy*<br>Ring Setting (Phone<br>Idle)*<br>Ring Setting (Phone<br>Active)<br>Call Pickup Group<br>Audio Alert Setting<br>(Phone Idle)<br>Nultiple Call/Call Waiting<br>Iote:The range to select th<br>Iaximum Number of Calls*<br>Ious Trigger*  | Ame instead<br>of the caller<br>of the caller<br>Use System<br>Use System<br>Use System<br>Use System<br>Use System<br>Gettings of<br>Max Number<br>American Strategy Settings of<br>Max Number<br>Settings of<br>Settings of<br>Setings of<br>Setings of<br>Setings of<br>Settings of<br>Settings of<br>S | n Default n Default Figure 7 n Default for the september of calls is: 1-4 4 4 0 Default 4                                                           | Control calls. If you specify a num  Control calls. If you specify a num  Control ca | this line when any line on t              | the phone has a call in progress.     |
| ASCII Display (Caller<br>ID)<br>Line Text Label<br>External Phone<br>Number Mask<br>Visual Message Waiting<br>Indicator Policy*<br>Audible Message<br>Waiting Indicator<br>Policy*<br>Ring Setting (Phone<br>Idle)*<br>Ring Setting (Phone<br>Active)<br>Call Pickup Group<br>Audio Alert Setting<br>(Phone Idle)<br>Nultiple Call/Call Waiting<br>Iote: The range to select th<br>Iaximum Number of Calls*<br>Busy Trigger* | Iname instead<br>of the caller<br>Iname instead<br>of the caller<br>Iname instead<br>Use System<br>Use System<br>Use System<br>Use System<br>Use System<br>Use System<br>Iname instead<br>Settings of<br>Max Number<br>ion Display of                                                                                                    | ad of a directory number f n Default n Default Figure 7. n Default Figure 7. n Device SEP7426ACEF0 er of calls is: 1-4 4 4 4 on Device SEP7426ACEF1 | Costable Control of Control of C | this line when any line on t              | the phone has a call in progress.     |
| ASCII Display (Caller<br>ID)<br>Line Text Label<br>External Phone<br>Number Mask<br>Visual Message Waiting<br>Indicator Policy*<br>Audible Message<br>Waiting Indicator<br>Policy*<br>Ring Setting (Phone<br>Idle)*<br>Ring Setting (Phone<br>Active)<br>Call Pickup Group<br>Audio Alert Setting<br>(Phone Idle)<br>Nultiple Call/Call Waiting<br>Iote:The range to select th<br>Iaximum Number of Calls*<br>usy Trigger*   | ame instea<br>of the caller<br>use System<br>Default<br>Use System<br>Use System<br>Use System<br>Settings of<br>e Max Number<br>of<br>bion Display of                                                                                                    | ad of a directory number f                                                                                                    | Costable Control of Control of C | this line when any line on t              | the phone has a call in progress.     |

| Reun | ecteu | Num |
|------|-------|-----|
|      |       |     |

🔲 Dialed Number

#### Users Associated with Line

|  | Full Name                      |                           | User ID | Per | mission |  |
|--|--------------------------------|---------------------------|---------|-----|---------|--|
|  | three,Spark                    | sp                        | ark3    | í   |         |  |
|  | Associate End Users Select All | Clear All Delete Selected |         |     |         |  |
|  |                                |                           |         |     |         |  |

Save Delete Reset Apply Config Add New

Figure 74: DX80 Line [1] Configuration-4

© 2016 Cisco Systems, Inc. All rights reserved.

Important notices, privacy statements, and trademarks of Cisco Systems, Inc. can be found on cisco.com

# Expressway-C Configuration

# System Configuration

IP Configuration

### Navigation: System->IP Address

| (j) |
|-----|
|     |
|     |
|     |
|     |
|     |
|     |
|     |
|     |
|     |
|     |
|     |
|     |

Save

| Status       |                  |               |
|--------------|------------------|---------------|
| Protocol     | IPv4             |               |
| IPv4 gateway | 10.80.20.1       |               |
| LAN 1        | IPv4 address     | 10.80.20.6    |
|              | IPv4 subnet mask | 255.255.255.0 |

Figure 75: Expressway-C-IP Address Configuration

### Option Keys

#### Navigation: Maintenance->Option keys

Note: AV integration between Skype for Business and UCM via Expressway requires the option keys as shown below.

Ensure the required licenses for the highlighted options are installed and available if video integration is performed.

| Status System Configuration Applic | ations Users Maintenance                                                                       |                                                    | ? •                                           |
|------------------------------------|------------------------------------------------------------------------------------------------|----------------------------------------------------|-----------------------------------------------|
| Option keys                        |                                                                                                | Ye                                                 | ou are here: <u>Maintenance</u> ⊁ Option keys |
| Key 👻                              | Description                                                                                    | Status                                             | Validity period                               |
| 116341C00-1-F60D1E7F               | Microsoft Interoperability                                                                     | Active                                             | Unlimited                                     |
| 116341E00-1-01D2F5B1               | Expressway Series                                                                              | Active                                             | Unlimited                                     |
| 116341W50-1-7C16DE39               | 50 Traversal Calls                                                                             | Active                                             | Unlimited                                     |
| Delete Select all Unselect all     |                                                                                                |                                                    |                                               |
| System information                 | ·                                                                                              |                                                    |                                               |
| Serial number                      | 01616DF6                                                                                       |                                                    |                                               |
| Active options                     | 50 Rich Media Sessions, 0 Room Systems, 0 D<br>FindMe, Device Provisioning, Microsoft Interope | )esktop Systems, Encry<br>erability, Expressway Se | ption, Interworking,<br>ries.                 |
|                                    |                                                                                                |                                                    |                                               |
| Software option                    | ]                                                                                              |                                                    |                                               |
| Add option key                     |                                                                                                | )                                                  |                                               |
| Add option                         |                                                                                                |                                                    |                                               |
| Release key                        | ·                                                                                              |                                                    |                                               |
| Release key                        |                                                                                                |                                                    |                                               |
| Set release key                    |                                                                                                |                                                    |                                               |
| Current licenses                   |                                                                                                |                                                    |                                               |
| Traversal calls 50                 |                                                                                                |                                                    |                                               |

Figure 76: Expressway-C-Options

## DNS Configuration

### Navigation: System-> DNS

| DNS             |                                |        | You are here: <u>System</u> + f |
|-----------------|--------------------------------|--------|---------------------------------|
| DNS settings    |                                | ]      |                                 |
| System host     | † expressc2                    | i      |                                 |
| Domain name     | tekvizionlabs.com              | i      |                                 |
| DNS requests    | t Use the ephemeral port range | ge 🔻 i |                                 |
| port range      |                                |        |                                 |
| Default DNS ser | vers                           | ]      |                                 |
| Address 1       | † 10.85.0.12                   | (j)    |                                 |
| Address 2       | †                              | i      |                                 |
| Address 3       | †                              | i      |                                 |
| Address 4       | †                              | i      |                                 |
| Address 5       | †                              |        |                                 |
|                 |                                |        |                                 |
| Per-domain DNS  | servers                        | ]      |                                 |
| Address 1       | 10.85.0.12                     | i      | Domain names: tekvizionlabs.com |
|                 |                                | 1      |                                 |
| Address 2       |                                | (i)    | Domain names:                   |
| Address 3       | t                              | (i)    | Domain names:                   |
| Address 4       | •                              |        |                                 |
| Address 4       |                                | U      | Lomain names:                   |
| Address 5       | t                              | (j     | Domain names:                   |
|                 |                                | 1      |                                 |
| Save Flush DNS  | cache                          |        |                                 |

Figure 77: Expressway-C-DNS Configuration

## NTP Configuration

### Navigation: System->Time

| ITP server 1 | Address 10.10.10.5 | Authentication     |
|--------------|--------------------|--------------------|
|              | Disabled 🗸 👔       |                    |
| ITP server 2 | † Address          | (1) Authentication |
|              | Disabled 🗸 🕡       |                    |
| VTP server 3 | † Address          | Authentication     |
|              | Disabled 🗸 🕧       |                    |
| VTP server 4 | † Address          | Authentication     |
|              | Disabled 🗸 🕧       |                    |
| ITP server 5 | † Address          | Authentication     |
|              | Disabled 🗸 👔       |                    |

Figure 78: Expressway-C-NTP Configuration

### TLS in SIP Configuration

# Navigation: Configuration->Protocols->SIP

| IP                                   | You                  | are here: Configuration Protocols S |
|--------------------------------------|----------------------|-------------------------------------|
| Configuration                        |                      | 1                                   |
| SIP mode                             | On V ()              |                                     |
| UDP mode                             | On V (1)             |                                     |
| UDP port                             | * 5060               |                                     |
| TCP mode                             | On 🗸 👔               |                                     |
| TCP port                             | * 5060               |                                     |
| TLS mode                             | On 🗸 👔               |                                     |
| TLS port                             | * 5061               |                                     |
| Mutual TLS mode                      | Off V                |                                     |
| Mutual TLS port                      | * 5062               |                                     |
| TCP outbound port start              | * 25000              |                                     |
| TCP outbound port end                | * 29999 ()           |                                     |
| TLS handshake timeout (seconds)      | * 5                  |                                     |
| Certificate revocation checking      |                      |                                     |
| Certificate revocation checking mode | On V ()              |                                     |
| Use OCSP                             | Yes V                |                                     |
| Use CRLs                             | Yes V Di Manage CRLs |                                     |
| Allow CRL downloads from CDPs        | Yes 🗸 🧃              |                                     |
| Fallback behavior                    | Treat as revoked V   |                                     |
| Advanced                             |                      |                                     |
| SDP max size                         | * 32768              |                                     |
| SIP TCP connect timeout              | * 10 (i)             |                                     |

Figure 79: Expressway-C-SIP Configuration

## Microsoft Lync B2BUA configuration (Skype for Business B2BUA)

Navigation: Applications->B2BUA->Microsoft Interoperability->Configuration

- 1. Set Microsoft Interoperability: Enabled
- 2. Set **destination address:** Enter the IP address or FQDN of the server to which the B2BUA sends the signaling messages, Skype for Business Server here.
- 3. Set destination port: 5061
- 4. Set signaling transport: TLS

| Microsoft Interoperability                 |                        | You are here: <u>Applications</u> > <u>B2BUA</u> > <u>Microsoft interoperability</u> > Configurat |
|--------------------------------------------|------------------------|---------------------------------------------------------------------------------------------------|
| Microsoft interoperability                 | Enabled 🔻 👔            |                                                                                                   |
| Destination address                        | fe01.tekvizionlabs.com | Configure trusted hosts                                                                           |
| Listening port                             | * 5061                 |                                                                                                   |
| Signaling transport                        | TLS V                  |                                                                                                   |
| Remote Desktop Protocol                    |                        |                                                                                                   |
| Enable RDP transcoding for this B2BUA      | Yes 🔻 🕕                |                                                                                                   |
| External transcoders                       |                        |                                                                                                   |
| Enable external transcoders for this B2BUA | No V                   |                                                                                                   |
| SIP broker                                 |                        |                                                                                                   |
| Enable broker for inbound SIP              | No V (j)               |                                                                                                   |
| TURN                                       |                        |                                                                                                   |
| Offer TURN services                        | Yes                    | i                                                                                                 |
| Advanced                                   |                        |                                                                                                   |
| Advanced settings                          | Show advanced settings |                                                                                                   |
|                                            |                        |                                                                                                   |

#### Save

| B2BUA service    |                                                                                                    |
|------------------|----------------------------------------------------------------------------------------------------|
| Status           | Connected                                                                                                   |
|                  |                                                                                                    |
| Expressway       |                                                                                                    |
| URI              | <sip:localservice.localdomain:5061;transport=tls;lr></sip:localservice.localdomain:5061;transport=tls;lr>   |
| Mode             | Standard                                                                                                    |
| Status           | Alive                                                                                                    |
|                  |                                                                                                    |
| Microsoft server |                                                                                                    |
| URI              | <sip:fe01.tekvizionlabs.com:5061;transport=tls;lr;ds></sip:fe01.tekvizionlabs.com:5061;transport=tls;lr;ds> |
| Mode             | Microsoft                                                                                                   |
| Status           | Alive                                                                                                    |

Figure 80: Expressway-C-Microsoft Lync (Skype for Business B2BUA) B2BUA Configuration

© 2016 Cisco Systems, Inc. All rights reserved. Important notices, privacy statements, and trademarks of Cisco Systems, Inc. can be found on cisco.com Page 86 of 145

## Microsoft Lync (Skype for Business) B2BUA trusted hosts

Expressway and Skype for Business Front End server should be added to the trusted host list.

| Trusted hosts      | You are here: <u>Applications</u> + <u>B2BUA</u> + <u>Microsoft interoperability</u> + <u>Trusted hosts</u> + Edit |
|--------------------|----------------------------------------------------------------------------------------------------|
| Configuration      |                                                                                                    |
| Name               | expressc2.tekvizionlabs.com                                                                                        |
| IP address         | 10.80.20.6                                                                                                    |
| Туре               | Microsoft infrastructure 🔻 👔                                                                                       |
|                    |                                                                                                    |
| Save Delete Cancel |                                                                                                    |

Navigation: Applications->B2BUA->Microsoft Lync->B2BUA trusted hosts

Figure 81: Expressway-C-Microsoft Lync (Skype for Business) B2BUA trusted hosts-1

| Trusted hosts      | You are here: <u>Applications</u> • <u>B2BUA</u> • <u>Microsoft interoperability</u> • <u>Trusted hosts</u> • Edit |
|--------------------|----------------------------------------------------------------------------------------------------|
| Configuration      |                                                                                                    |
| Name               | fe01.tekvizionlabs.com                                                                                             |
| IP address         | 10.85.0.20                                                                                                    |
| Туре               | Microsoft infrastructure 🔻                                                                                         |
|                    |                                                                                                    |
| Save Delete Cancel |                                                                                                    |

Figure 82: Expressway-C-Microsoft Lync (Skype for Business) B2BUA trusted hosts-2

### Loading server and trust certificates

#### Expressway-C Server Certificate

#### Navigation: Maintenance->Security Certificates->Server certificate

This is used to manage the Expressway-C's server certificate. This certificate is used to identify the Expressway-C server when it communicates with systems using TLS encryption.

|                                                                                            | You are here: Maintenance Security certificates Server certi |
|--------------------------------------------------------------------------------------------|--------------------------------------------------------------|
| Server certificate data                                                                    |                                                              |
| Server certificate                                                                         | Show (decoded) Show (PEM file)                               |
| Currently loaded certificate expires                                                       | May 28 2016                                                  |
| eset to default server certificate                                                         |                                                              |
| Certificate signing request (CSR)                                                          |                                                              |
|                                                                                            |                                                              |
| Certificate request                                                                        | There is no certificate signing request in progress          |
| Certificate request                                                                        | There is no certificate signing request in progress          |
| Certificate request                                                                        | There is no certificate signing request in progress          |
| Certificate request Generate CSR Upload new certificate Select the server private key file | There is no certificate signing request in progress          |

Figure 83: Expressway-C-Generate CSR-1

List of SAN entries required for Generating CSR:

- Fqdn of the expressway, expressc2.tekvizionlabs.com here.
- Fqdn of the CUCM, clus30pub.tekvizionlabs.com here.

| Generate CSR                 | You are here: <u>Maintenance</u> > <u>Security certificates</u> > Generate CSR |
|------------------------------|--------------------------------------------------------------------------------|
| Common name                  |                                                                                |
| Common name                  | FQDN of Expressway cluster 🔻 🦚                                                 |
| Common name as it will       | expressc2.tekvizionlabs.com                                                    |
| appear                       |                                                                                |
|                              |                                                                                |
| Alternative name             |                                                                                |
| Subject alternative names    | FQDN of Expressway cluster plus FQDNs of all peers in the cluster <b>*</b>     |
| Additional alternative names | expressc2.tekvizionlabs.com,clus30pub.tekvizionlabs.com                        |
| (comma separated)            |                                                                                |
| Alternative name as it will  | DNS:expressc2.tekvizionlabs.com                                                |
| appear                       | DNS:clus30pub.tekvizionlabs.com                                                |
| Additional information       |                                                                                |
| Key length (in bits)         | 2048 V (1)                                                                     |
| Country                      | * US (1)                                                                       |
| State or province            | * Texas                                                                        |
| Locality (town name)         | * Richardson                                                                   |
| Organization (company name)  | * Tekvizion                                                                    |
| Organizational unit          | * Labs                                                                         |
| Email address                |                                                                                |
| Generate CSR                 |                                                                                |

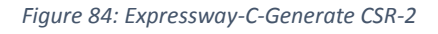

After the CSR is generated and downloaded, follow the steps described in <u>Submit a certificate request in</u> <u>the Certificate Authority</u> to create a certificate request in CA.

| You are here: Maintenance  Security certificates  Server certificate |
|----------------------------------------------------------------------|
| cate Signing Request saved.                                          |
|                                                                      |
| Show (decoded) Show (PEM file)                                       |
| May 28 2016                                                          |
|                                                                      |
|                                                                      |

#### Reset to default server certificate

| Certificate signing request (CSR)                            |                                                                             |
|--------------------------------------------------------------|-----------------------------------------------------------------------------|
| Certificate request                                          | Show (decoded) Show (PEM file) Download                                     |
| Generated on                                                 | Jul 25 2014                                                                 |
| scard CSR                                                    |                                                                             |
|                                                              |                                                                             |
|                                                              |                                                                             |
| Upload new certificate                                       |                                                                             |
| Upload new certificate<br>Select the server private key file | System will use the private key file generated at the same time as the CSR. |

Upload server certificate data

Figure 85: Expressway-C-Server Certificate Upload

### Expressway-C Trusted CA Certificate

### Navigation: Maintenance->Security Certificates->Trusted CA certificate

This allows you to manage the list of certificates for the Certificate Authorities (CAs) trusted by this Expressway-C. When a TLS connection to Expressway-C mandates certificate verification, the certificate presented to the Expressway-C must be signed by a trusted CA in this list and there must be a full chain of trust (intermediate CAs) to the root CA.

Follow the steps described in <u>Download a root certificate from CA</u> to download the root certificate from CA.

| Trusted CA certificate |                       |        | You are here: Maintenance > Security certificates > Trusted CA certificates |              |         |                    |                |  |
|------------------------|-----------------------|--------|-----------------------------------------------------------------------------|--------------|---------|--------------------|----------------|--|
| Туре                   | Issuer                | -      |                                                                             |              | Subject | Expiration<br>date | Validity *View |  |
| Show all (decoded      | ) Show all (PEM file) | Delete | Select all                                                                  | Unselect all |         |                    |                |  |
| Upload                 |                       |        | ]                                                                           |              |         |                    |                |  |
| Select the file cor    | ntaining trusted CA   | ĺ.     |                                                                             |              | Browse  |                    |                |  |

Figure 86 Expressway-C-Trusted Certificate Upload

# Call Routing

### Navigation: Configuration->Call routing

- 1. Set Call Signaling optimization: On
- 2. Set Call loop detection mode: On

| Call routing                |          | You are here: Configuration • Call routing |
|-----------------------------|----------|--------------------------------------------|
| Configuration               |          |                                            |
| Call signaling optimization | On 🗸 (j) |                                            |
| Call loop detection mode    | On 🗸 🥼   |                                            |
|                             |          |                                            |

Save

Figure 87: Expressway-C-Call routing

© 2016 Cisco Systems, Inc. All rights reserved.

Important notices, privacy statements, and trademarks of Cisco Systems, Inc. can be found on cisco.com

# **Call Flows**

### CISCO UCM -> Skype for Business Internal

The Audio/Video signaling flow from Cisco UCM (including PSTN calls) to Skype for Business are as follows:

- 1. The CISCO UCM routes it to the Expressway-C.
- 2. Expressway-C routes the Cisco UCM call to the Skype for Business Front End.
- 3. The resulting signaling path:
  - a. Audio/Video signaling: session is established between the CISCO UCM and the B2BUA on the Expressway-C and Expressway-C to Skype for Business Front End.

### Skype for Business->CISCO UCM Internal

The Audio/Video (AV) signaling flows are as follows:

- 1. A Skype for Business user starts a call.
- 2. The Skype for Business Front End routes it to the Expressway-C.
- 3. Expressway-C routes the SIP AV invite to CUCM and thereby it is sent to the CUCM endpoint.
- 4. The resulting signaling path:
  - a. Audio/Video signaling: session is established between the Skype for Business Front End and the B2BUA on the Expressway-C.

### CISCO UCM -> Skype for Business External

The Audio/Video signaling flow from Cisco UCM (including PSTN calls) to Skype for Business are as follows:

- 1. The Expressway-E routes the call to Expressway-C and the expressway-C routes the call towards CISCO UCM and the CUCM routes it to the Expressway-C.
- 2. Expressway-C routes the Cisco UCM call to the Skype for Business Front End.
- 3. The resulting signaling path:
  - a. Audio/Video Media: Expressway- E and Microsoft Edge server anchors the media between Cisco and Skype for Business external clients

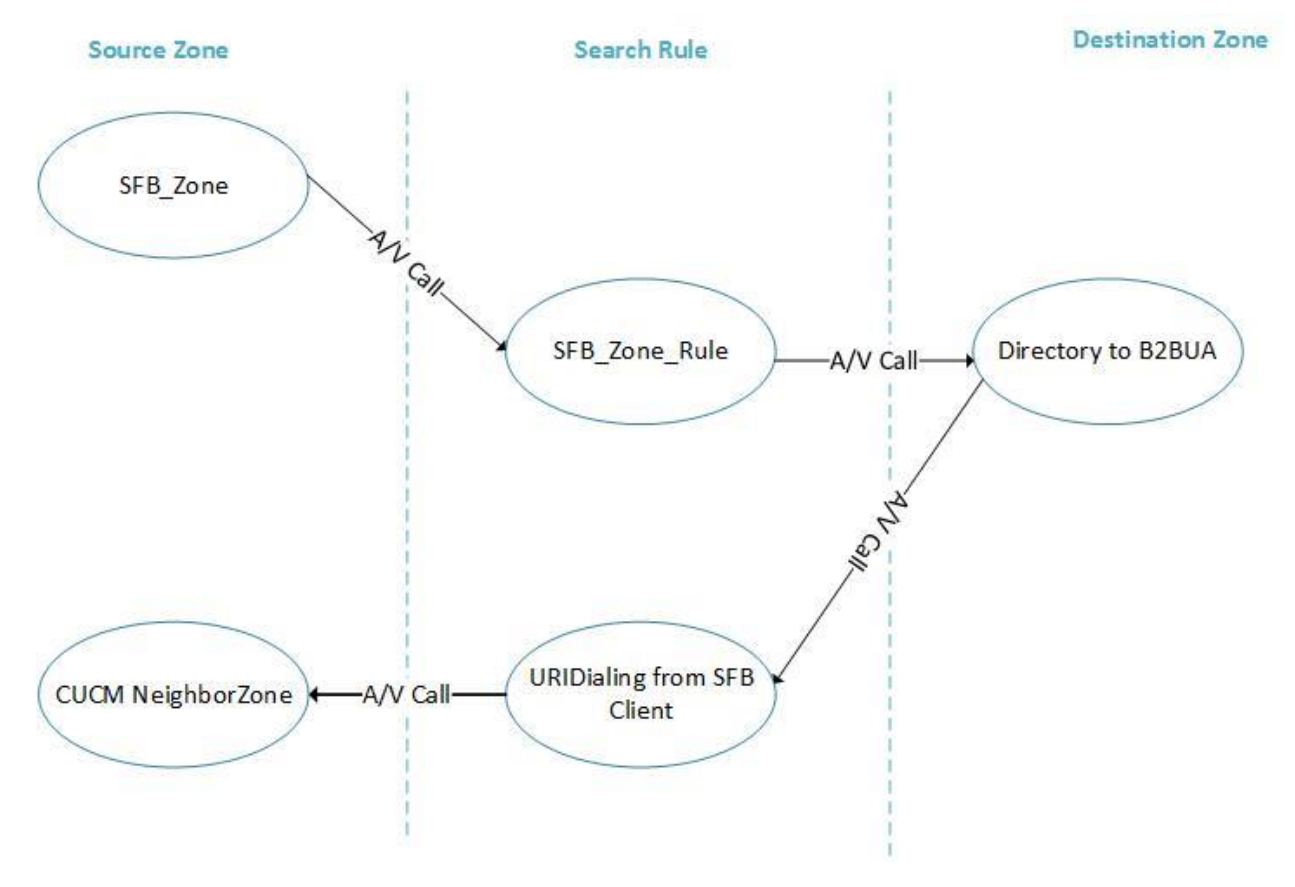

# Zone and Search Rule Configuration for Audio/Video Integration

Figure 88: Audio/Video Call flow Skype for Business to UCM

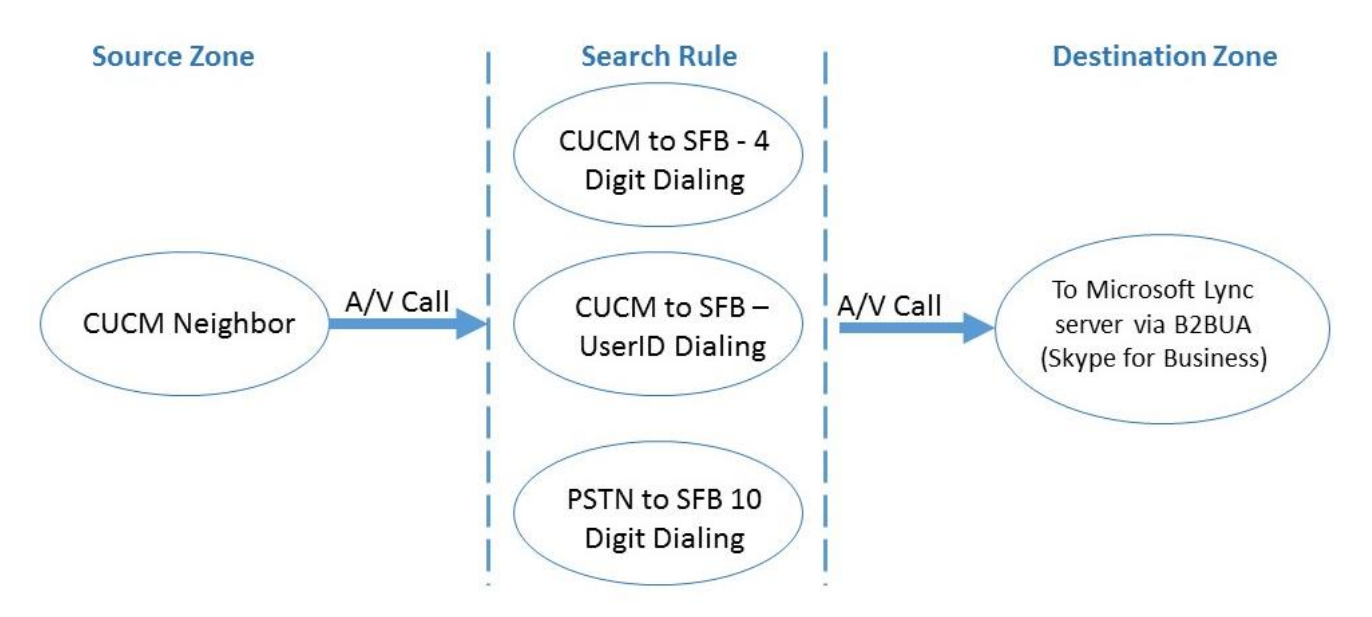

Figure 89: Audio/Video Call flow UCM to Skype for Business

### **Zones Configurations**

Figure 90 captures all configured Zones in Expressway-C:

| Zon | es                                    |              |       |                |             |            | Y                          | ou are here: C |
|-----|---------------------------------------|--------------|-------|----------------|-------------|------------|----------------------------|----------------|
|     | Name 🔻                                | Туре         | Calls | Bandwidth used | H323 status | SIP status | Search rule status         | Actions        |
|     | DefaultZone                           | Default zone | 0     | 0 kbps         | On          | On         |                            | View/Edit      |
|     | CUCM Neighbor                         | Neighbor     | 0     | 0 kbps         | Off         | Active     | Enabled search rules: 1    | View/Edit      |
|     | Directory to B2BUA                    | Neighbor     | 0     | 0 kbps         | Off         | Active     | Enabled search rules: 1    | View/Edit      |
|     | SFB Zone                              | Neighbor     | 0     | 0 kbps         | Off         | Active     | No search rules configured | View/Edit      |
|     | To Microsoft Lync server via<br>B2BUA | Neighbor     | 0     | 0 kbps         | Off         | Active     | Enabled search rules: 3    | View           |

New Delete Select all Unselect all

Figure 90: Summary of all Zones configured in Expressway-C

### Zone Configuration for CISCO UCM

Navigation: Configuration->Zones->Zones

- 1. Set Name: Enter a name for this zone
- 2. Set Type: Neighbor
- 3. Set Mode: On
- 4. Set Port: 5061
- 5. Set Transport: TLS
- 6. Set TLS verify mode: Off
- 7. Set Authentication policy: Treat as authenticated
- 8. Set SIP authentication trust mode: Off
- 9. Set the Peers: Enter the IP address or FQDN of the neighbor, Cisco UCM here

© 2016 Cisco Systems, Inc. All rights reserved.

Important notices, privacy statements, and trademarks of Cisco Systems, Inc. can be found on cisco.com

| Configuration                 |                                                                 |
|-------------------------------|-----------------------------------------------------------------|
| Name                          | * CUCM Neighbor                                                 |
| Туре                          | Neighbor                                                        |
| Hop count                     | * 15                                                            |
| H.323                         |                                                                 |
| Mode                          | Off • ()                                                        |
| SIP                           |                                                                 |
| Mode                          |                                                                 |
| Port                          | * 5061                                                          |
| Transport                     | TLS T                                                           |
| TLS verify mode               | Off • ()                                                        |
| Accept proxied registrations  | Allow 🔻 👔                                                       |
| Media encryption mode         | Auto 🔹 🚺                                                        |
| ICE support                   | Off • (i)                                                       |
| Multistream mode              | On T                                                            |
| Preloaded SIP routes support  | Off •                                                           |
| Authentication                |                                                                 |
| Authentication policy         | Do not check credentials 🔻 🧃                                    |
| SIP authentication trust mode | Off • ()                                                        |
| Location                      |                                                                 |
| Peer 1 address                | elus30pub.tekvizionlabs.com                                     |
| Peer 2 address                | SIP: Reachable: 10.80.20.2:5061<br>clus30sub1.tekvizionlabs.com |
|                               | on . Readiable. 10.00.20.3.0001                                 |

Figure 91: Expressway-C Zone Configuration for UCM-1

| Peer 3 address |  |
|----------------|--|
| Peer 4 address |  |
| Peer 5 address |  |
| Peer 6 address |  |

|   | Advanced                                |              |
|---|-----------------------------------------|--------------|
|   | Zone profile                            | Custom V (i) |
|   | Monitor peer status                     | Yes V        |
|   | Call signaling routed mode              | Always V     |
|   | Automatically respond to H.323 searches |              |
|   | Automatically respond to SIP searches   |              |
|   | Send empty INVITE for interworked calls | On V (1)     |
|   | SIP parameter preservation              |              |
|   | SIP poison mode                         |              |
|   | SIP encryption mode                     | Auto V       |
|   | SIP REFER mode                          | Forward V    |
|   | SIP multipart MIME strip mode           |              |
|   | SIP UPDATE strip mode                   |              |
|   | Interworking SIP search strategy        | Options V    |
|   | SIP UDP/BFCP filter mode                |              |
|   | SIP UDP/IX filter mode                  |              |
|   | SIP record route address type           |              |
|   | SIP Proxy-Require header strip list     |              |
| L |                                         |              |

#### Save Cancel Delete

| Active |
|--------|
| 0      |
| 0 kbps |
| 0 kbps |
| 1      |
|        |
|        |
|        |
|        |

Figure 92: Expressway-C Zone Configuration for UCM-2

© 2016 Cisco Systems, Inc. All rights reserved. Important notices, privacy statements, and trademarks of Cisco Systems, Inc. can be found on cisco.com Page 96 of 145

### Search Rules

Figure 93 shows a summary of all the defined Search rules.

|     | Priority v | Rule name                                | Protocol   | Source           | Authentication<br>required | Mode                      | Pattern<br>type | Pattern<br>string                                 | Pattern<br>behavior | On match      | Target                                          | State        | Actions                            |        |
|-----|------------|------------------------------------------|------------|------------------|----------------------------|---------------------------|-----------------|---------------------------------------------------|---------------------|---------------|-------------------------------------------------|--------------|------------------------------------|--------|
|     | <u>25</u>  | <u>CUCM to Lync - 4</u><br>Digit Dialing | SIP        | CUCM<br>Neighbor | No                         | Alias<br>pattern<br>match | Regex           | (2…)@te<br>kvizionla<br>bs.com:5<br>061           | Replace             | Continue      | <u>To Microsoft</u><br>Lync server via<br>B2BUA | Enabled      | <u>View/Edit</u>  <br><u>Clone</u> | *      |
|     | <u>30</u>  | <u>PSTN to Lync 10</u><br>Digit Dialing  | SIP        | CUCM<br>Neighbor | No                         | Alias<br>pattern<br>match | Suffix          | @expres<br>sc2.tekvi<br>zionlabs.<br>com:506<br>1 | Replace             | Stop          | <u>To Microsoft</u><br>Lync server via<br>B2BUA | ✓<br>Enabled | <u>View/Edit</u>  <br><u>Clone</u> |        |
|     | <u>50</u>  | LocalZoneMatch                           | Any        | Any              | No                         | Any alias                 |                 |                                                   |                     | Continue      | LocalZone                                       | ✓<br>Enabled | <u>View/Edit</u>  <br><u>Clone</u> |        |
|     | <u>100</u> | Route to IM&P                            | SIP        | SFB Zone         | No                         | Alias<br>pattern<br>match | Regex           | CUP_(.*)                                          | Replace             | Continue      | IMP                                             | Enabled      | <u>View/Edit</u>  <br><u>Clone</u> |        |
|     | <u>110</u> | SFB Zone Rule                            | SIP        | SFB Zone         | No                         | Any alias                 |                 |                                                   |                     | Stop          | Directory to<br>B2BUA                           | ✓<br>Enabled | <u>View/Edit</u>  <br><u>Clone</u> |        |
|     | <u>130</u> | CUCM to Lync -<br>UserID Dialing         | SIP        | CUCM<br>Neighbor | No                         | Any alias                 |                 |                                                   |                     | Continue      | <u>To Microsoft</u><br>Lync server via<br>B2BUA | Enabled      | <u>View/Edit</u>  <br><u>Clone</u> |        |
|     | <u>140</u> | B2BUA to CUCM                            | SIP        | Any              | No                         | Any alias                 |                 |                                                   |                     | Stop          | CUCM Neighbor                                   | ✓<br>Enabled | <u>View/Edit</u>  <br><u>Clone</u> |        |
|     | <u>160</u> | Traversal zone<br>search rule            | Any        | Any              | No                         | Any alias                 |                 |                                                   |                     | Continue      | Traversalzone                                   | ✓<br>Enabled | <u>View/Edit</u>  <br><u>Clone</u> |        |
|     | <u>170</u> | External IP address<br>search rule       | Any        | Any              | No                         | Any IP<br>address         |                 |                                                   |                     | Continue      | Traversalzone                                   | ✓<br>Enabled | <u>View/Edit</u>  <br><u>Clone</u> | -      |
| Nev | v Delete   | Enable Disable                           | Select all | Unselect all     |                            |                           |                 |                                                   | Search ru           | les are appli | ed in priority order, v                         | with 1 being | the highest pri                    | iority |

Figure 93: Summary of Expressway-C Search Rules

#### Search Rule CISCO UCM to Skype for Business - 4 Digit Dialing

#### Navigation: Configuration->Dial Plan-> Search rules

- 1. Set Rule name: Enter a name for this search rule
- 2. Set **Priority:** This represents the order in the search process that this rule is applied, when compared to the priority of the other search rules.
- 3. Set **Protocol:** SIP
- 4. Set Source name: Enter the zone to which this rule applies
- 5. Set Mode: Alias pattern match
- 6. Set **Pattern type:** Regex
- 7. Set Pattern string: (2...)@expressc2.tekvizionlabs.com:5061
- 8. Set Pattern behavior: Replace
- 9. Set Replace string: +1972852\1@tekvizionlabs.com;user=phone
- 10. Set On successful match: Continue
- 11. Set Target: Select the zone to query if the alias matches the search rule, to B2BUA here
- 12. Set State: Enabled

| Edit search rule              | You are here: Configuration > Dial plan > Search rules > Edit search rule |
|-------------------------------|---------------------------------------------------------------------------|
| Configuration                 | ]                                                                         |
| Rule name                     | M DUCM to Lync - 4 Digit Dialing                                          |
| Description                   | Calls from CUCM to Lync using 4digit@domain ()                            |
| Priority                      | * 25 ()                                                                   |
| Protocol                      | SIP 🔻 👔                                                                   |
| Source                        | Named 🔻 🕡                                                                 |
| Source name                   | * CUCM Neighbor                                                           |
| Request must be authenticated | No 🔻 🚯                                                                    |
| Mode                          | Alias pattern match 🔻                                                     |
| Pattern type                  | Regex 🔻 🚺                                                                 |
| Pattern string                | * (2)@tekvizionlabs.com:5061                                              |
| Pattern behavior              | Replace 🔻 👔                                                               |
| Replace string                | +1972852\1@tekvizionlabs.com;user=phone                                   |
| On successful match           | Continue 🔻 🕧                                                              |
| Target                        | * To Microsoft Lync server via B2BUA 🔹 i                                  |
| State                         | Enabled                                                                   |
|                               |                                                                           |

Save Delete Cancel

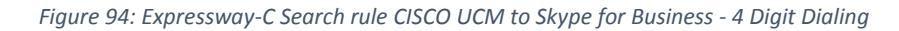

Search Rule CISCO UCM to Skype for Business - UserID Dialing

Navigation: Configuration->Dial Plan-> Search rules

- 1. Set Rule name: Enter a name for this search rule
- 2. Set **Priority**: This represents the order in the search process that this rule is applied, when compared to the priority of the other search rules.
- 3. Set **Protocol:** SIP
- 4. Set Source: Named
- 5. Set Source name: CUCM\_ Neighbor
- 6. Set Target: To Microsoft Lync server via B2BUA (Skype for Business server)
- 7. Set State: Enabled

| Edit search rule              | You are here: Configuration > Dial plan > Search rules > Edit search |
|-------------------------------|----------------------------------------------------------------------|
| Configuration                 |                                                                      |
| Rule name                     | CUCM to Lync - UserID Dialing                                        |
| Description                   | URI Dialing from CUCM to Lync Using userid                           |
| Priority                      | • 130 👔                                                              |
| Protocol                      | SIP V (1)                                                            |
| Source                        | Named V                                                              |
| Source name                   | CUCM Neighbor                                                        |
| Request must be authenticated | No V                                                                 |
| Mode                          | Any alias V (i)                                                      |
| On successful match           | Continue V                                                           |
| Target                        | To Microsoft Lync server via B2BUA 🔍 👔                               |
| State                         | Enabled V                                                            |
|                               |                                                                      |

Figure 95: Expressway-C Search rule for URI based dialing from CISCO UCM to Skype for Business

### Search Rule B2BUA to CISCO UCM

Navigation: Configuration->Dial Plan-> Search rules

- 1. Set **Rule name:** Enter a name for this search rule
- 2. Set **Priority:** This represents the order in the search process that this rule is applied, when compared to the priority of the other search rules.
- 3. Set Protocol: SIP
- 4. Set Source: Any
- 5. Set **Mode:** Any alias
- 6. Set On successful match: Stop
- 7. Set Target: CUCM\_ Neighbor
- 8. Set State: Enabled

| dit search rule               | You are here: Configuration > Dial plan > Se | arch rules • Edit search r |
|-------------------------------|----------------------------------------------|----------------------------|
| Configuration                 |                                              |                            |
| Rule name                     | * B2BUA to CUCM                              |                            |
| Description                   | Any call from B2BUA to CUCM                  |                            |
| Priority                      | <b>★ 140</b> (1)                             |                            |
| Protocol                      | SIP V                                        |                            |
| Source                        | Any v                                        |                            |
| Request must be authenticated | No v 1                                       |                            |
| Mode                          | Any alias 🗸 👔                                |                            |
| On successful match           | Stop v                                       |                            |
| Target                        | * CUCM Neighbor V                            |                            |
| State                         | Enabled v                                    |                            |

Figure 96: Expressway-C Search rule for B2BUA to CUCM

# Configuring Secure Traversal Zone Connection for Unified Communications

To support Unified Communications features (such as mobile and remote access or Jabber Guest), there must be a Unified Communications traversal zone connection between the Expressway-C and the Expressway-E. This involves:

- Installing suitable security certificates on the Expressway-C and the Expressway-E.
- Configuring a Unified Communications traversal zone between the Expressway-C and the Expressway-E

### Installing Expressway Security Certificates

Expressway-C and Expressway-E should have the trusted and signed CA certificate. Refer to Loading server and trusted certificates in the expressway-C section for certificate request and upload.

Note: When you generate a CSR in the expressway-c, you must include the phone security profile names under the Unified CM Phone Security profile names in the Alternative names section as shown below, this will help you to register jabber as an external User:

| Generat    | te CSR                         | ,                                 | You are here: <u>Maintenance</u> • | Security certificates | Generate CSR |
|------------|--------------------------------|-----------------------------------|------------------------------------|-----------------------|--------------|
| Commo      | n name                         |                                   |                                    |                       |              |
| Common     | name                           | FQDN of Expressway                |                                    |                       |              |
| Common     | name as it will appear         | expresswayC.tekvizionlabs.com     |                                    |                       |              |
|            |                                |                                   |                                    |                       |              |
| Alternati  | ive name                       |                                   |                                    |                       |              |
| Additional | l alternative names (comma     |                                   |                                    | (i)                   |              |
| separated  | )                              |                                   |                                    |                       |              |
| IM and Pr  | resence chat node aliases      |                                   |                                    | Format                |              |
| (federated | group chat)                    | DNS 🔻 👔                           |                                    | _                     |              |
| Unified Cl | M phone security profile names | jabber-secured                    |                                    | 1                     |              |
| Alternativ | e name as it will appear       | DNS:expresswayC.tekvizionlabs.com |                                    |                       |              |
|            |                                | DNS:jabber-secured                |                                    |                       |              |

Figure 97:Expressway-C certificate request

### Expressway-C Traversal Zone Configuration

There should be a Unified Communications traversal zone between Expressway-C and Expressway-E for the MRA services.

### Navigation: Configuration->Zones->Zones

- 1. Set Name: Enter a name for this zone
- 2. Set Type: Unified Communications traversal
- 3. Username: username for this traversal zone to communicate with EXP-E
- 4. Password: Password
- 5. Set SIP Mode: On
- 6. Set **Port:** 7003
- 7. Authentication policy: Do not check credentials
- 8. Set Peer 1 address: Enter the FQDN of the Expressway-E

| Edit zone                    |                                                                   | You are here: Configuration | Zones V Zones V Edit zone |
|------------------------------|-------------------------------------------------------------------|-----------------------------|---------------------------|
| Name *                       | Traversalzone (1)                                                 |                             |                           |
| Туре                         | Unified Communications traversal                                  |                             |                           |
| Hop count *                  | 15 (1)                                                            |                             |                           |
| Connection credentials       |                                                                   |                             |                           |
| Username *                   | traversaluser                                                     |                             |                           |
| Password *                   | · · · · · · · · · · · · · · · · · · ·                             |                             |                           |
|                              |                                                                   |                             |                           |
| SIP                          |                                                                   |                             |                           |
| Port *                       | 7003                                                              |                             |                           |
| Accept proxied registrations | Allow                                                             |                             |                           |
| ICE support                  | Off V                                                             |                             |                           |
| Multistream mode             | On V (i)                                                          |                             |                           |
| SIP poison mode              | Off V (i)                                                         |                             |                           |
| Preloaded SIP routes support | Off <b>v</b>                                                      |                             |                           |
| SIP parameter preservation   | Off V (i)                                                         |                             |                           |
|                              |                                                                   |                             |                           |
| Authentication               |                                                                   |                             |                           |
| Authentication policy        | Do not check credentials <b>v</b>                                 |                             |                           |
| Client settings              |                                                                   |                             |                           |
| Retry interval *             | 120 (1)                                                           |                             |                           |
|                              |                                                                   |                             |                           |
|                              |                                                                   |                             |                           |
| Peer 1 address               | expresswayE.tekvizionlabs.com<br>SIP: Reachable: 10.80.20.12:7003 | <u>í</u>                    |                           |

Figure 98: Expressway-C Traversal zone for Expressway-E

# Expressway-E Traversal Zone Configuration

Navigation: Configuration->Zones->Zones

- 1. Set Name: Enter a name for this zone
- 2. Set Type: Unified Communications traversal
- 3. Username: username for this traversal zone to communicate with EXP-E
- 4. Password: Password

© 2016 Cisco Systems, Inc. All rights reserved.

Important notices, privacy statements, and trademarks of Cisco Systems, Inc. can be found on cisco.com Page 102 of 145

- 5. Set Port: 7003
- 6. TLS Verify subject name: FQDN of Expressway-C
- 7. Authentication policy: Do not check credentials

| Name * Traversalzone   Type Unified Communications traversal   Hop count * 15   Connection credentials   Connection credentials   Username * traversaluser   Password Add/Edit local authentication database   SIP   Port * 7003   TLS verify subject name * expresswayC.tek/vizionlabs.com   Accept provied registrations Alow v   Alow v 4   On v 4   SIP poison mode On v   Off v 6   SIP poison mode Off v   Off v 6   SIP parameter preservation Off v   Multistream mode Off v   Off v 6   SIP parameter preservation Off v   Muthentication Off v   Authentication Do not check credentials v                                                                               | Configuration                |                                        |
|----------------------------------------------------------------------------------------------------|------------------------------|----------------------------------------|
| Type Unified Communications traversal   Hop count + 15   Ø     Connection credentials   Username + traversaluser   Ø   Add/Edit local authentication database     SIP   Port + 7003   Its verify subject name + expresswayC.tekvizioniabs.com   Accept proxied registrations   Alow ♥   Ø   ICE support   Off ♥   Ø   ISIP poison mode   Off ♥   Ø   Øff ♥   Øff ♥ | Name                         | * Traversalzone                        |
| Hop count * 15   Connection credentials   Username   * traversaluser   @   Password   Add/Edit local authentication database     SIP   Port   * 7003   ILS verify subject name   * expresswayC.tekvizionlabs.com   Accept proxied registrations   Allow • @   ICE support   Off • @   Mutistream mode   On • @   SIP poison mode   Off • @   Preloaded SIP routes support   Off • @   SIP parameter preservation   Off • @   Authentication policy                                                                                                    | Туре                         | Unified Communications traversal       |
| Connection credentials   Username * traversaluser   Password Add/Edit local authentication database     SIP   Port * 7003   Port * 7003   ILS verify subject name * expresswayC.tek v/zionlabs.com   Accept proxied registrations Allow • i   Accept proxied registrations Allow • i   ICE support Off • i   Multistream mode On • i   SIP poison mode Off • i   Preloaded SIP routes support Off • i   Off • i I   Authentication policy Do not check credentials • i                                                                                                    | Hop count                    | * 15 (i)                               |
| Username * traversaluser   Password Add/Edit local authentication database     SIP   Port * 7003   ILS verify subject name * expresswayC.tekvizionlabs.com   Accept proxied registrations Allow • i   ICE support Off • i   Multistream mode On • i   SIP poison mode Off • i   Preloaded SIP routes support Off • i   SIP parameter preservation Off • i   Authentication policy Do not check credentials • i                                                                                                    | Connection credentials       |                                        |
| Password Add/Edit local authentication database     SIP     Port * 7003 • •     Port * 7003 • •     TLS verify subject name * • expresswayC tekvizionlabs.com     Accept proxied registrations Allow • •     Accept proxied registrations Allow • •     Accept proxied registrations Allow • •     Allow • • •     Accept proxied registrations Allow • •     Allow • • •     Authentication     Authentication policy Do not check credentials • •                                                                                                    | Username                     | * traversaluser                        |
| SIP         Port       * 7003         TLS verify subject name       * expresswayC.tekvizionlabs.com         Accept proxied registrations       Allow V         Accept proxied registrations       Allow V         ICE support       Off V         Multistream mode       On V         SIP poison mode       Off V         Preloaded SIP routes support       Off V         SIP parameter preservation       Off V         Authentication policy       Do not check credentials V                                                                                                    | Password                     | Add/Edit local authentication database |
| SIP   Port   TLS verify subject name   * expresswayC.tekvizionlabs.com   Accept proxied registrations   Allow ♥ i   ICE support   Off ♥ i   Multistream mode   On ♥ i   SIP poison mode   Off ♥ i   Preloaded SIP routes support   Off ♥ i   SIP parameter preservation   Off ♥ i   Authentication   Authentication policy   Do not check credentials ♥ i                                                                                                    |                              |                                        |
| Port * 7003   TLS verify subject name * expresswayC.tekvizionlabs.com   Accept proxied registrations Allow ♥ i   Accept proxied registrations Allow ♥ i   ICE support Off ♥ i   Muttistream mode On ♥ i   SIP poison mode Off ♥ i   Preloaded SIP routes support Off ♥ i   SIP parameter preservation Off ♥ i   Authentication Do not check credentials ♥ i                                                                                                    | SIP                          |                                        |
| TLS verify subject name * expresswayC.tekvizionlabs.com   Accept proxied registrations Allow ▼    ICE support Off ▼    Multistream mode On ▼    SIP poison mode Off ▼    Preloaded SIP routes support Off ▼    Off ▼     SIP parameter preservation Off ▼                                                                                                    | Port                         | * 7003                                 |
| Accept proxied registrations       Allow ▼ i         ICE support       Off ▼ i         Multistream mode       On ▼ i         SIP poison mode       Off ▼ i         Preloaded SIP routes support       Off ▼ i         SIP parameter preservation       Off ▼ i         Authentication policy       Do not check credentials ▼ i                                                                                                    | TLS verify subject name      | * expresswayC.tekvizionlabs.com        |
| ICE support       Off ▼ i         Multistream mode       On ▼ i         SIP poison mode       Off ▼ i         Preloaded SIP routes support       Off ▼ i         SIP parameter preservation       Off ▼ i         Authentication policy       Do not check credentials ▼ i                                                                                                    | Accept proxied registrations | Allow                                  |
| Multistream mode       On <ul> <li>i</li> <li>SIP poison mode</li> <li>Off              <ul></ul></li></ul>                                                                                                    | ICE support                  | Off 🔻 👔                                |
| SIP poison mode Off     Preloaded SIP routes support Off     Off   i   SIP parameter preservation Off       Authentication policy Do not check credentials                                                                                                    | Multistream mode             | On ▼ (1)                               |
| Preloaded SIP routes support       Off ▼ i         SIP parameter preservation       Off ▼ i         Authentication                                                                                                    | SIP poison mode              | Off <b>v</b>                           |
| SIP parameter preservation          Off • i         Authentication         Authentication policy             Do not check credentials • i                                                                                                    | Preloaded SIP routes support | Off <b>v</b>                           |
| Authentication Do not check credentials V (i)                                                                                                    | SIP parameter preservation   | Off <b>T</b>                           |
| Authentication policy Do not check credentials                                                                                                    |                              |                                        |
| Authentication policy Do not check credentials  (i)                                                                                                    | Authentication               |                                        |
|                                                                                                    | Authentication policy        | Do not check credentials  (i)          |

Figure 99: Expressway-E Traversal zone for Expressway-C

# Expressway-C Traversal Zone Search Rules

- 1. Go to Configuration > Dial plan > Search rules.
- 2. Click New.
- 3. Configure the fields as follows

| I | Edit search rule              |    | You are here: Configuration > Dial plan > Search rules > Edit search rule |
|---|-------------------------------|----|---------------------------------------------------------------------------|
|   | - Configuration               |    |                                                                           |
|   | Rule name                     | *[ | Traversal zone search rule                                                |
|   | Description                   |    | search traversal zone EXPe                                                |
|   | Priority                      | *  | 100 1                                                                     |
|   | Protocol                      | 0  | Any 🔻 👔                                                                   |
|   | Source                        | [  | Any 🔻 👔                                                                   |
|   | Request must be authenticated | [  | No 🔻 👔                                                                    |
|   | Mode                          | [  | Any alias                                                                 |
|   | On successful match           | [  | Continue 🔻 🧃                                                              |
|   | Target                        | *[ | Traversalzone •                                                           |
|   | State                         | [  | Enabled V (i)                                                             |
|   |                               |    |                                                                           |
|   | Save Delete Cancel            |    |                                                                           |
|   |                               |    |                                                                           |

Figure 100: Expressway-C Traversal Zone Search rule for Expressway-E

# Expressway-E Traversal Zone Search Rules

- 1. Go to Configuration > Dial plan > Search rules.
- 2. Click New.
- 3. Configure the fields as follows

| E | Edit search rule              |      | You are here: Configuration > Dial plan > Search rules > Edit search rule |
|---|-------------------------------|------|---------------------------------------------------------------------------|
| [ | Configuration                 |      |                                                                           |
|   | Rule name                     | * ]  | Traversal zone search rule                                                |
|   | Description                   | 5    | search traversal zone EXPc (i)                                            |
|   | Priority                      | * [1 | 100 (1)                                                                   |
|   | Protocol                      |      | Any 🔻 🛈                                                                   |
|   | Source                        |      | Any 🔻 👔                                                                   |
|   | Request must be authenticated |      | No 🔻 (i)                                                                  |
|   | Mode                          |      | Any alias 🔹 👔                                                             |
|   | On successful match           |      | Continue 🔻 👔                                                              |
|   | Target                        | *[   | Traversalzone                                                             |
|   | State                         |      | Enabled <b>T</b>                                                          |
|   |                               |      |                                                                           |
|   | Save Delete Cancel            |      |                                                                           |
|   |                               |      |                                                                           |

Figure 101: Expressway-E Traversal Zone Search rule for Expressway-C

# Configuring External (Unknown) IP Address Routing

The following configuration defines how an Expressway routes calls (and other requests) to external IP addresses. An external IP address is an IP address which is not 'known' to the Expressway and therefore assumed to be a publicly routable address.

Known IP addresses are addresses defined in a subzone (using a subzone membership subnet rule).

- All requests destined for external IP addresses, originating at the Expressway-C are routed to the Expressway-E using a search rule.
- The Expressway-E then attempts to open a connection directly to the IP address

To configure how the Expressway handles calls to unknown IP addresses:

- 1. Go to Configuration > Dial plan > Configuration.
- 2. Configure the fields as follows:

Expressway-C:

| C | ial plan configuration        | You are here: Configuration > Dial plan > Configuration |
|---|-------------------------------|---------------------------------------------------------|
| Γ | Configuration                 |                                                         |
|   | Calls to unknown IP addresses | Indirect V                                              |
|   | Fallback alias                |                                                         |
|   | Save                          |                                                         |

Figure 102: Expressway-C Dial Plan Configuration

#### Expressway-E:

| Dial plan configuration       |              | You are here: Configuration > Dial plan > Configuration |
|-------------------------------|--------------|---------------------------------------------------------|
| Configuration                 |              |                                                         |
| Calls to unknown IP addresses | Direct V (i) |                                                         |
| Fallback alias                |              |                                                         |
| Save                          |              |                                                         |

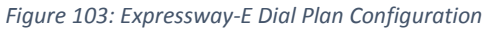

To create the search rules to route calls to IP addresses to the Expressway-E:

- 1. On the Expressway-C Go to Configuration > Dial plan > Search rules.
- 2. Click New.
- 3. Configure the fields as follows:

| E | Edit search rule              |   | You are here: Configuration > Dial plan > Search rules > Edit search rule |
|---|-------------------------------|---|---------------------------------------------------------------------------|
| [ | Configuration                 |   |                                                                           |
|   | Rule name                     | * | External IP address search rule                                           |
|   | Description                   |   | Route external ip address                                                 |
|   | Priority                      | * | 100 (1)                                                                   |
|   | Protocol                      |   | Any 🔻 👔                                                                   |
|   | Source                        |   | Any 🔻 🛈                                                                   |
|   | Request must be authenticated |   | No 🔻 🕡                                                                    |
|   | Mode                          |   | Any IP address 🔹 🧃                                                        |
|   | On successful match           |   | Continue 🔻 👔                                                              |
|   | Target                        | * | Traversalzone 🔻 👔                                                         |
|   | State                         |   | Enabled                                                                   |
|   |                               |   |                                                                           |

Save Delete Cancel

Figure 104: Expressway-C External IP address search rule

© 2016 Cisco Systems, Inc. All rights reserved. Important notices, privacy statements, and trademarks of Cisco Systems, Inc. can be found on cisco.com Page 106 of 145

# Discover Unified Communication Servers and Services

The Expressway-C must be configured with the address details of the Unified Communications services/nodes that are going to provide registration, call control, provisioning, voicemail, messaging, and presence services to MRA users.

**Note:** The connections configured in this procedure are static. You must refresh the configuration on the Expressway-C after you reconfigure or upgrade any of the discovered Unified Communications nodes

Go to Configuration > Unified Communications > <UC server type> and click Refresh servers.

# Trust the Certificates Presented to the Expressway-C

If TLS verify mode is On when discovering Unified Communications services, then you must configure the Expressway-C to trust the certificates presented by the IM and Presence Service nodes and Unified CM servers.

- 1. Determine the relevant CA certificates to upload:
  - If the servers' tomcat and Call Manager certificates are CA-signed, the Expressway-C's trusted CA list must include the root CA of the certificate issuer.
  - If the servers are using self-signed certificates, the Expressway-C's trusted CA list must include the self-signed certificates from all discovered IM and Presence Service nodes, Cisco Unity Connection servers, and Unified CM servers.
- Upload the required certificates to the Expressway-C (Maintenance > Security certificates > Trusted CA certificate).
- 3. Restart the Expressway-C (Maintenance > Restart options).

# Discover Unified CM Servers

1. On Expressway-C, go to Configuration > Unified Communications > Unified CM servers. The page lists any Unified CM nodes that have already been discovered

© 2016 Cisco Systems, Inc. All rights reserved. Important notices, privacy statements, and trademarks of Cisco Systems, Inc. can be found on cisco.com Page 107 of 145

- 2. Add the details of a Unified CM publisher node
  - Click New.
  - Enter the Unified CM publisher address.
  - You must enter an FQDN when TLS verify mode is On.
  - Enter the Username and Password of an account that can access this server.
  - Note: These credentials are stored permanently in the Expressway database. The corresponding Unified CM user must have the Standard AXL API Access role.
  - [Recommended] Leave TLS verify mode switched On to ensure Expressway verifies the node's certificates.
  - The Unified CM node presents its tomcat certificate for AXL and UDS queries, and its Call Manager certificate for subsequent SIP traffic. If the Unified CM server is using self-signed certificates, the Expressway-C's trusted CA list must include a copy of the tomcat certificate and the Call Manager certificate from every Unified CM server.
  - Click Add address.
  - Set the TLS Verify mode to on, make sure the expressway-c and cucm certificates were signed by the CA.
  - If the secure connection test was successful, or if you did not enable TLS verify mode, then the system attempts to contact the publisher and retrieve details of its associated nodes.

| Unified CM servers |                              |      | You are here: Configuration > Unified Communications > Unified CM servers > Edit |
|--------------------|------------------------------|------|----------------------------------------------------------------------------------|
| Γ                  | Unified CM server lookup     |      |                                                                                  |
|                    | Unified CM publisher address | clı  | us30pub.tekvizionlabs.com                                                        |
|                    | Username                     | * a  | dministrator (1)                                                                 |
|                    | Password                     | * •• | ·····                                                                            |
|                    | TLS verify mode              | 0    | )n ▼ (j)                                                                         |

Figure 105: Expressway-C Unified CM Servers

- 3. Repeat the discovery procedure for other Unified CM nodes/clusters, if required.
- 4. Click Refresh servers to refresh all the node details after configuring multiple publisher addresses

### Discover IM and Presence Service Nodes

- 1. On Expressway-C, go to Configuration > Unified Communications > IM and Presence Service nodes.
- 2. The page lists any IM and Presence Service nodes that have already been discovered.
- 3. Add the details of an IM and Presence Service database publisher node:
  - Click New.
  - Enter the address of the IM and Presence Service database publisher node.
  - You must enter an FQDN when TLS verify mode is On.

© 2016 Cisco Systems, Inc. All rights reserved.

Important notices, privacy statements, and trademarks of Cisco Systems, Inc. can be found on cisco.com Page 108 of 145
- Enter the Username and Password of an account that can access this server.
- Note: These credentials are stored permanently in the Expressway database. The corresponding IM and Presence Service user must have the Standard AXL API Access role.
- [Recommended] Leave TLS verify mode switched On to ensure Expressway verifies the node's tomcat certificate (for XMPP-related communications).
- [Optional] Select which deployment this node/cluster will belong to.
- The Deployment field does not show if you have not created multiple deployments. All nodes belong to the default deployment if you choose not to use multiple deployments.
- Click Add address.
- If you enabled TLS verify mode, then the Expressway tests whether a secure connection can be established. It does this so you can find any TLS configuration errors before it continues the discovery process.
- If the secure connection test was successful, or if you did not enable TLS verify mode, then the system attempts to contact the publisher and retrieve details of its associated nodes.

| I | M and Presence Service nodes                    |   | You are here: Configuration > Unified Communications > IM and Presence Service nodes > Edit |
|---|-------------------------------------------------|---|---------------------------------------------------------------------------------------------|
|   | IM and Presence Service node discovery          |   | ]                                                                                           |
|   | IM and Presence Service database publisher node | 1 | 0.80.20.4                                                                                   |
|   | Username                                        | * | administrator (1)                                                                           |
|   | Password                                        | * |                                                                                             |
|   | TLS verify mode                                 | 0 | On <b>v</b> (j)                                                                             |

Figure 106: Expressway-C IM and Presence Service nodes

**Note:** The status of the discovered node will be Inactive unless a valid traversal zone connection exists between the Expressway-C and the Expressway-E (may not yet be configured).

- 4. Repeat the discovery procedure for other IM and Presence Service nodes/clusters, if required.
- 5. Click Refresh servers to refresh all the node details after configuring multiple publisher addresses.

## Automatically Generated Zones and Search Rules

Expressway-C automatically generates non-configurable neighbor zones between itself and each discovered Unified CM node. A TCP zone is always created, and a TLS zone is created also if the Unified CM node is configured with a Cluster Security Mode (System > Enterprise Parameters > Security Parameters) of 1 (Mixed) (so that it can support devices provisioned with secure profiles). The TLS zone

is configured with its TLS verify mode set to On if the Unified CM discovery had TLS verify mode enabled. This means that the Expressway-C will verify the CallManager certificate for subsequent SIP communications. Each zone is created with a name in the format 'CEtcp-<node name>' or 'CEtls-<node name>'.

A non-configurable search rule, following the same naming convention, is also created automatically for each zone. The rules are created with a priority of 45. If the Unified CM node that is targeted by the search rule has a long name, the search rule will use a regex for its address pattern match.

## **IM&P** Configuration

## Loading Server and Trust Certificates

IM&P Server should trust Skype for Business Front End Server.

## IM&P Trusted CA Certificate

Follow the steps described in <u>Download a root certificate from CA</u> to download the root certificate from CA

### Upload root Certificate

- 1. Set **Certificate Purpose:** cup-trust
- 2. The services *Cisco SIP Proxy Service, Cisco Presence Engine* must be restarted in order for the changes to take effect:

| 👌 Upload 🛛 🖳 Close                                                                                  |                                                         |                        | _                  | _              |
|----------------------------------------------------------------------------------------------------|---------------------------------------------------------|------------------------|--------------------|----------------|
| tatus                                                                                               |                                                         |                        |                    |                |
| 👔 Warning · Unloadin                                                                                | a a cluster-wide certi                                  | ficate will distribute | t to all cervers i | n this cluster |
| i) Warning: Uploadin<br>Jpload Certificate/Ce                                                       | g a cluster-wide certi<br>rtificate chain               | ficate will distribute | t to all servers i | n this cluster |
| Warning: Uploadin<br>Upload Certificate/Ce<br>Certificate Purpose*                                  | g a cluster-wide certi                                  | ficate will distribute | t to all servers i |                |
| Warning: Uploadin<br>Jpload Certificate/Ce<br>Certificate Purpose*<br>Description(friendly<br>name) | g a cluster-wide certi<br>ertificate chain<br>cup-trust | ficate will distribute | t to all servers i | ]              |

Figure 107:IM&P-Upload Root Certificate

3. Click on the uploaded certificate and it should look similar to the one below

| entificate Details f                  | ion tological by DC01 CA, our trust                                 |
|---------------------------------------|---------------------------------------------------------------------|
|                                       | or tekvizioniabs-DC01-CA, cup-trust                                 |
| Delete 🧃 Dowi                         | nload .PEM File Download .DER File                                  |
|                                       |                                                                     |
| Status                                |                                                                     |
| i Status: Ready                       |                                                                     |
| Certificate Settings                  | 5                                                                   |
| File Name                             | tekvizionlabs-DC01-CA.pem                                           |
| Certificate Purpose                   | cup-trust                                                           |
| Certificate Type                      | trust-certs                                                         |
| Certificate Group                     | product-cup                                                         |
| Description(friendly                  | name) Trusted local cluster own-certificate                         |
| [<br>Version: V3<br>Serial Number: 68 | 31D134CE87ED434976BBD48E4E1574                                      |
| SignatureAlgorithn                    | n: SHA1withRSA (1.2.840.113549.1.1.5)                               |
| ssuer Name: CN=                       | tekvizionlabs-DC01-CA, DC=tekvizionlabs, DC=com                     |
| Validity From: Mon<br>To: Sup Fe      | Feb 16 08:56:47 CST 2015<br>h 16 09:06:46 CST 2020                  |
| Subject Name: CN                      | =tekvizionlabs-DC01-CA, DC=tekvizionlabs, DC=com                    |
| Key: RSA (1.2.840                     | .113549.1.1.1)                                                      |
| Key value:                            | 0035c7d070856sf7a252520211cc62381eeb32800bd0d584fb88b57ba780aa7e0   |
| 6494581e7e9fd25dd                     | leb19a7322c220cac870491cb4ae8de95ab5cddd78fe8e7556e954cea490be2d9   |
| cb60e909ee904de9a                     | aacce6b42b6175228fefc8b7a7e8c96c278ef9c44a91121c9ba48d2bed07f628c7f |
| 165e6f8d00eee1985                     | 0045b8ac4f7aa1e8cd0bf62af058d2a754837f47913a2e888c2594c752ebb60b0   |
| CI4703C3374300070                     | 44102002494955622014290827905809020007200508719056067591D5000171    |
|                                       |                                                                     |
| Delete Downloa                        | d .PEM File Download .DER File                                      |

Figure 108:IM&P-Root Certificate Example

## IM&P Server Certificate

Navigation: Cisco Unified IM and Presence OS Administration/Security->Certificate Management

Generate CSR

| 1. Click on Gene          | rate CSR                                                                                  |
|---------------------------|-------------------------------------------------------------------------------------------|
| Certificate List          |                                                                                           |
| Generate Self-signed      | Upload Certificate/Certificate chain 🔃 Generate CSR                                       |
|                           |                                                                                           |
|                           |                                                                                           |
|                           |                                                                                           |
|                           |                                                                                           |
|                           |                                                                                           |
|                           |                                                                                           |
|                           |                                                                                           |
|                           |                                                                                           |
| Generate Self-signe       | d Upload Certificate/Certificate chain Generate CSR Download CSR                          |
|                           | Figure 109. IM&P Generate CSR-1                                                           |
|                           | right 105. Inter Scherule CSA 1                                                           |
| 2. Set Certificate        | Purpose: Cup                                                                              |
| 3. Set <b>Distributic</b> | n: Select the IM&P publisher node                                                         |
| 4. Set Key Lengt          | n: 2048                                                                                   |
|                           |                                                                                           |
| Generate Certificate Sig  | gning Request                                                                             |
| 🛐 Generate 🛄 Close        |                                                                                           |
| ~9 🛏                      |                                                                                           |
| - Status                  |                                                                                           |
| Status                    |                                                                                           |
| Warning: Generating       | g a new CSR for a specific certificate type will overwrite the existing CSR for that type |
|                           |                                                                                           |
| Generate Certificate Si   | gning Request                                                                             |
| Certificate Purpose       | cup T                                                                                     |
| Distribution*             | clus30pimp.tekvizionlabs.com                                                              |
| Common Name*              | clus30pimp.tekvizionlabs.com                                                              |
| Subject Alternate Nam     | es (SANs)                                                                                 |
| Auto-populated Domains    | clus30pimp.tekvizionlabs.com                                                              |
|                           |                                                                                           |
|                           |                                                                                           |
|                           |                                                                                           |
|                           |                                                                                           |
|                           |                                                                                           |
|                           |                                                                                           |
| **                        | 201                                                                                       |
| Key lype                  | RSA T                                                                                     |
| Hash Algorithm *          |                                                                                           |
| Hash Algorithm            | SHA256                                                                                    |
|                           |                                                                                           |
|                           |                                                                                           |

Figure 110:IM&P Generate CSR-2

© 2016 Cisco Systems, Inc. All rights reserved. Important notices, privacy statements, and trademarks of Cisco Systems, Inc. can be found on cisco.com Page 113 of 145 After the CSR is generated and downloaded, follow the steps described in <u>Submit a certificate request in</u> <u>the Certificate Authority</u> to create a certificate request in CA.

Upload Certificate

- 5. Once the certificate is downloaded, click on 'Upload Certificate/Certificate chain'
- 6. Set Certificate Purpose: cup

| Certificate List              |                                      |                         |                        |              |
|-------------------------------|--------------------------------------|-------------------------|------------------------|--------------|
| Generate Self-signed          | Jpload Certificate/Certificate chain | Generate CSR            | Download CSR           |              |
|                               |                                      |                         |                        |              |
|                               |                                      |                         |                        |              |
|                               |                                      |                         |                        |              |
|                               |                                      |                         |                        |              |
|                               |                                      |                         |                        |              |
|                               |                                      |                         |                        |              |
|                               |                                      |                         |                        |              |
|                               |                                      |                         |                        |              |
| Generate Self-signed          | Upload Certificate/C                 | ertificate chain        | Generate CSR           | Download CSR |
|                               | Figure 111: IM&I                     | P-Upload Certificate-1  |                        |              |
| Upload Certificate/Cert       | ificate chain                        |                         |                        |              |
|                               |                                      | _                       | _                      | _            |
|                               |                                      |                         |                        |              |
| Status-                       |                                      |                         |                        |              |
| i Warning: Uploading          | a cluster-wide certificate           | will distribute it to a | ll servers in this clu | ster         |
| -Unload Cortificate/Cort      | lificato chain —                     |                         |                        |              |
| Certificate Purpose*          |                                      |                         | ~                      |              |
| Description(friendly<br>name) |                                      |                         |                        |              |
| Upload File                   | C:\Users\sjonnada\Down               | loads\cup-cer.cer       |                        | Browse       |
|                               |                                      |                         |                        |              |
| Upload Close                  |                                      |                         |                        |              |

#### Figure 112:IM&P-Upload Certificate-2

7. Click on the uploaded certificate and it should look similar to the one below

© 2016 Cisco Systems, Inc. All rights reserved. Important notices, privacy statements, and trademarks of Cisco Systems, Inc. can be found on cisco.com Page 114 of 145

| Certificate Details for clus30pimp.tekvizionlabs.com, cup                                                                                                    |  |  |  |  |  |
|----------------------------------------------------------------------------------------------------|--|--|--|--|--|
| Regenerate 🛐 Generate CSR 🧃 Download .PEM File 員 Download .DER File                                                                                                    |  |  |  |  |  |
| Status<br>Status: Ready                                                                                                    |  |  |  |  |  |
| Certificate Settings                                                                                                    |  |  |  |  |  |
| Locally Uploaded 08/09/16                                                                                                    |  |  |  |  |  |
| File Name cup.pem                                                                                                    |  |  |  |  |  |
| Certificate Purpose cup                                                                                                    |  |  |  |  |  |
| Certificate Type certs                                                                                                    |  |  |  |  |  |
| Certificate Group product-cup                                                                                                    |  |  |  |  |  |
| Description(friendly name) Certificate Signed by tekvizionlabs-DC01-CA                                                                                                    |  |  |  |  |  |
|                                                                                                    |  |  |  |  |  |
| Certificate File Data                                                                                                    |  |  |  |  |  |
| <pre>[<br/>Version: V3<br/>Serial Number: 2800000725EA83E84672886780000000072<br/>SignatureAlgorithm: SHA1withRSA (1.2.840.113549.1.1.5)<br/>Issuer Name: CN=tekvizionlabs-DC01-CA, DC=tekvizionlabs, DC=com<br/>Validity From: Thu Sep 08 16:27:55 CDT 2016<br/>To: Sat Sep 08 16:27:55 CDT 2018<br/>Subject Name: CN=clus30pimp.tekvizionlabs.com, OU=Labs, O=tekvizion, L=Richardson,<br/>ST=Texas, C=US<br/>Key: RSA (1.2.840.113549.1.1.1)<br/>Key value:<br/>3082010a0282010100d416141dfdef6e035cfe0e73bbea11801221595d921860adf4f16100e71e6fc0<br/>422b159d3490357afb8be7abc37ea5a4050cf833778cecd75c826182f4ec26d8066e7ff335153237401<br/>83cc5ac75c0dde934aa7d63a5d30ee468844efadff13f92c78b6183c81e0d1dc67dd5f31571453b393f<br/>d5d46b4c7ef2acaeab4da8f50c3c36c5dd113568ab6afeae3bcc72a842222873a83871d21e453cd204</pre> |  |  |  |  |  |
| Regenerate Generate CSR Download .PEM File Download .DER File                                                                                                    |  |  |  |  |  |

Figure 113: IM&P-Server Certificate Example

# **Application Listeners**

Navigation: System->Application Listeners

Configure the default Cisco SIP Proxy TLS Listeners for Peer and Server Authentication as shown.

| Application Listener Configuration |                                                    |  |  |  |  |  |  |
|------------------------------------|----------------------------------------------------|--|--|--|--|--|--|
| 🔚 Save 🗙 Delete 🗋 Copy 🕂 Add New   |                                                    |  |  |  |  |  |  |
| Status<br>Status: Ready            |                                                    |  |  |  |  |  |  |
| - 📻 SIP Listener Configuration     | SIP Listener Configuration                         |  |  |  |  |  |  |
| Listener Type                      | SIP                                                |  |  |  |  |  |  |
| Name*                              | Default Cisco SIP Proxy TLS Listener - Peer Auth X |  |  |  |  |  |  |
| Port*                              | 5061                                               |  |  |  |  |  |  |
| Service Type                       | Cisco SIP Proxy                                    |  |  |  |  |  |  |
| Transport Type *                   | TLS V                                              |  |  |  |  |  |  |
| TLS Context*                       | Default_Cisco_UP_SIP_Proxy_Peer_Auth_TLS_Context   |  |  |  |  |  |  |
| Save Delete Copy Add New           |                                                    |  |  |  |  |  |  |

Figure 114:Cisco IM&P Application Listener - Peer Auth

| Application Listener Configuration                       |                                                      |  |  |  |  |  |  |
|----------------------------------------------------------|------------------------------------------------------|--|--|--|--|--|--|
| 🔚 Save 🗙 Delete 🗋 Copy 🕂 Add New                         |                                                      |  |  |  |  |  |  |
| Status<br>Status: Ready                                  |                                                      |  |  |  |  |  |  |
| - 🔜 SIP Listener Configuration                           | STP Listener Configuration                           |  |  |  |  |  |  |
| Listener Type                                            | SIP                                                  |  |  |  |  |  |  |
| Name*                                                    | Default Cisco SIP Proxy TLS Listener - Server Auth X |  |  |  |  |  |  |
| Port*                                                    | 5062                                                 |  |  |  |  |  |  |
| Service Type                                             | Cisco SIP Proxy                                      |  |  |  |  |  |  |
| Transport Type *                                         | TLS                                                  |  |  |  |  |  |  |
| TLS Context* Default_Cisco_UP_SIP_Proxy_Auth_TLS_Context |                                                      |  |  |  |  |  |  |
| Save Delete Copy Add New                                 |                                                      |  |  |  |  |  |  |

Figure 115: Cisco IM&P Application Listener - Server Auth

## **TLS Contexts**

Navigation: System->Security->TLS Context Configuration

Configure the default Cisco SIP Proxy Peer Authentication TLS context to use the appropriate ciphers and subject mapping as shown

| TLS Context Configuration                                                                                                    | Related Links: Back To Find/List                                                                                                    |  |  |  |  |  |
|----------------------------------------------------------------------------------------------------|----------------------------------------------------------------------------------------------------|--|--|--|--|--|
| 🕞 Save 🗙 Delete 🕂 Add                                                                                                    | New                                                                                                    |  |  |  |  |  |
|                                                                                                    |                                                                                                    |  |  |  |  |  |
| TLS Context Information                                                                                                    |                                                                                                    |  |  |  |  |  |
| Name*                                                                                                    | Default_Cisco_UP_SIP_Proxy_Peer_Auth_TLS_Context                                                                                                    |  |  |  |  |  |
| Description                                                                                                    | Default TLS context for Cisco SIP Proxy specifying an authorizat                                                                                            |  |  |  |  |  |
| Authorization Policy*                                                                                                    | Peer                                                                                                    |  |  |  |  |  |
| ✓ Disable Empty TLS Fragments                                                                                                    | ]                                                                                                    |  |  |  |  |  |
| TLS Cipher Mapping                                                                                                    |                                                                                                    |  |  |  |  |  |
| Available TLS Ciphers                                                                                                    | Selected TLS Ciphers**                                                                                                    |  |  |  |  |  |
| TLS_ECDHE_ECDSA_WITH_AES_1<br>TLS_ECDHE_ECDSA_WITH_AES_2<br>TLS_ECDHE_RSA_WITH_AES_128<br>TLS_ECDHE_RSA_WITH_AES_256<br>TLS_WITH_RSA_NULL_SHA                                                                      | 128_GCM_SHA256 TLS_WITH_RSA_AES_256_CBC_SHA<br>156_GCM_SHA384<br>_GCM_SHA384<br>_GCM_SHA384<br>_GCM_SHA384<br>_GCM_SHA384<br>_GCM_SHA384<br>_GCM_SHA384<br> |  |  |  |  |  |
|                                                                                                    | Reset To Default                                                                                                    |  |  |  |  |  |
| **Please ensure that clients or servers connecting to an Application Listener using this TLS Context support one or more of the selected ciphers. Failure to do so will result in rejection of the TLS connection. |                                                                                                    |  |  |  |  |  |
| TLS Peer Subject Mapping                                                                                                    |                                                                                                    |  |  |  |  |  |
| Available TLS Peer Subjects                                                                                                    | Selected TLS Peer Subjects                                                                                                    |  |  |  |  |  |
|                                                                                                    | <pre>fe01.tekvizionlabs.com expressc2.tekvizionlabs.com </pre>                                                                                              |  |  |  |  |  |
| - Save Delete Add New                                                                                                    |                                                                                                    |  |  |  |  |  |

Figure 116: Cisco IM&P TLS Context - SIP Proxy Peer Auth

## **Proxy Configuration Settings**

Navigation: Presence->Routing->Settings.

Configure the Preferred Proxy Listener to Default Cisco SIP Proxy TLS Listener -Peer Auth

| Proxy Configuration Settings          |                                                  |              |
|---------------------------------------|--------------------------------------------------|--------------|
| Save                                  |                                                  |              |
| Status Status: Ready                  |                                                  |              |
| Restart<br>Restart All Proxy Services |                                                  |              |
| General Configuration                 |                                                  |              |
| CVP Enable ACL Configuration          |                                                  |              |
| Method/Event Routing Status*          | On                                               | $\checkmark$ |
| Preferred Proxy Listener              | Default Cisco SIP Proxy TLS Listener - Peer Auth | ~            |
| Save                                  |                                                  |              |

Figure 117: Proxy Configuration Settings

## **Incoming ACL Configuration**

Navigation: System->Security->Incoming ACL

Configure address patterns that control which incoming servers and domains can access the IM and Presence Service without authentication

Incoming ACL connections Lists:

Skype for business internal clients

Expressway server's

Skype for Business server's

| Incoming Access Control                                 | List Configuration                                                                               |                                                         | Related Links: Back To Find/List 🗸 Go        |  |  |
|---------------------------------------------------------|--------------------------------------------------------------------------------------------------|---------------------------------------------------------|----------------------------------------------|--|--|
| 📊 Save X Delete [                                       | 🗋 Copy 🛟 Add New                                                                                 |                                                         |                                              |  |  |
| Status<br>Status: Ready                                 |                                                                                                  |                                                         |                                              |  |  |
| Configure an address whi<br>digest authentication. By c | rmation<br>:h will be added to the SIP Proxy list (<br>lefault, the behavior is to deny all inco | of allowed incoming addresses. Note:<br>oming requests. | : any address added to this list will bypass |  |  |
| Description                                             | clients                                                                                          |                                                         |                                              |  |  |
| Address Pattern*                                        | 10.64.0.0/16                                                                                     |                                                         |                                              |  |  |
| - Save Delete Copy                                      | Add New                                                                                          |                                                         |                                              |  |  |

Figure 118: Cisco IM&P Incoming ACL-1

| Incoming Access Control                                  | List Configuration                                                                              |                                                   | Related Links: Back To Find/List 🗸 Go          |
|----------------------------------------------------------|-------------------------------------------------------------------------------------------------|---------------------------------------------------|------------------------------------------------|
| 🔜 Save X Delete [                                        | 🗋 Copy 🛟 Add New                                                                                |                                                   |                                                |
| Status<br>Status: Ready                                  |                                                                                                 |                                                   |                                                |
| Configure an address whic<br>digest authentication. By d | mation<br>h will be added to the SIP Proxy list of<br>efault, the behavior is to deny all incom | allowed incoming addresses. Not<br>ning requests. | te: any address added to this list will bypass |
| Description<br>Address Pattern*                          | Expressway IP                                                                                   | ×                                                 |                                                |
| - Save Delete Copy                                       | Add New                                                                                         | 17                                                |                                                |

Figure 119: Cisco IM&P Incoming ACL-2

© 2016 Cisco Systems, Inc. All rights reserved. Important notices, privacy statements, and trademarks of Cisco Systems, Inc. can be found on cisco.com Page 119 of 145

| ncoming Access Control Li                                                         | ist Configuration                                                                                         | Related Links: Back To Find/List 🗸 Go                                               |
|-----------------------------------------------------------------------------------|----------------------------------------------------------------------------------------------------|-------------------------------------------------------------------------------------|
| 🔒 Save 🗙 Delete [                                                                 | 🗋 Copy 🐈 Add New                                                                                          |                                                                                     |
| Status<br>Status: Ready                                                           |                                                                                                    |                                                                                     |
| Incoming ACL Inform<br>Configure an address which<br>digest authentication. By de | nation<br>will be added to the SIP Proxy list of allowe<br>fault, the behavior is to deny all incoming re | ed incoming addresses. Note: any address added to this list will bypass<br>equests. |
| Description<br>Address Pattern*                                                   | ExpressWay                                                                                                |                                                                                     |
| Address Pattern*                                                                  | All                                                                                                    |                                                                                     |

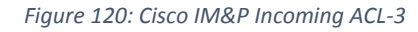

| Incoming Access Control List Configuration                       |                                                                                                    | Related Links: Back To Find/List 🔨 Go          |
|------------------------------------------------------------------|----------------------------------------------------------------------------------------------------|------------------------------------------------|
| 🔚 Save 🗶 Delete 📋                                                | Copy 🛟 Add New                                                                                                    |                                                |
| Status<br>Status: Ready                                          |                                                                                                    |                                                |
| Configure an address which wi<br>digest authentication. By defau | on<br>Il be added to the SIP Proxy list of allowed incoming addresses. No<br>Ilt, the behavior is to deny all incoming requests. | te: any address added to this list will bypass |
| Description                                                      | ExpressWay_IPAddr                                                                                                    |                                                |
| Address Pattern*                                                 | expressc2.tekvizionlabs.com                                                                                                    |                                                |
| - Save Delete Copy Ad                                            | id New                                                                                                    |                                                |

Figure 121: Cisco IM&P Incoming ACL-4

| Incoming Access Control List                                     | Configuration                                                                                                    | Related Links: Back To Find/List 🔻 Go         |
|------------------------------------------------------------------|----------------------------------------------------------------------------------------------------|-----------------------------------------------|
| Save 🗶 Delete 🗋                                                  | Copy 🕂 Add New                                                                                                    |                                               |
| Status                                                           |                                                                                                    |                                               |
| i Status: Ready                                                  |                                                                                                    |                                               |
| - 🏦 Incoming ACL Informati                                       | on                                                                                                    |                                               |
| Configure an address which wi<br>digest authentication. By defau | ill be added to the SIP Proxy list of allowed incoming addresses. Not<br>ult, the behavior is to deny all incoming requests. | e: any address added to this list will bypass |
| Description                                                      | Lync FrontEnd                                                                                                    |                                               |
| Address Pattern*                                                 | fe01.tekvizionlabs.com                                                                                                    |                                               |
| - Save Delete Copy Ad                                            | Jd New                                                                                                    |                                               |

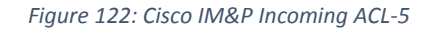

## **TLS Peer Subject Configuration**

Navigation: System->Security->TLS Peer Subject

## TLS Peer Subject Configuration for Expressway-C

1. Set Peer Subject Name: Enter the Certificate Common Name (CN)

| TLS Peer Subject Configuration |                             | Related Links: Back To Find/List  Go |
|--------------------------------|-----------------------------|--------------------------------------|
| 🔚 Save 🗙 Delete 🗋 C            | opy 📫 Add New               |                                      |
| Status                         |                             |                                      |
| i Status: Ready                |                             |                                      |
| TLS Peer Subject Informatio    | n                           |                                      |
| Peer Subject Name*             | expressc2.tekvizionlabs.com |                                      |
| Description                    | ExpressWay                  |                                      |
| - Save Delete Copy Add New     |                             |                                      |

Figure 123: Cisco IMP TLS Peer Subject Configuration-1

### TLS Peer Subject Configuration for Skype for Business Server

1. Set Peer Subject Name: Enter the Certificate Common Name (CN)

| TLS Peer Subject Configuration |                                  | Related Links: Back To Find/List 🔻 Go |  |
|--------------------------------|----------------------------------|---------------------------------------|--|
| 🔚 Save 🗶 Delete 📔 Copy         | 🔚 Save 🗙 Delete 🗈 Copy 🕂 Add New |                                       |  |
| Status<br>Status: Ready        |                                  |                                       |  |
| TLS Peer Subject Information—  |                                  |                                       |  |
| Peer Subject Name*             | fe01.tekvizionlabs.com           | ]                                     |  |
| Description                    | Lync_FrontEnd                    | ]                                     |  |
| - Save Delete Copy Add New     |                                  |                                       |  |

Figure 124: Cisco IMP TLS Peer Subject Configuration-2

## Presence Gateway Configuration

Navigation: Presence-> Gateways

Configure a Cisco Unified Communications Manager gateway

- 1. Set **Presence Gateway Type:** Choose the Cisco UCM to allow IM and Presence Service to receive 'On the Phone' availability information
- 2. Set **Description:** Enter a meaningful description that will help you to distinguish between presence gateway instances when you have configured more than one type of gateway
- 3. Set **Presence Gateway:** Enter the IP Address or FQDN of the Cisco Unified Communications Manager node

| Presence Gateway Configuration Related Links: Back To Find/List ▼                                                                                                    |                             |   |  |  |
|----------------------------------------------------------------------------------------------------|-----------------------------|---|--|--|
| 🕞 Save 🗙 Delete 🕂 Add New                                                                                                    |                             |   |  |  |
| Status                                                                                                    |                             |   |  |  |
| i Status: Ready                                                                                                    |                             |   |  |  |
| Presence Gateway Settings (Cisco Unified Communications Manager)                                                                                                    |                             |   |  |  |
| You can configure a Cisco Unified Communications Manager server as a presence gateway. The IM and Presence Service will then trigger the<br>Cisco Unified Communications Manager to publish phone presence information (e.g. phone on/off hook status). |                             |   |  |  |
| Presence Gateway Type*                                                                                                    | СИСМ                        | T |  |  |
| Description*                                                                                                    | Presence Gateway            |   |  |  |
| Presence Gateway*                                                                                                    | clus30pub.tekvizionlabs.com |   |  |  |
| - Save Delete Add New                                                                                                    |                             |   |  |  |

Figure 125: Cisco IM&P Presence Gateway

© 2016 Cisco Systems, Inc. All rights reserved. Important notices, privacy statements, and trademarks of Cisco Systems, Inc. can be found on cisco.com Page 122 of 145

## Presence Settings Configuration

Navigation: Presence->Settings->Standard Configuration

Configure the Presence Settings to manage the global availability sharing capability for all clients that connect to the IM and Presence Service.

- 1. Set Cluster ID: This unique identifier is automatically generated
- Set CUCM IM and Presence Publish Trunk: Select the appropriate IM and Presence Service SIP trunk required for phone availability integration. This is the trunk configured in Cisco UCM for IM and Presence Server at Devices -> Trunk.
- 3. Confirm Enable Partitioned Intra-domain Federation with LCS/OCS/Lync: is checked
- 4. Set Partitioned Intra-domain Routing Mode: Advanced Routing Mode

| resence Settings                                  |                                                        |
|---------------------------------------------------|--------------------------------------------------------|
| Nave Save                                         |                                                        |
| Status<br>Status: Ready                           |                                                        |
| Presence Settings                                 |                                                        |
| Cluster ID*                                       | StandAloneClusterd41a0                                 |
| ☑ Enable availability sharii                      | ng                                                     |
| Allow users to view the approval                  | availability of other users without being prompted for |
| NOTE: this option must                            | be turned on for SIP clients to function properly      |
| Enable use of Email Add                           | ress for Inter-domain Federation                       |
| Maximum Contact List Size<br>(ner user)*          | 200 🛛 No Limit                                         |
| Maximum Watchers (per<br>user)*                   | 200 No Limit                                           |
| CUCM IM and Presence<br>Publish Trunk             | IM_Presence_Trunk                                      |
|                                                   |                                                        |
| Enable ad-hoc present<br>Maximum number of ad-hoc | ence subscriptions                                     |
| subscriptions*                                    | 50                                                     |
| Ad-hoc subscription time-to<br>(seconds)*         | live 900                                               |
| - 🖌 Enable Partitioned I                          | Intradomain Federation with LCS/OCS/Lync               |
| Partitioned Intradomain Rou<br>Mode*              | iting Advanced Routing Mode                            |
|                                                   |                                                        |
| Save                                              |                                                        |

*Figure 126: Cisco IM&P Presence Settings* 

# Security Settings Configuration

Navigation: System->Security->Settings

1. Set SIP Intra-cluster Proxy-to-Proxy Transport Protocol: TCP

| Security Settings                                      |              |
|--------------------------------------------------------|--------------|
| Save                                                   |              |
| Status Status: Ready                                   |              |
| General Settings                                       |              |
| ✓ Enable XMPP Client to IM/P Service Secure M          | ode          |
| Enable XMPP Router-to-Router Secure Mode               |              |
| Enable Web Client to IM/P Service Secure Mo            | de           |
| Enable Wildcards in XMPP Federation Security           | Certificates |
| SIP Intra-cluster Proxy-to-Proxy Transport<br>Protocol | TCP          |
| Save                                                   |              |

Figure 127: Cisco IM&P Security Settings

## Static Route to Front End Configuration

Navigation: Presence->Routing->Static Routes

A static route is a fixed path through the network, unlike a dynamic route path that automatically calculates according to routing protocols and routing update messages

- 1. Set **Destination Pattern:** Enter the pattern of the static route
- 2. Set Next Hop: Enter the IP address or FQDN of the next hop for the static route.
- 3. Set Next Hop Port: 5061
- 4. Set Route Type: Domain
- 5. Set **Protocol Type:** TLS

| Static Route Configuration   |                               | Related Links: | Back To Find/List 🔻 Go |
|------------------------------|-------------------------------|----------------|------------------------|
| 🕞 Save 🗶 Delete 🗋 Copy 🕂     | Add New                       |                |                        |
| Status                       |                               |                |                        |
| (i) Status: Ready            |                               |                |                        |
| Static Route Information     |                               |                |                        |
| Destination Pattern*         | .com.tekvizionlabs            |                |                        |
| Description                  | static route to Lync FrontEnd |                |                        |
| Next Hop*                    | fe01.tekvizionlabs.com        |                |                        |
| Next Hop Port*               | 5061                          |                |                        |
| Route Type*                  | Domain <b>v</b>               |                |                        |
| Protocol Type                | TLS                           |                |                        |
| Priority *                   | 1                             |                |                        |
| Weight*                      | 1                             |                |                        |
| Allow Less-Specific Route*   | On <b>v</b>                   |                |                        |
| In Service*                  | On 🔻                          |                |                        |
| Block Route                  |                               |                |                        |
| - Save Delete Copy Add New - |                               |                |                        |

Figure 128: Cisco IM&P Static Route

## Skype for Business Server Configuration

Skype for Business Server should trust Expressway.

## Add Expressway-C to Skype for Business Topology

Intra-domain federation requires the following configuration on Skype for Business.

• Expressway-C as a trusted application server

In general, the steps to create the trusted application servers is similar to Expressway-C whether using Enterprise or Standard Edition Skype for Business Sever. The steps below outline the overall procedure using the Skype for Business Power Shell.

#### *Trusted Application Server – Expressway-C*

*a.* Create the trusted application pool by running the following command. Use Get-CsPool to verify FQDN of the Registrar.

### New-CsTrustedApplicationPool -Identity expressc2.tekvizionlabs.com –Registrar fe01.tekvizionlabs.com –Site CleanDefaultTopology –TreatAsAuthenticated \$true – ThrottleAsServer \$true –RequiresReplication \$false –Outboundonly \$false -ComputerFqdn expressc2.tekvizionlabs.com

Identity – Name of the trusted application pool Registrar – ServiceID or FQDN of registrar service for the pool Site – Name of the site where you want the pool to be created ComputerFQDN – FQDN of the Expressway-C (used only if using Enterprise Edition Skype for Business)

b. The following command is used to add additional computers to the trusted application if using Enterprise pools. This step can be skipped if using Standard Edition Skype for Business.

# *New-CsTrustedApplicationComputer -Identity expressc3.tekvizionlabs.com -Pool expressc2.tekvizionlabs.com*

Identity – FQDN of the new server being added to the trusted application pool (Enterprise Edition Skype for Business)

Pool – FQDN of the trusted application pool

c. Finally, create a new trusted application and add to the above created application pool, using port 5061

*New-CsTrustedApplication -ApplicationId ExpresswaycApplication1 -TrustedApplicationPoolFqdn expressc2.tekvizionlabs.com -Port 65072* 

ApplicationID – Name of the application. Can be any name TrustedApplicationPoolFQDN – FQDN of the trusted application pool Port: Listening port (65072 for TLS)

d. Publish the topology

#### **Enable-CsTopology**

The configuration can be quickly verified as shown below.

| PS C:\Users\administra                                                                                                    | ator.TEKVIZIONLABS> Get-CsTrustedApplicationComputer -Identity expressc2.tekvizionlabs.com                                                                                                    |
|----------------------------------------------------------------------------------------------------|----------------------------------------------------------------------------------------------------|
| Identity : expressc2.1<br>Pool : expressc2.1<br>Fqdn : expressc2.1                                                                                                    | cekvizionlabs.com<br>cekvizionlabs.com<br>cekvizionlabs.com                                                                                                    |
| PS C:\Users\administra                                                                                                    | ator.TEKVIZIONLABS> Get-CsTrustedApplicationPool -Identity expressc2.tekvizionlabs.com                                                                                                    |
| Identity<br>Registrar<br>FileStore<br>ThrottleAsServer<br>TreatAsAuthenticated<br>OutboundOnJy<br>RequiresReplication<br>AudioPortStart<br>AudioPortStart<br>AudioPortStart<br>AppSharingPortStart<br>AppSharingPortCount<br>VideoPortStart<br>VideoPortStart<br>VideoPortStart<br>SependentServiceList<br>ServiceId<br>SiteId<br>PoolFqdn<br>Version<br>Role | TrustedApplicationPool:expressc2.tekvizionlabs.com<br>Registrar:FE01.tekvizionlabs.com<br>True<br>True<br>False<br>False<br>0<br>0<br>0<br>0<br>0<br>0<br>0<br>0<br>1-ExternalServer-1<br>Site:EnterpriseLyncServer<br>expressc2.tekvizionlabs.com<br>7<br>TrustedApplicationPool                                                                                                    |
| PS C:\Users\administr≀<br>cation1                                                                                                    | ator.TEKVIZIONLABS> Get-CsTrustedApplication -Identity expressc2.tekvizionlabs.com/expresswaycappl                                                                                                    |
| Identity<br>ComputerGruus<br>ServiceGruu<br>Protocol<br>ApplicationId<br>TrustedApplicationPoo<br>Port                                                                                                    | <pre>: expressc2.tekvizionlabs.com/urn:application:expresswaycapplication1<br/>: {expressc2.tekvizionlabs.com sip:expressc2.tekvizionlabs.com@tekvizionlabs.com;gruu;opaque<br/>=srvr:expresswaycapplication1:ltZWrc2_n1WLrLLeaa2KeQAA}<br/>: sip:expressc2.tekvizionlabs.com@tekvizionlabs.com;gruu;opaque=srvr:expresswaycapplication1<br/>:ltZWrc2_n1WLrLLeaa2KeQAA<br/>: Mtls<br/>: urn:application:expresswaycapplication1<br/>IFqdn : expressc2.tekvizionlabs.com<br/>: 65072</pre>                                                                                                    |
| VideoPortStart<br>VideoPortStart<br>Applications<br>DependentServiceList<br>ServiceId<br>SiteId<br>PoolFqdn<br>Version<br>Role<br>PS C:\Users\administra<br>cation1<br>Identity<br>ComputerGruus<br>ServiceGruu<br>Protocol<br>ApplicationId<br>TrustedApplicationPoo <sup>*</sup><br>Port<br>LegacyApplicationName                                           | 0<br>0<br>{urn:application:expresswaycapplication1}<br>}<br>1-ExternalServer-1<br>Site:EnterpriseLyncServer<br>expressc2.tekvizionlabs.com<br>7<br>TrustedApplicationPool<br>ator.TEKVIZIONLABS> Get-CsTrustedApplication -Identity expressc2.tekvizionlabs.com/expressway<br>i expressc2.tekvizionlabs.com/urn:application:expresswaycapplication1<br>: {expressc2.tekvizionlabs.com sip:expressc2.tekvizionlabs.com@tekvizionlabs.com;gruu;o<br>=srvr:expresswaycapplication1:ltZWrc2_n1WLrLLeaa2KeQAA}<br>: sip:expressc2.tekvizionlabs.com@tekvizionlabs.com;gruu;opaque=srvr:expresswaycapplication1<br>: tZWrc2_n1WLrLLeaa2KeQAA<br>: wtls<br>: urn:application:expresswaycapplication1<br>IFqdn : expressc2.tekvizionlabs.com |

Figure 129: Skype for Business Static Route to Expressway-C

#### Static Route Configuration for federation

In the Skype for Business Management Shell, use the below commands to create a new static route variable on Skype for Business for federation and then add the route variable to the global static routing configuration collection

# \$route=New-CsStaticRoute -TLSRoute -Destination "expressc2.tekvizionlabs.com" -MatchUri "tekvizionlabs.com" -Port 5061 -UseDefaultCertificate \$true

Set-CsStaticRoutingConfiguration -Identity global -Route @{Add=\$route}

Destination - FQDN of the Expressway-C Port – Listening port (usually 5061 for TLS) MatchUri – Destination domain

• Verify the configured static routes.

© 2016 Cisco Systems, Inc. All rights reserved. Important notices, privacy statements, and trademarks of Cisco Systems, Inc. can be found on cisco.com Page 127 of 145

#### Get-CsStaticRoutingConfiguration | Select-Object -ExpandProperty route

| Transport               | : TransportChoice=Certificate=Microsoft.Rtc.Management.WritableConfig.Settings.SipProxy.UseDefa<br>ultCert:Fodn=expressc2.tekvizionlabs.com:Port=5061                                                                                                    |
|-------------------------|----------------------------------------------------------------------------------------------------|
| MatchUri                | : tekvizionlabs.com                                                                                                    |
| MatchOnlyPhoneUri       | : False                                                                                                    |
| Enabled                 | : True                                                                                                    |
| ReplaceHostInRequestUri | : False                                                                                                    |
| Element                 | : <route <br="" xmlns="urn:schema:Microsoft.Rtc.Management.Settings.SipProxy.2008">MatchUri="tekvizionlabs.com" MatchOnlyPhoneUri="false" Enabled="true"<br/>ReplaceHostInRequestUri="false"&gt;<br/><transport porte"5061"=""><br/><tls fqdn="expressc2.tekvizionlabs.com"><br/><usedefaultcert></usedefaultcert><br/></tls><br/><br/></transport></route> |

Figure 130: Skype for Business Static Route to Expressway-C

### Configure Encryption Level

Configure Encryption level parameters through the Windows PowerShell<sup>®</sup> command line interface because they are not configurable on Skype for Business Server Control Panel

Media EncryptionLevel must be set to Require Encryption.

Set-CsMediaConfiguration - identity Global - EncryptionLevel RequireEncryption

| PS C:\Users\administrator.LYNCLABSP> Get-CsMediaConfiguration |                     |  |
|---------------------------------------------------------------|---------------------|--|
| Identity                                                      | : Global            |  |
| EnableQoS                                                     | : False             |  |
| EncryptionLevel                                               | : RequireEncryption |  |
| EnableSiren                                                   | : True              |  |
| MaxVideoRateAllowed                                           | : VGA600K           |  |
| EnableInCallQoS                                               | : False             |  |
| InCallQoSIntervalSeconds                                      | : 35                |  |
| EnableRtpRtcpMultiplexing                                     | : True              |  |

Figure 131: Skype for Business Server – Media Configuration

### Trusted Application Server – IM&P Nodes

Add IM&P Publisher as Trusted Application Server

*a.* Create the trusted application pool by running the following command. Use Get-CsPool to verify FQDN of the Registrar.

New-CsTrustedApplicationPool -Identity clus30pimp.tekvizionlabs.com –Registrar fe01.tekvizionlabs.com –Site CleanDefaultTopology –TreatAsAuthenticated \$true – ThrottleAsServer \$true –RequiresReplication \$false –Outboundonly \$false -ComputerFqdn clus30pimp.tekvizionlabs.com

Identity – Name of the trusted application pool Registrar – ServiceID or FQDN of registrar service for the pool Site – Name of the site where you want the pool to be created ComputerFQDN – FQDN of the Cisco IM&P publisher (used only if using Enterprise Edition Skype for Business)

b. The following command is used to add additional peers to the trusted application pool.

# New-CsTrustedApplicationComputer -Identity clus30pimp.tekvizionlabs.com -Pool clus30pimp.tekvizionlabs.com

Identity – FQDN of the new server being added to the trusted application pool (Enterprise Edition SFB) Pool – FQDN of the trusted application pool

c. Finally, create a new trusted application and add to the above created application pool, using port 5061

# *New-CsTrustedApplication -ApplicationId impapplication1 -TrustedApplicationPoolFqdn clus30pimp.tekvizionlabs.com -Port 5061*

ApplicationID – Name of the application. Can be any name TrustedApplicationPoolFQDN – FQDN of the trusted application pool Port: Listening port (5061 for TLS)

d. Publish the topology

#### Enable-CsTopology

#### Add IM&P Subscriber as Trusted Application Server

*a.* Create the trusted application pool by running the following command. Use Get-CsPool to verify FQDN of the Registrar.

New-CsTrustedApplicationPool -Identity clus30simp.tekvizionlabs.com –Registrar fe01.tekvizionlabs.com –Site CleanDefaultTopology –TreatAsAuthenticated \$true – ThrottleAsServer \$true –RequiresReplication \$false –Outboundonly \$false -ComputerFqdn clus30simp.tekvizionlabs.com

Identity – Name of the trusted application pool Registrar – ServiceID or FQDN of registrar service for the pool Site – Name of the site where you want the pool to be created ComputerFQDN – FQDN of the Cisco IM&P publisher (used only if using Enterprise Edition Skype for Business)

b. The following command is used to add additional peers to the trusted application pool.

# *New-CsTrustedApplicationComputer -Identity clus30simp.tekvizionlabs.com -Pool clus30simp.tekvizionlabs.com*

Identity – FQDN of the new server being added to the trusted application pool (Enterprise Edition SFB) Pool – FQDN of the trusted application pool

c. Finally, create a new trusted application and add to the above created application pool, using port 5061

#### *New-CsTrustedApplication -ApplicationId impapplication1 -TrustedApplicationPoolFqdn clus30simp.tekvizionlabs.com -Port 5061*

ApplicationID – Name of the application. Can be any name TrustedApplicationPoolFQDN – FQDN of the trusted application pool Port: Listening port (5061 for TLS)

d. Publish the topology

#### Enable-CsTopology

## Update Skype for Business Certificates

Using the Skype for Business Deployment Wizard update the Skype for Business Certificates with both Server and Client Authentication

| Skype for Business Server 2015 - Deployment Wizard                                                                                                    |      | x |
|----------------------------------------------------------------------------------------------------|------|---|
| Install or update member system                                                                                                    |      |   |
| Deploy > Install or update                                                                                                    |      | 2 |
| Step 1: Install Local Configuration Store         Installs local configuration store and populates with data from Central Management Store.         Prerequisites >         Help >         Complete         Run Again                                                                                                    |      | ~ |
| Step 2: Setup or Remove Skype for Business Server Components<br>Install and activate, or deactivate and uninstall Skype for Business Server Components based on the topology<br>definition.                                                                                                    |      | = |
| Prerequisites  Help  Run Again                                                                                                    |      |   |
| Step 3: Request, Install or Assign Certificates<br>This step starts the Certificate Wizard. Create certificate request for local system. Install, and assign certificates for<br>this system based on the topology definition.                                                                                                    | ]    |   |
| Prerequisites  Help  Complete Run Again                                                                                                    |      |   |
| Step 4: Start Services         Manual After you've installed Skype for Business Server on all of the servers in the pool, you'll need to start the services.         You can start the services in a pool with the Skype for Business Server cmdlets.         To start the services in a user pool, connect to one of the servers in the pool and run the Start-CsPool cmdlet. All the servers in the pool should be running Skype for Business Server before you use the Start-CsPool cmdlet.         To start the services in a non-user pool, run the Start-CsWindowsService cmdlet on every server in the pool.         Prerequisites ▶ |      | ~ |
| Back                                                                                                    | Exit |   |

Figure 132: Skype for Business Deployment Wizard- Request & Assign Certificates-1

| elect a Skype for Business Se<br>sage tasks. | rver Certifica                                                                                                    | Certificate Wiz<br>te Type and then select a task. E | zard<br>xpand the Certificate Type | to perform advanc | ed certificate |
|----------------------------------------------|----------------------------------------------------------------------------------------------------|------------------------------------------------------|------------------------------------|-------------------|----------------|
| Certificate                                  |                                                                                                    | Friendly Name                                        | Expiration Date                    | Location          | Reques         |
| <ul> <li>Default certificate</li> </ul>      | <ul> <li>Image: A set of the set of the</li></ul> | Skype for Business Server 201                        | 9/6/2018 2:29:24 PM                | Local             | Assian         |
| <ul> <li>OAuthTokenIssuer</li> </ul>         | ~                                                                                                    | Skype for Business Server OA                         | 4/1/2017 1:40:14 PM                | Global            |                |
| ☑ OAuthTokenIssuer                           | ~                                                                                                    | Skype for Business Server                            | 4/1/2017 1:40:14 PM                | Global            | View           |
| Help Refresh                                 | Import Cert                                                                                                    | tificate Process Pending Certific                    | cates                              |                   | Close          |

Figure 133: Skype for Business Deployment Wizard- Request & Assign Certificates-2

| د<br>د                                                                                     | tificate Request                                                |
|--------------------------------------------------------------------------------------------|-----------------------------------------------------------------|
| Certificate Request                                                                        |                                                                 |
| Select a CA from the list detected in your en<br>DC01.tekvizionlabs.com\tekvizionlabs-DC01 | ironment.<br>-CA                                                |
| Friendly name:<br>Skype for Business Server 2015 Default certi                             | icate 10/31/2016                                                |
| Organization: Orga                                                                         | nizational unit:                                                |
| Country/Region:                                                                            |                                                                 |
| State/Province: City                                                                       | /Locality:                                                      |
| Select one or more SIP domains for which a salternative names list.                        | ip. <sipdomain> entry is to be added to the subject</sipdomain> |
| Subject name:<br>FE01.tekvizionlabs.com                                                    |                                                                 |
| Subject alternative name:                                                                  |                                                                 |
| FE01.tekvizionlabs.com<br>fe0101.tekvizionlabs.com<br>dialin.tekvizionlabs.com             | ~                                                               |
| Specify another CA, change the Certificate Te<br>more.<br>Advanced                         | mplate, configure additional Subject Alternative Names, and     |
| Help                                                                                       | Back Next Cancel                                                |

Figure 134: Skype for Business Deployment Wizard- Request & Assign Certificates-3

| 5                   | Certificate Request                                                                                                    | x |  |  |  |
|---------------------|----------------------------------------------------------------------------------------------------|---|--|--|--|
| S                   | Delayed or Immediate Requests                                                                                                    |   |  |  |  |
| Do you<br>certifica | Do you want to prepare a certificate request to be sent later, or do you want to send it now to an online certification authority? |   |  |  |  |
| Send                | the request immediately to an online certification authority                                                                       |   |  |  |  |
| O Prep              | are the request now, but send it later (offline certificate request)                                                               |   |  |  |  |
|                     |                                                                                                    |   |  |  |  |
|                     |                                                                                                    |   |  |  |  |
|                     |                                                                                                    |   |  |  |  |
|                     |                                                                                                    |   |  |  |  |
|                     |                                                                                                    |   |  |  |  |
|                     |                                                                                                    |   |  |  |  |
|                     |                                                                                                    |   |  |  |  |
|                     |                                                                                                    |   |  |  |  |
| Help                | Back Next Cancel                                                                                                    |   |  |  |  |

Figure 135: Skype for Business Deployment Wizard- Request & Assign Certificates-4

| Certificate Request                                                                                                    | C |
|----------------------------------------------------------------------------------------------------|---|
| Choose a Certification Authority (CA)                                                                                                    |   |
| Select a certification authority to process your request. The Certificate Wizard will automatically import the selected CA's certificate chain if necessary. |   |
| <ul> <li>Select a CA from the list detected in your environment.</li> <li>DC01.tekvizionlabs.com\tekvizionlabs-DC01-CA </li> </ul>                           |   |
| <ul> <li>Specify another certification authority.</li> </ul>                                                                                                 |   |
|                                                                                                    |   |
|                                                                                                    |   |
|                                                                                                    |   |
| Help Back Next Cancel                                                                                                    |   |

Figure 136: Skype for Business Deployment Wizard- Request & Assign Certificates-5

| ភ    | Certificate Req                                                  | uest 🛛 🗙         | t |
|------|------------------------------------------------------------------|------------------|---|
| S    | Certification Authority Account                                  |                  |   |
| Spec | ify alternate credentials for the certification authori<br>name: | ty.              |   |
| Pass | word:                                                            |                  |   |
|      |                                                                  |                  |   |
|      |                                                                  |                  |   |
|      |                                                                  |                  |   |
| Help |                                                                  | Back Next Cancel |   |

Figure 137: Skype for Business Deployment Wizard- Request & Assign Certificates-6

| 7                | Certificate Request                                                                                                    | x |  |  |
|------------------|----------------------------------------------------------------------------------------------------|---|--|--|
| S                | Specify Alternate Certificate Template                                                                                                    |   |  |  |
| By def<br>specif | ault a Skype for Business Server certificate request will use the WebServer certificate template. To<br>/ a different certificate template, select the following check box. | ) |  |  |
| Us<br>Ce<br>S    | e alternate certificate template for the selected certification authority<br>rtificate template name:<br>erverandWebClient                                                  |   |  |  |
| Note:<br>requir  | Note: The custom template must be installed on the certification authority (CA), and must meet the<br>requirements for Skype for Business Server certificates.              |   |  |  |
| The te           | The template name must be specified, which may differ from the template display name.                                                                                       |   |  |  |
| For de           | tails about custom certificate templates, see the product documentation.                                                                                                    |   |  |  |
|                  |                                                                                                    |   |  |  |
| Не               | lp Back Next Cancel                                                                                                    |   |  |  |

Figure 138: Skype for Business Deployment Wizard- Request & Assign Certificates-7

| ត                                                | Certificate Request                                                                                                    | x |
|--------------------------------------------------|----------------------------------------------------------------------------------------------------|---|
| S                                                | Name and Security Settings                                                                                                    |   |
| Type a na<br>Note: The<br>automati<br>Friendly r | ame for the new certificate. The name should be easy for you to refer to and remember.<br>I friendly name should not be confused with the subject name which will be determined<br>cally based on the certificate's usages on this computer. |   |
| Skype fo                                         | or Business Server 2015 Default certificate 10/31/2016                                                                                                    |   |
| Bit length<br>2048                               | the certificate's private key as exportable                                                                                                    |   |
| Help                                             | Back Next Cancel                                                                                                    |   |

Figure 139: Skype for Business Deployment Wizard- Request & Assign Certificates-8

- 1. Enter the Organization Information
- 2. Enter the Geographical Information
- 3. Select the sip domain

| Certificate Request                                                                                                    |  |  |  |
|----------------------------------------------------------------------------------------------------|--|--|--|
| Certificate Request                                                                                                    |  |  |  |
| Select a CA from the list detected in your environment.                                                                                 |  |  |  |
| DC01.tekvizionlabs.com\tekvizionlabs-DC01-CA 🔹                                                                                          |  |  |  |
| Friendly name:                                                                                                    |  |  |  |
| Skype for Business Server 2015 Default certificate 10/31/2016                                                                           |  |  |  |
| Organization: Organizational unit:                                                                                                    |  |  |  |
|                                                                                                    |  |  |  |
| Country/Region:                                                                                                    |  |  |  |
| United States                                                                                                    |  |  |  |
| State/Province: Texas City/Locality: Plano                                                                                              |  |  |  |
|                                                                                                    |  |  |  |
| Select one or more SIP domains for which a sip. <sipdomain> entry is to be added to the subject<br/>alternative names list.</sipdomain> |  |  |  |
|                                                                                                    |  |  |  |
| ✓ tekvizionlabs.com                                                                                                    |  |  |  |
|                                                                                                    |  |  |  |
| Cubicat across                                                                                                    |  |  |  |
| FE01.tekvizionlabs.com                                                                                                    |  |  |  |
| Subject alternative name:                                                                                                    |  |  |  |
| FE01.tekvizionlabs.com                                                                                                    |  |  |  |
| fe0101.tekvizionlabs.com                                                                                                    |  |  |  |
| dialin.tekvizionlabs.com                                                                                                    |  |  |  |
| Specify another CA, change the Certificate Template, configure additional Subject Alternative Names, and more.                          |  |  |  |
| Advanced                                                                                                    |  |  |  |
| Holo Deck Next Correl                                                                                                    |  |  |  |
| Back INext Cancel                                                                                                    |  |  |  |

Figure 140: Skype for Business Deployment Wizard- Request & Assign Certificates-9

© 2016 Cisco Systems, Inc. All rights reserved. Important notices, privacy statements, and trademarks of Cisco Systems, Inc. can be found on cisco.com Page 139 of 145

| ā                 | Certificate R                                                    | equest    | X      |
|-------------------|------------------------------------------------------------------|-----------|--------|
| Certi             | ficate Request Summary                                           |           |        |
| To generate a req | uest with the following information, clie                        | ck Next.  |        |
| Property          | Value                                                            |           | ^      |
| Certificate Use   | Server default,Web services<br>internal,Web services external    |           | =      |
| Country/Region    | n US                                                             |           |        |
| State/Province    | Texas                                                            |           |        |
| City/Locality     | Plano                                                            |           |        |
| Friendly Name     | Skype for Business Server 2015<br>Default certificate 10/31/2016 |           |        |
| Key Size          | 2048                                                             |           |        |
| Exportable        | False                                                            |           | ~      |
|                   |                                                                  |           |        |
|                   |                                                                  |           |        |
|                   |                                                                  |           |        |
| Help              |                                                                  | Back Next | Cancel |

Figure 141: Skype for Business Deployment Wizard- Request & Assign Certificates-14

| ភា                                                                                                    | Certificate Request | x |  |  |
|----------------------------------------------------------------------------------------------------|---------------------|---|--|--|
| S                                                                                                    | Executing Commands  |   |  |  |
| Creating new log file "C:\Users\administrator.LYNCLABSP\AppData\Local\Temp\2\Request-<br>CSCertificate-[2016_02_26][15_44_38].xml".<br>Create a certificate request based on Skype for Business Server configuration for this computer.<br>Issued thumbprint "D39048D871BFAC991DDF125CF3B875FDB840B48A" for use<br>"Default,WebServicesInternal,WebServicesExternal" by "dc.lynclabsp.local\lynclabsp-DC-CA".<br>No changes were made to the Central Management Store.<br>Creating new log file "C:\Users\administrator.LYNCLABSP\AppData\Local\Temp\2\Request-<br>CSCertificate-[2016_02_26][15_44_38].html".<br>"Request-CSCertificate" processing has completed successfully.<br>Detailed results can be found at "C:\Users\administrator.LYNCLABSP\AppData\Local\Temp\2<br>\Request-CSCertificate-[2016_02_26][15_44_38].html". |                     |   |  |  |
| Task stat                                                                                                    | certificate         |   |  |  |
| Help                                                                                                    | Back Next Cancel    |   |  |  |

Figure 142: Skype for Business Deployment Wizard- Request & Assign Certificates-15

| 7                        | Certificate Request                                                                                                    | x  |
|--------------------------|----------------------------------------------------------------------------------------------------|----|
| S                        | Online Certificate Request Status                                                                                             |    |
| A certifi<br>the loca    | cate with thumbprint D39048D871BFAC991DDF125CF3BB75FDBB40B48A has been added to<br>I certificate store.                       |    |
| 🖌 Assig                  | n this certificate to Skype for Business Server certificate usages.                                                           |    |
| Note: If y<br>task in th | rou choose not to assign the certificate now, you can assign it at a later time by using the Assig<br>ne Certificates wizard. | In |
| View Cer                 | rtificate Details                                                                                                    |    |
|                          |                                                                                                    |    |
| Help                     | Back Finish Cancel                                                                                                    |    |

Figure 143: Skype for Business Deployment Wizard- Request & Assign Certificates-16

| ā                                                                                       | Certificate Assignment | X |  |  |  |
|-----------------------------------------------------------------------------------------|------------------------|---|--|--|--|
| S                                                                                       | Certificate Assignment |   |  |  |  |
| Assign the returned certificate to the Skype for Business Server usages on this server. |                        |   |  |  |  |
| View Cert                                                                               | incate Details         |   |  |  |  |
|                                                                                         |                        |   |  |  |  |
|                                                                                         |                        |   |  |  |  |
|                                                                                         |                        |   |  |  |  |
|                                                                                         |                        |   |  |  |  |
|                                                                                         |                        |   |  |  |  |
| Help                                                                                    | Back Next Cancel       |   |  |  |  |

Figure 144: Skype for Business Deployment Wizard- Request & Assign Certificates-18

| <u>a</u>                       | Certificate Ass                                                                  | ignment                               | X    |  |  |
|--------------------------------|----------------------------------------------------------------------------------|---------------------------------------|------|--|--|
| Certificate Assignment Summary |                                                                                  |                                       |      |  |  |
| To assign the fol              | lowing certificate to the Skype for Busine                                       | ess Server usages listed, click Next. |      |  |  |
| Property                       | Value                                                                            |                                       | ^    |  |  |
| Friendly Name                  | <ul> <li>Skype for Business Server</li> <li>OAuthTokenIssuer 4/2/2015</li> </ul> |                                       |      |  |  |
| Thumbprint                     | EA4DA912A319C214759485C0851<br>55048F8B4CE7F                                     |                                       | =    |  |  |
| Certificate Use                | Server default,Web services<br>internal,Web services external                    |                                       |      |  |  |
| Issue date                     | 4/2/2015 1:40:14 PM                                                              |                                       |      |  |  |
| Expiration date                | e 4/1/2017 1:40:14 PM                                                            |                                       |      |  |  |
| Subject Name<br>(SN)           | tekvizionlabs.com                                                                |                                       | ~    |  |  |
|                                |                                                                                  |                                       |      |  |  |
|                                |                                                                                  |                                       |      |  |  |
| Help                           |                                                                                  | Back Next Cance                       | el 🛛 |  |  |

Figure 145: Skype for Business Deployment Wizard- Request & Assign Certificates-19
| ភ                                                                                                    | Certificate Assignment | x       |
|----------------------------------------------------------------------------------------------------|------------------------|---------|
| S                                                                                                    | Executing Commands     |         |
| The following certificate was assigned for the type "Default":<br>Default: D39048D871BFAC991DDF125CF3BB75FDBB40B48A felync.lynclabsp.local 02/25/2018<br>CN=lynclabsp-DC-CA, DC=lynclabsp, DC=local 230000008B41E614D42649C0040000000008B<br>The following certificate was assigned for the type "WebServicesInternal":<br>WebServicesInternal: D39048D871BFAC991DDF125CF3BB75FDBB40B48A felync.lynclabsp.local<br>02/25/2018 CN=lynclabsp-DC-CA, DC=lynclabsp, DC=local<br>23000008B41E614D42649C0040000000008B<br>The following certificate was assigned for the type "WebServicesExternal":<br>WebServicesExternal: D39048D871BFAC991DDF125CF3BB75FDBB40B48A felync.lynclabsp.local<br>02/25/2018 CN=lynclabsp-DC-CA, DC=lynclabsp, DC=local<br>23000008B41E614D42649C004000000008B<br>The following certificate was assigned for the type "WebServicesExternal":<br>WebServicesExternal: D39048D871BFAC991DDF125CF3BB75FDBB40B48A felync.lynclabsp.local<br>02/25/2018 CN=lynclabsp-DC-CA, DC=lynclabsp, DC=local<br>230000008B41E614D42649C004000000008B |                        | < III > |
| Task status: Completed.                                                                                                    |                        |         |
| Assign C                                                                                                    | ertificate  View Log   | )       |
| Help                                                                                                    | Back Finish Cancel     |         |

Figure 146: Skype for Business Deployment Wizard- Request & Assign Certificates-20